### Table of Contents

| About this Lab                                                                 | 2   |
|--------------------------------------------------------------------------------|-----|
| Requirements                                                                   | 2   |
| About This Solution                                                            | 3   |
| Tasks                                                                          | 4   |
| Task 1 - Claiming the UCS Domain (Review-Only(Do Not Attempt) )                | 5   |
| Task 2 – Intersight Dashboard Overview                                         | 11  |
| Task 3 – Add and Remove a Dashboard Widget                                     | 15  |
| Task 4 – Activate Trial Essentials License (Review-Only(Do Not Attempt))       | 17  |
| Task 5 – Domain Policy Creation                                                | 19  |
| Task 6 – Domain Profile Deployment (Review-Only(Do Not Attempt) )              | 41  |
| Task 7 – Updating Firmware <mark>(Review-Only(Do Not Attempt)</mark> )         | 45  |
| Task 8 – Creating Server Pools                                                 | 49  |
| Task 9 – Server Policy Creation                                                | 56  |
| Task 10 – Server Profile Deployment                                            | 68  |
| Task 11 – Server Profile Template Deployment                                   | 74  |
| Task 12 – Virtual Media Using OS Links                                         | 78  |
| Task 13 – Installing VMware ESXi                                               | 79  |
| Task 14 – Accessing the KVM and Installing an Operating System(Do Not Attempt) | 83  |
| Task 15 – Server Profile Deployment(Do Not Attempt)                            | 92  |
| Task 16 – Submitting Feedback and Further Information                          | 99  |
| What's Next1                                                                   | 100 |

## About this Lab

This lab provides an overview of Cisco UCS management via Cisco Intersight, and the embedded analytics that allow organizations to analyze, simplify, and automate their environments.

This Cisco Intersight<sup>™</sup> environment is Read/Write and provides Administrator access to an emulated UCS infrastructure. This lab walks users through creating a Cisco Intersight account and using the functionality provided as part of the Cisco Intersight Essentials licensing within the account.

### Requirements

The table below outlines the requirements for performing the steps in this preconfigured lab.

| Required               | Optional                                         |
|------------------------|--------------------------------------------------|
| Personal Computer      | Cisco AnyConnect <sup>®</sup> (required only for |
| Supported Web Browser* | task 1)                                          |
| Cisco CCO account      |                                                  |

\*See the Supported Browsers section at https://Cisco Intersight.com/help/getting\_started.

## **About This Solution**

Cisco Intersight<sup>™</sup> provides intelligent cloud-based infrastructure management with embedded analytics for the Cisco Unified Computing System X<sup>™</sup> (Cisco UCS X-Series<sup>®</sup>) and Cisco HyperFlex<sup>®</sup> platforms.

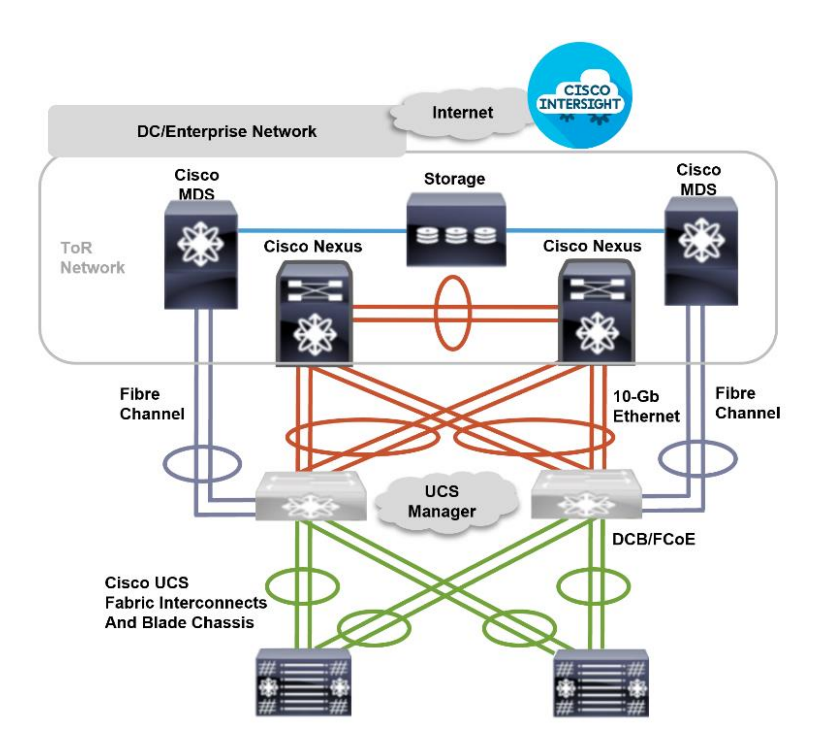

## Tasks

This lab will walk you through viewing or performing the following tasks related to managing a UCS-X Series environment through Cisco Intersight.

- 1. <u>Claiming the UCS Domain (Review-Only(Do Not Attempt)</u>)
- 2. Intersight Dashboard Overview
- 3. Add and Remove a Dashboard Widget
- 4. Activate Trial Essentials License (Review-Only(Do Not Attempt))
- 5. Domain Policy Creation
- 6. <u>Domain Profile Deployment (Review-Only(Do Not Attempt)</u>)
- 7. Updating Firmware (Review-Only(Do Not Attempt))
- 8. <u>Creating Server Pools</u>
- 9. <u>Server Policy Creation</u>
- **10.** Server Profile Deployment
- 11. Server Profile Template Deployment
- 12. Virtual Media Using OS Links
- **13.** <u>Installing VMware ESXi</u>
- 14. Accessing the KVM and Installing an Operating System (Do Not Attempt)
- 15. <u>Server Profile Deployment (Do Not Attempt)</u>
- **16.** <u>Submitting Feedback and Further Information</u>

### Task 1 - Claiming the UCS Domain (Review-Only)

In this task, the instructor will walk through the steps needed to claim your UCS domain in Cisco Intersight. Claiming the domain sets up the connection between your domain and Intersight so that you can manage the domain through Intersight.

**Note**: Since this lab uses a shared UCS domain, claiming the domain in Intersight can be performed a single time. You may follow along with the instructor, but you will not be able to perform the claiming yourself.

#### Procedure

- **Step 1** Open one of the supported browsers indicated in the <u>Requirements</u> section above.
- **Step 2** In the address bar, enter the URL <u>https://intersight.com</u>
- Step 3 Click the Sign In with Cisco ID button.

| dude Intersight                          | © Engl     |
|------------------------------------------|------------|
|                                          |            |
|                                          |            |
| Welcome to Inter                         | sight      |
| Don't have an intersight Account? Create | an account |
| Sign In with Cisco ID                    |            |
| Don't have a Cisco ID? Sign Up           |            |
| Or                                       |            |
| Email                                    |            |
|                                          |            |
| Sign In with SSO                         |            |
|                                          |            |
|                                          |            |
|                                          |            |
|                                          |            |

- **Step 4** Log in to Intersight using the credentials provided to you by the lab administrator.
- Step 5Verify that you can now view the Intersight dashboard. The screen will say<br/>OVERVIEW at the top left, like the graphical view below.

| ≡   | cisco Intersight     | * | Infrastructure Service 🗸                        |                                             | Q Search              | ৩ ধ্বা            | Q <b>02</b> A2 | 0 | ۹  |
|-----|----------------------|---|-------------------------------------------------|---------------------------------------------|-----------------------|-------------------|----------------|---|----|
| (¢. | Overview             |   | Dashboard Getting Started                       |                                             |                       |                   |                |   |    |
| 0   | Operate              | ^ | Health Summary                                  |                                             |                       |                   |                |   | ^  |
|     | Servers              |   | Server Health Summary                           | Server HCL Status Summary                   | Fabric Interconnect H | ealth Summary     |                |   |    |
|     | Chassis              |   | •                                               | ۵                                           | •                     |                   |                |   |    |
|     | Fabric Interconnects |   | 6<br>Healthy                                    | 5 1<br>Incomplete Not Listed                |                       | 2<br>Critical     |                |   |    |
|     | HyperFlex Clusters   |   |                                                 |                                             |                       |                   |                |   | J. |
| ,c  | Configure            | ^ | HyperFlex Cluster Health Summary                | FlexPod Fabric Interconnects Health Summary |                       |                   |                |   |    |
|     | Profiles             |   | 0                                               | 6                                           |                       |                   |                |   |    |
|     | Templates            |   | No Hyperflex Clusters                           | No Fabric Interconnects                     |                       |                   |                |   |    |
|     | Policies             |   |                                                 |                                             |                       |                   |                |   |    |
|     | Pools                |   | Capacity Utilization                            |                                             |                       |                   |                |   |    |
|     |                      |   | Top 5 HyperFlex Clusters by Storage Utilization | HyperFlex Clusters Capacity Runway          | Top 5 FlexPod by Cap  | acity Utilization |                |   |    |
|     |                      |   | No Hyperfex Clusters                            | No Hyperflex Clusters                       |                       | No Flexpods       |                |   |    |
|     |                      |   |                                                 |                                             |                       |                   |                |   |    |

- **Note:** To perform the steps in the remainder of this task, ensure you are connected to the SLI VPN using Cisco AnyConnect. If you are not able to connect, please read the remaining steps or follow along as the instructor performs the demonstration.
  - **Step 6** Open a second browser tab and navigate to the UCS Fabric Interconnect at <u>https://10.10.63.131</u>

**Note:** If you receive security warnings, proceed past the warnings to connect to the system.

- **Step 7** Log in to the Fabric Interconnect using the credentials provided to you by the lab administrator.
- **Step 8** Verify that you can now view the DEVICE CONSOLE (like the graphic below).

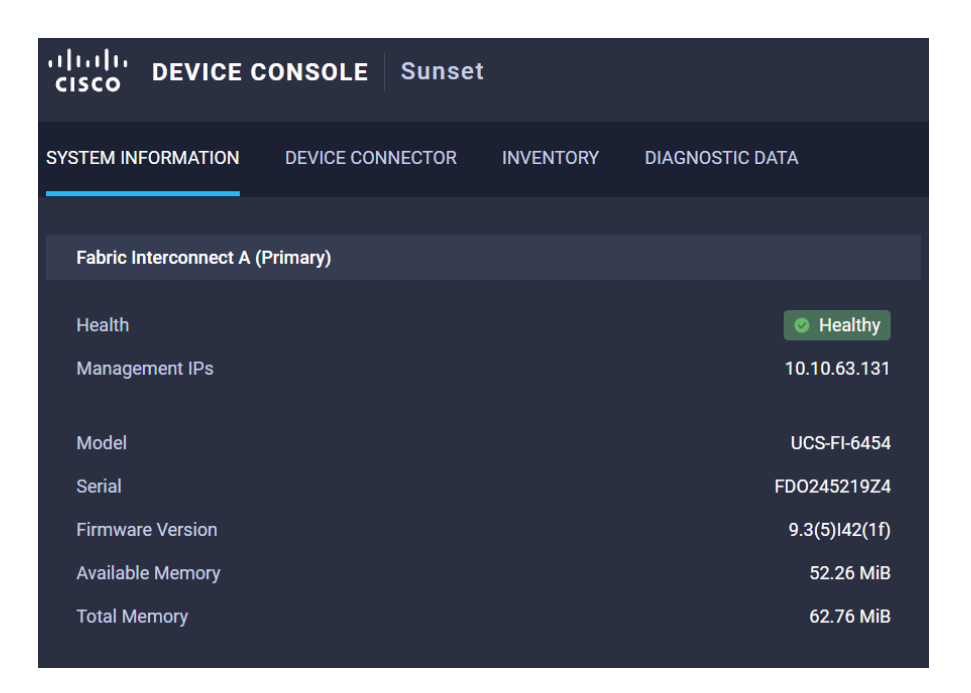

**Step 9** In your Device Console, click on **Device Connector**. Your screen should look like The one below:

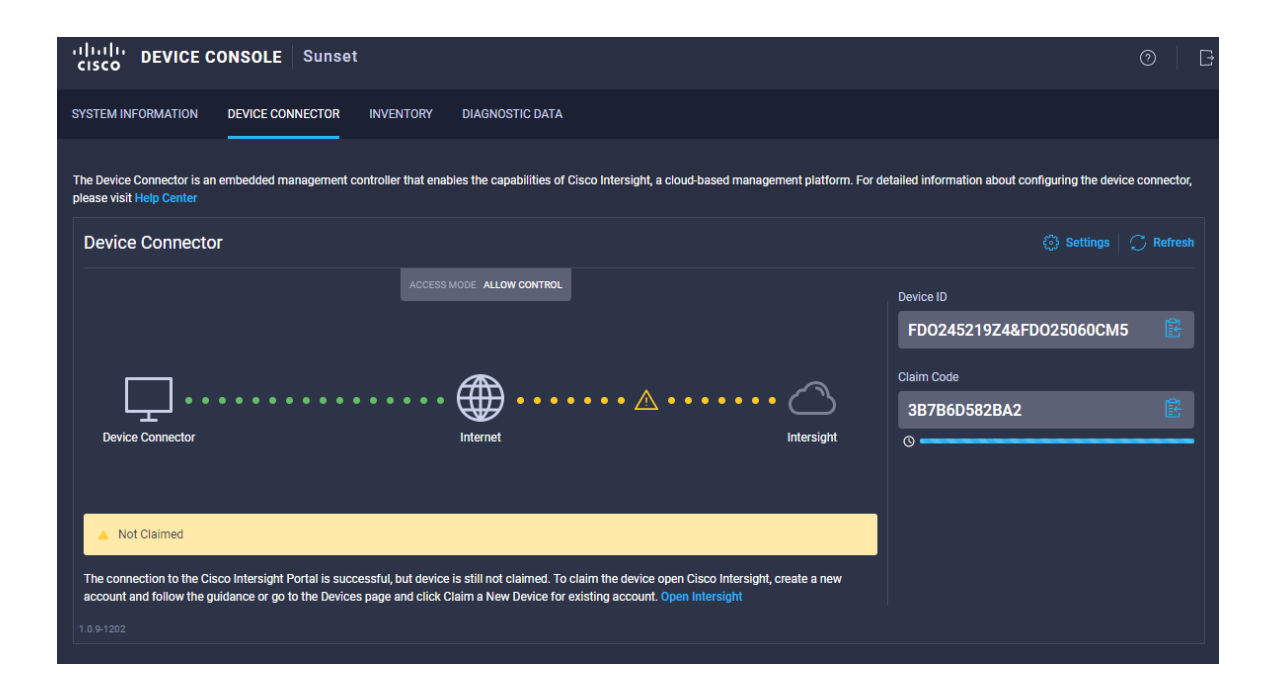

- **Step 10** Copy and save the **Device ID** and **Claim ID** to a notepad document.
- **Step 11** At the top of the screen, select **System** from the dropdown. Return to the **Intersight** tab on your browser and click on **Targets** under the **Admin** tab on the left-hand side of the Intersight screen.

| See Infrastructure Service |                        |  |  |  |  |  |  |  |
|----------------------------|------------------------|--|--|--|--|--|--|--|
| <b>~</b>                   | Infrastructure Service |  |  |  |  |  |  |  |
|                            | My Dashboard           |  |  |  |  |  |  |  |
|                            | System                 |  |  |  |  |  |  |  |
| Explore More Services      |                        |  |  |  |  |  |  |  |

**Step 12** Click on the **Claim Target** button to start the Claim Wizard.

| ≡  | Cisco Intersight     | ∎∎ S | ystem ∽         |
|----|----------------------|------|-----------------|
| 0  | Settings             |      | Settings        |
| U. | Admin                | ^    |                 |
|    | Targets              |      | GENERAL         |
|    | Software Repository  |      | Account Details |
|    | Tech Support Bundles |      | Access Details  |
|    | Audit Logs           |      | Notifications   |
|    | Sessions             |      | AUTHENTICATION  |
|    | Licensing            |      | Single Sign-On  |

#### **Step 13** Click on the **Cisco UCS Domain (Cisco Intersight Managed)** selection box.

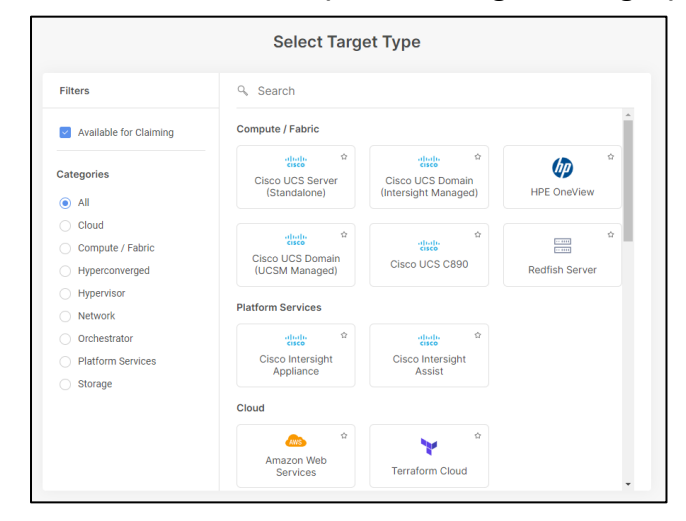

#### Note: Be careful not to select the UCS Domain (UCSM Managed) box by mistake.

**Step 14** Click the **Start** button at the bottom right of the screen to start the claiming process.

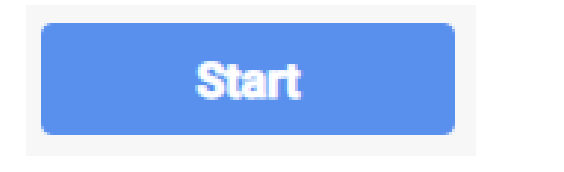

**Step 15** Paste the **Domain ID** and **Claim Code** from notepad to the respective line and then click the **Claim** button at the bottom right of the screen.

| General                                                                                  |                                                                  |                                      |                                   |                         |
|------------------------------------------------------------------------------------------|------------------------------------------------------------------|--------------------------------------|-----------------------------------|-------------------------|
| Dovico ID *                                                                              | Olaim Codo *                                                     |                                      |                                   | 0                       |
| Device iD                                                                                | o claim code                                                     |                                      |                                   |                         |
| Resource Groups                                                                          |                                                                  |                                      |                                   |                         |
| <ul> <li>Select the Resource Groups if re<br/>Organizations with the Resource</li> </ul> | equired. However, this selection is not m<br>e Group type 'All'. | andatory as one or more Resource Gro | up type is 'All'. The claimed tar | get will be part of all |
|                                                                                          |                                                                  | 0 items fo                           | ound 10 v per page 🔣 🤇            | 0 of 0 > 🖂 🚯            |
| Name                                                                                     |                                                                  | Usage                                | Description                       |                         |
|                                                                                          | NO I                                                             | TEMS AVAILABLE                       |                                   |                         |
|                                                                                          |                                                                  |                                      |                                   | K < 0 of 0 > >          |
|                                                                                          |                                                                  |                                      |                                   |                         |
|                                                                                          |                                                                  |                                      |                                   |                         |
|                                                                                          |                                                                  |                                      |                                   |                         |
|                                                                                          |                                                                  |                                      |                                   |                         |

**Step 16** Verify that the target has been claimed in the next window.

| rgets                  |                        |                         |                 |             |            |             |                   | Claim a Ne | w Tar      |
|------------------------|------------------------|-------------------------|-----------------|-------------|------------|-------------|-------------------|------------|------------|
| * All Targets  +       |                        |                         |                 |             | 🕒 Export 1 | items found | 10 v per page 📧 🛛 | ]_1_of1.≥  |            |
| Connection Connected 1 | Top Targets by Types T | 1 Vendor<br>1 • Cisco 5 | Systems, Inc. 1 |             |            |             |                   |            | N K<br>N K |
| Name :                 | Status 0               | Туре                    | Vendor Clai     | imed Time 3 | Claimed By | : Re        | esource Groups    | ÷.         | ş          |

#### Task 1 has been completed!

**Note:** A connection to the SLI VPN (via AnyConnect) is not required for the remaining tasks in this lab guide. If you had connected to the SLI VPN, you may now disconnect.

### Task 2 – Intersight Dashboard Overview

The Cisco Intersight dashboard displays information about the claimed UCS Domains. In a production environment, the dashboard would show all Fabric Interconnects, Servers, and HyperFlex Clusters that have been registered and are currently under management by Cisco Intersight, as well as high-level information about alarms.

| and the state of the state of t |                                            | Q search 🥹 🕫 🕫 🖉 🖉 🤉                        |
|----------------------------------------------------------------------------------------------------|--------------------------------------------|---------------------------------------------|
| Main © +                                                                                                    |                                            |                                             |
| ∑ Add Filter                                                                                                    |                                            | Add Wildget                                 |
| Fabric Interconnect Inventory                                                                                                    | Networking Stuff                           | HyperFlex Clusters Capacity Runway          |
| Models                                                                                                    | ■ 2<br>Ottical                             |                                             |
| • 6454 2                                                                                                    | HyperFlex Cluster Health Summary           | <b>8</b>                                    |
| 108 25 82<br>Pots Used Areliate                                                                                                    | No Hyperflex Clusters                      | No Hyparflax Clusters                       |
| Device Contract Coverage                                                                                                    |                                            | Fabric Interconnects Bundle Version Summary |
| Servers 0                                                                                                    |                                            |                                             |
| Chassis                                                                                                    | <b>(8</b> ,                                |                                             |
| Fabric<br>Interconnects                                                                                                    | No Fabric Interconnects                    |                                             |
| Des Mar Jun Des Des 2022 2022 - 2022                                                                                                    | Mar Jun Sep Seo Mar Jun Sep<br>2001 - 2001 |                                             |
| Cool Cisco Servers                                                                                                    | Server HCL Status Summary                  | John's Server Model Summary                 |

#### Procedure

**Step 1** Click the **Profile Menu** in the upper right corner of the top toolbar.

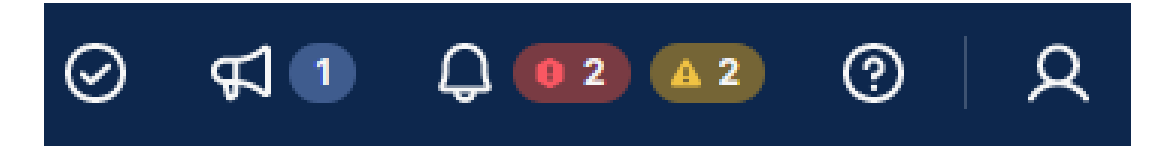

**Step 2** Click **User Settings** in the resulting menu to see how the new features are controlled.

| User Settings                                                                                                    | × |
|----------------------------------------------------------------------------------------------------|---|
| Allow User Session Recording                                                                                                    |   |
| <ul> <li>Allow user session logging to optimize the client<br/>experience. Learn more at Cisco Intersight Platform<br/>Privacy Data Sheet (PDS)</li> </ul> |   |
| Language<br>English                                                                                                    | ~ |
| Theme                                                                                                    |   |
| Light Dark     The Dark Theme is currently available as a Tech Preview for testing and feedback numpers                                                    |   |
| Cancel Save                                                                                                    |   |

- **Step 3** Click the **Language** drop-down to show the language option for the Cisco Intersight dashboard.
- **Step 4** If desired, change the theme from **Dark** to **Light** to show the difference.

- **Step 5** Click **Save** to save the changes or **Cancel** to discard them.
- **Step 6** Click the **OVERVIEW** tab to return to the Intersight dashboard. Note the overall health bars for the currently managed UCS servers and Fabric Interconnects. Also, note the alarm indicators in the top toolbar. Then click the **alarm** (

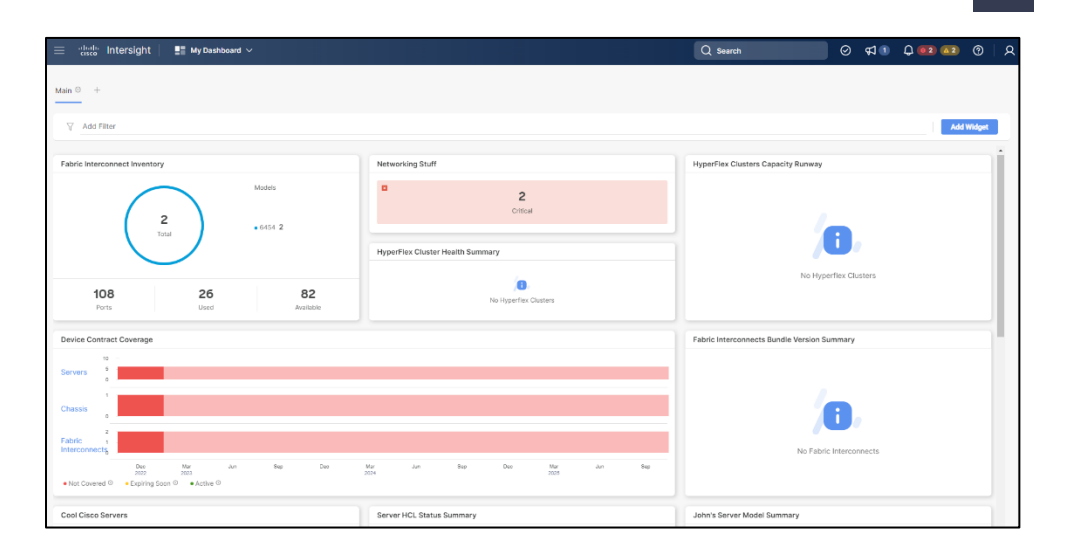

## **Step 7** Click the **All** tab at the top or the **View All** button at the bottom of the list of alarms to open a full list of the alarms in the workpane.

| Ala   | Alarms ×                                                             |   |            |                            |                           |            |   |  |  |  |
|-------|----------------------------------------------------------------------|---|------------|----------------------------|---------------------------|------------|---|--|--|--|
| Activ | Active Acknowledged                                                  |   |            |                            |                           |            |   |  |  |  |
| * A   | IActive   +                                                          |   |            |                            |                           |            |   |  |  |  |
| ß     | Add Filter                                                           |   |            | Export 12 items four       | nd 18 v per page 🔣 🤇      | 1 of 1 D   |   |  |  |  |
|       | Message                                                              | ÷ | Severity : | Code 2                     | Source Name               | Source Ty  | ş |  |  |  |
|       | Power supply CiscoLab/chassis-1/psu-6 has no AC input                |   | ▲ Warning  | EquipmentChassisPsuInputLc | CiscoLab/chassis-1/psu-€  | Intersight |   |  |  |  |
|       | Power supply CiscoLab/chassis-1/psu-3 has no AC input                |   | ▲ Warning  | EquipmentChassisPsuInputLo | CiscoLab/chassis-1/psu-3  | Intersight |   |  |  |  |
|       | Port CiscoLab/switch-A/slot-1/fcport-2 has no transceiver inserted   |   | o Info     | FcTransceiverNotPresent    | CiscoLab/switch-A/slot-1, | Intersight |   |  |  |  |
|       | Port CiscoLab/switch-A/slot-1/fcport-3 has no transceiver inserted   |   | 0 Info     | FcTransceiverNotPresent    | CiscoLab/switch-A/slot-1, | Intersight |   |  |  |  |
|       | Port CiscoLab/switch-A/slot-1/fcport-4 has no transceiver inserted   |   | O Info     | FcTransceiverNotPresent    | CiscoLab/switch-A/slot-1, | Intersight |   |  |  |  |
|       | Port CiscoLab/switch-A/slot-1/ethport-18 has no transceiver inserted |   | O Info     | EtherTransceiverNotPresent | CiscoLab/switch-A/slot-1, | Intersight |   |  |  |  |
|       | Port CiscoLab/switch-A/slot-1/ethport-17 has no transceiver inserted |   | o Info     | EtherTranscelverNotPresent | CiscoLab/switch-A/slot-1, | Intersight |   |  |  |  |
|       | Port CiscoLab/switch-B/slot-1/fcport-2 has no transceiver inserted   |   | O Info     | FcTransceiverNotPresent    | CiscoLab/switch-B/slot-1, | Intersight |   |  |  |  |
|       | Port CiscoLab/switch-B/slot-1/fcport-3 has no transceiver inserted   |   | 0 Info     | FcTransceiverNotPresent    | CiscoLab/switch-B/slot-1, | Intersight |   |  |  |  |
|       | Port CiscoLab/switch-B/slot-1/fcport-4 has no transceiver inserted   |   | o Info     | FcTransceiverNotPresent    | CiscoLab/switch-B/slot-1, | Intersight |   |  |  |  |
|       | Power supply CiscoLab/switch-A/psu-2 is shutdown                     |   | Critical   | EquipmentSwitchPsuPowered  | CiscoLab/switch-A/psu-2   | Intersight |   |  |  |  |
|       | Power supply CiscoLab/switch-B/psu-2 is shutdown                     |   | Critical   | EquipmentSwitchPsuPowered  | CiscoLab/switch-B/psu-2   | Intersight |   |  |  |  |
| 4     |                                                                      |   |            |                            |                           |            | • |  |  |  |
| ø     |                                                                      |   |            |                            |                           | 1 of 1 >   |   |  |  |  |

#### **Step 8** Choose one alarm code from the list and click on it.

| Alarms                                                |   |            | ×                                                              |
|-------------------------------------------------------|---|------------|----------------------------------------------------------------|
| Active Acknowledged                                   |   |            |                                                                |
| * All Active ⊙     +       ∅     ∅     Add Filter     |   |            | G Export 1 items found 18 ∨ per page K < 1 of 1 > >            |
| ✓ Message                                             | ÷ | Severity 0 | Code to Source Name to Source Ty 🖗                             |
| Power supply CiscoLab/chassis-1/psu-6 has no AC input |   | ▲ Warning  | EquipmentChassisPsuInputLc CiscoLab/chassis-1/psu-£ Intersight |
| <                                                     |   |            | •                                                              |
| Selected 1 of 1 Show All Unselect All                 |   |            | K < <u>1</u> of 1 > >                                          |

## **Step 9** Observe that you are taken to the **Alarms** page and the source of the alarm code is shown.

| Ala   | rms                                                   |   |            |   |                            |                   |          |            | $\times$ |
|-------|-------------------------------------------------------|---|------------|---|----------------------------|-------------------|----------|------------|----------|
| Activ | e Acknowledged                                        |   |            |   |                            |                   |          |            |          |
| * AI  | I Active ⊙ +<br>√9         Q. Add Filter              |   |            |   | F Export 1 items found     | 18 √ per pag      | ie K <   | 1 of 1 🕞   |          |
|       | Message                                               | ÷ | Severity ‡ | ( | Code ÷                     | Source Name       | ÷        | Source Ty  | Ģ        |
|       | Power supply CiscoLab/chassis-1/psu-6 has no AC input |   | ▲ Warning  | E | EquipmentChassisPsuInputLc | CiscoLab/chassis- | -1/psu-€ | Intersight | ••••     |
|       |                                                       |   |            |   |                            |                   |          |            | E.       |
| ø     | Selected 1 of 1 Show All Unselect All                 |   |            |   |                            |                   |          | 1 of 1 ≥   |          |

**Step 10** You may also search the system for a specific alarm code. Copy the **alarm code** from the **Alarms** list. In this example, the alarm code is **EquipmentChassisPSUInput**.

| Alarms                                       |   |           |   | ×                                                                       |
|----------------------------------------------|---|-----------|---|-------------------------------------------------------------------------|
| Active Acknowledged                          |   |           |   |                                                                         |
| × All Active ⊙ +                             |   |           |   |                                                                         |
| 🖉 🖉 🔍 Add Filter                             |   |           |   | C Export 1 items found 18 ∨ per page K ≤ 1 of 1 > >                     |
|                                              | ÷ | Severity  | ÷ | Code                                                                    |
| Jly CiscoLab/chassis-1/psu-6 has no AC input |   | ▲ Warning |   | EquipmentChassisPsuInputLost CiscoLab/chassis-1/psu-f Intersight Ma ··· |
| 4                                            |   |           |   | 5                                                                       |
| 💋 🧷 Selected 1 of 1 Show All Unselect All    |   |           |   | K < 1 of 1 > >                                                          |

**Step 11** Enter the alarm code into the search field on the toptoolbar, to see a list of all the occurrences of that alarm code. As before, you can click on any occurrence in the list to locate the source of that code.

| Q EquipmentChassisPsuInp 🛞         | ⊘ ⊈1 0 02 42 ?                                      | l A   |
|------------------------------------|-----------------------------------------------------|-------|
|                                    | Top Results                                         | ×     |
|                                    | Alarms 2                                            |       |
|                                    | EquipmentChassisP Nov 23, 3<br>8:57 AM              | 2022  |
| HyperFlex Clusters Capacity Runway | Power supply CiscoLab/chassis-1/<br>has no AC input | psu-3 |
|                                    | ▲ EquipmentChassisP Nov 23, 7<br>8:57 AM            | 2022  |
|                                    | Power supply CiscoLab/chassis-1/<br>has no AC input | psu-6 |

**Step 12** Close the search results window.

**Step 13** In the navigation pane on the left, click the **Servers** tab located underneath **OPERATE** to show the list of currently managed UCS servers, which includes a health indicator, Model, the License Tier, and other helpful information.

| =   | diada Intersight     | 🖧 Infrastructure Service 🗸 |                            |              |                        | Q EquipmentC              | nassisPsulnp 🛞 | D ⊗ ⊄                  | 1 0 02 42 (         | <u>୭</u>   ୧ |
|-----|----------------------|----------------------------|----------------------------|--------------|------------------------|---------------------------|----------------|------------------------|---------------------|--------------|
| :@: | Overview             | Servers                    |                            |              |                        |                           |                |                        |                     |              |
| (0) | Operate              | ^                          |                            |              |                        |                           |                |                        |                     |              |
|     | Servers              | * All Servers @ +          |                            |              |                        |                           |                |                        |                     |              |
|     | Chassis              | 🖉 🔍 Add Filter             |                            |              |                        | G                         | Export 6 item  | s found 10 v           | per page 🖹 🔄 1 of 1 |              |
|     | Fabric Interconnects | Health                     | Power HC                   | L Status     | Models                 | Contract Status           | Profile Sta    | itus                   | Requests (Last      | 38           |
|     | HyperFlex Clusters   | 0                          | 0 Off 4                    | Incomplete 5 | 0                      | Not Covered 6             | 0.             | Failer 1               | 1000                |              |
| ,0  | Configure            | ∧ 6 • Healthy 6            | () On 2                    | Not Listed 1 | 6 • UCSX 210C-M6 6     |                           |                | Not Assigned 2<br>OK 1 | No Requests         |              |
|     | Profiles             |                            |                            |              |                        |                           |                |                        |                     |              |
|     | Templates            | Name :                     | Health : Contract S :      | License Tier | : Management IP : Serv | rer Profile : Model :     | © : M          | : Fi :                 | Utility Storage     | 9            |
|     |                      | CiscoLab-1-1               | Healthy     Not Covered    | Advantage    |                        | UCSX-210C-                | / 145.6 204    | 8.0 5.0(1b)            |                     |              |
|     | Policies             | CiscoLab-1-2               | Healthy     Not Covered    | Advantage    |                        | UCSX-210C-                | M 99.2 25      | 6.0 5.0(1b)            |                     |              |
|     | Pools                | CiscoLab-1-3               | Healthy     Not Covered    | Advantage    |                        | UCSX-210C-                | / 145.6 51     | 2.0 5.0(1b)            |                     |              |
|     |                      | O CiscoLab-1-4             | Healthy     In Not Covered | Advantage    | John                   | SP1000 Ø UCSX-210C-       | / 145.6 51     | 2.0 5.0(1b)            |                     |              |
|     |                      | CiscoLab-1-5               | Healthy     In Not Covered | Advantage    |                        | UCSX-210C-                | 145.6 51       | 2.0 5.0(1b)            |                     |              |
|     |                      | CiscoLab-1-6               | Healthy     Not Covered    | Advantage    | TT_S                   | Server_Profile UCSX-210C- | 4 182.4 102    | 4.0 5.0(1b)            |                     |              |
|     |                      |                            |                            |              |                        |                           |                |                        |                     |              |
|     |                      |                            |                            |              |                        |                           |                |                        | E 1 of 1            |              |

**Step 14** Click the **Fabric Interconnects** tab to show the currently managed live physical Fabric Interconnects running, including a health indicator, the management IP, and available and used ports.

| ≡            | thersight            | )¢ Infrastructure Service ∨                                            | 🔍 EquipmentChassisPsulnp 🛞 🥝 📢 🗊 🗘 🐽 🖉 🤌           |
|--------------|----------------------|------------------------------------------------------------------------|----------------------------------------------------|
| :0:          | Overview             | Fabric Interconnects                                                   |                                                    |
| ( <u>©</u> ) | Operate              | *                                                                      |                                                    |
|              | Servers              | * All Fabric Interconn () +                                            |                                                    |
|              | Chassis              | C Q Add Filter                                                         | ☐ Export 2 items found 11 v per page K < 1 of 1 >> |
|              | Fabric Interconnects | Health Connection Contract Status Bundle Version                       | NX-OS Version Models                               |
|              | HyperFlex Clusters   | © Connected 2 B Not Covered 2                                          |                                                    |
| .0           | Configure            | Oritical 2     No Versions                                             | 2 • 9.3(5)(42(11) 2 2 • 6454 2                     |
|              | Profiles             |                                                                        | Basto                                              |
|              | Templates            | Name : Health : Contract Status Manag : Model : Expa : B. : UCS D      | Domain Profile NX-OS Version                       |
|              |                      | CiscoLab FI-A  Critical Not Covered 10.10.63.131 UCS-FI-645 N/A John D | DomainProfil 9.3(5)142(1f) 54 14 40 ····           |
|              | Policies             | CiscoLab Fi-B Critical B Not Covered 10.10.63.132 UCS-FI-64! N/A John  | DomainProfil 9.3(5)I42(1f) 54 12 42 ····           |
|              | Pools                |                                                                        | e e <u>1</u> of 1 5 m                              |

#### Task 2 has been completed!

### Task 3 – Add and Remove a Dashboard Widget

The purpose of this section is to understand how to add, configure, and remove a personal dashboard.

#### Procedure

**Step 1** At the top of the page, from the dropdown, select **My Dashboard**. Then click the plus sign (+) along the tabs at the top of the dashboard to add a new dashboard tab.

|      | <br>cisco | Intersight | My Dashboard 🗸 |
|------|-----------|------------|----------------|
| Main | ⊙ +       |            |                |

The Widget Library automatically opens in the work pane after adding a new dashboard.

**Step 2** Use the **Filters** list to limit the widgets shown to only be widgets for **Fabric Interconnects**.

| Chassis Fabric Interconnects FlexPod HyperFlex Clusters |                                                                                                    | Custom Metric PREVIEW<br>Real-time status of a metric that you want to view. You can choose to create a widget to<br>display graphs/charts for a supported metric type, and select the required time interval<br>More<br>Fabric Interconnects |
|---------------------------------------------------------|----------------------------------------------------------------------------------------------------|----------------------------------------------------------------------------------------------------|
| Servers                                                 |                                                                                                    | Device Contract Coverage Added 3<br>Reflects the contract status for servers, chassis and Fabric Interconnects over a period of<br>time, distributed by validity of contract.<br>Chassis Fabric Interconnects Servers                         |
|                                                         | N H C N N H                                                                                                    | Health Summary Added 4<br>Monitor the health for managed devices and hardware.<br>Fabric Interconnects FlexPod HyperFlex Clusters Servers                                                                                                    |
|                                                         | 1220<br>1220<br>220<br>1 - 12<br>- 12<br>- 12 | Inventory Added 1<br>Inventory for all managed devices and hardware.<br>Fabric Interconnects HyperFlex Clusters Servers                                                                                                    |
|                                                         | 500 × 1000 × 10000 × 10000 × 1000 × 1000 × 1000 × 1000 × 1000 × 1000 × 1000 ×                                                                                                    | Version Summary Added 2<br>Total number of managed targets distributed by the version.<br>Fabric Interconnects FlexPod HyperFlex Clusters Servers Storage                                                                                     |

Step 3Choose a widget in the Widget Library list by hovering over it and then clicking<br/>Select. In the example below, the Health Summary widget was selected.

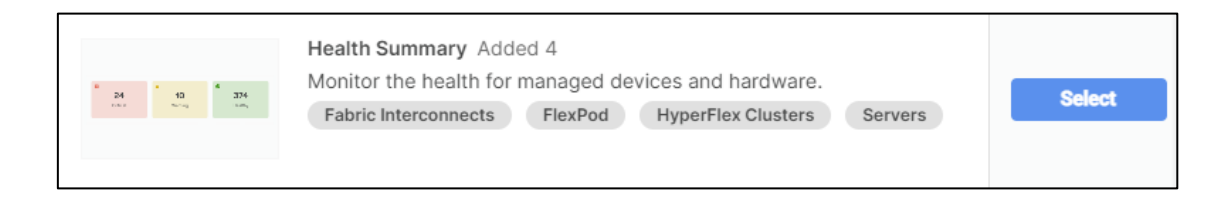

**Step 4** The **Settings** menu appears for the selected widget. Here, the title for the selected widget can be customized, if desired. If the widget supports other sources, you may also choose to select a different source. Scroll down and select **Add Widget** to add the widget to the new dashboard.

| Widget Library Added 16 of 43 O                                                                         |                                  |
|----------------------------------------------------------------------------------------------------|----------------------------------|
| < Health Summary                                                                                        |                                  |
| Description                                                                                             |                                  |
| Health Summary for all Fabric Interconnects.<br>Fabric Interconnects FlexPod HyperFlex Clusters Servers |                                  |
| Settings                                                                                                |                                  |
| Title *<br>Fabric Interconnect Health Summary                                                           | Source *<br>Fabric Interconnects |
| Preview                                                                                                 |                                  |
| Fabric Interconnect Health Summary                                                                      |                                  |
| ■ <b>2</b><br>Critical                                                                                  |                                  |

- **Step 5** Repeat the above three steps for the desired number of widgets and when you have created enough widgets, click **X** to close the **Widget Library**.
- **Step 6** Your new dashboard tab will be given a default name. In the example below, the default name is **Dashboard1**. Click the **Edit** icon next to the dashboard title name in the work pane and then, select **Rename**.
- Step 7Give the dashboard a name in the Rename Dashboard screen and then, click<br/>Rename.
- **Step 8** If desired, move the widgets around or delete one or two to show the functionality.
- **Step 9** Click the **Edit** icon next to the new dashboard name again then, select **Delete** from the drop-down menu and delete the new dashboard.

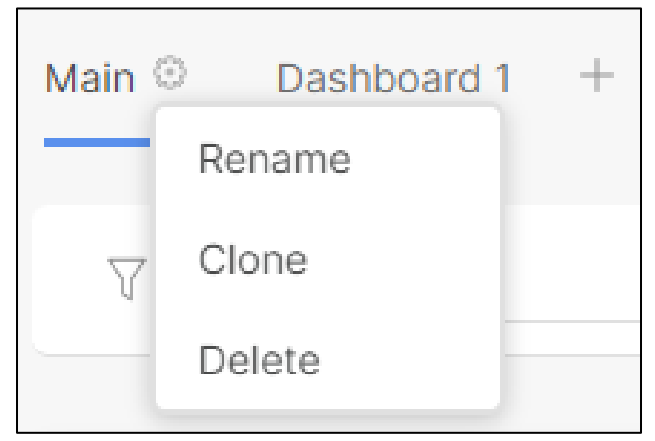

Task 3 has been completed!

### Task 4 – Activate Trial Essentials License (Review-Only)

This lab uses features of Cisco Intersight that require at a minimum, a **Cisco Intersight Essentials** license. The instructor will demonstrate how to verify licensing. You may follow along, but please do not modify anything in the lab environment as part of this task.

#### Procedure

Step 1 On the top left ,Next to the Intersight , Choose SYSTEM from the drop down. Now on the top left of the system page, click the Admin drawer just below the settings ( ② ) icon, and then select Licensing .

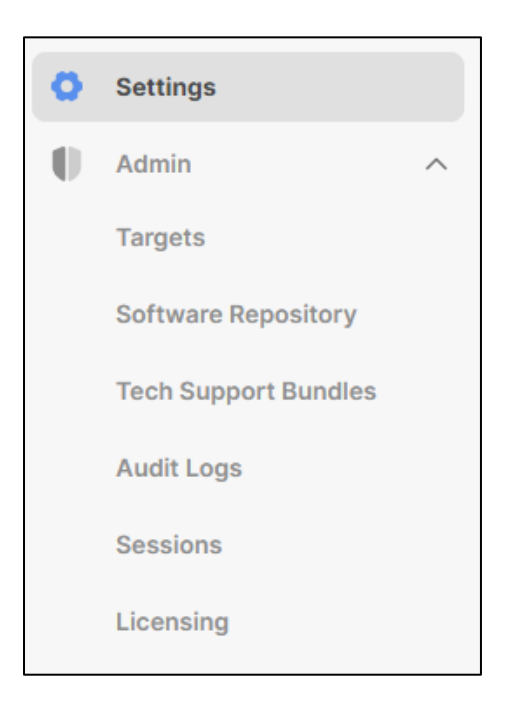

- **Note:** As a new Intersight user, you can evaluate Intersight for a period of 90 days without a registered license. During this Trial period, the premium features of Intersight are available without a registered license.
  - **Step 2** To use the trial license, in the next screen, select **Start Trial**.

| 0 | Settings                                    | Licensing                                   |                                   |                          | Start Trial Actions                        |
|---|---------------------------------------------|---------------------------------------------|-----------------------------------|--------------------------|--------------------------------------------|
| 0 | Admin ^<br>Targets                          | Compliance Summary Smart Licensing Deta     | ils                               |                          |                                            |
|   | Software Repository<br>Tech Support Bundles | * General ◎ +     □, Add Filter             |                                   |                          | 1 items found 10 - per page E C 1 of 1 > 2 |
|   | Audit Logs<br>Sessions                      | Compliance Trial                            | Grace Period Expiring Soon        | License Usage by Product | **                                         |
|   | sounding                                    | License No Trial                            | No Grace Period No data available | : In Use Purchased       | Next Expiration Time $ar{\phi}$            |
|   |                                             | Intersight Infrastructure Services - Advant | age O Default O In Compliance     | 6                        | 0 - ····                                   |

**Step 3** Check the box for **Intersight** and then click the **Start** button on the confirmation box to start the trial license. The evaluation period is 90 days, and an Essentials (or higher level) license can be registered anytime during the trial period.

| Start Trial                                                                                                    |
|----------------------------------------------------------------------------------------------------|
| Select the Intersight Service to request trial.                                                                                                    |
| Infrastructure Service & Cloud Orchestrator                                                                                                    |
| • Trial option is not available as you are currently registered with Smart Licensing. If trial is needed, please contact your Cisco representative for additional trial options. |
|                                                                                                    |
| Workload Optimizer Registration Required<br>45 days trial                                                                                                    |
| Cancel Start                                                                                                    |

Task 4 has been completed!

### Task 5 – Domain Policy Creation

The purpose of this section is to create the policies needed to configure the Fabric Interconnects after being claimed. These policies will then be used in the Domain Profile to deploy those configurations. Afterwards, you will verify that the Fabric Interconnects are configured correctly for proper operation.

#### Procedure

#### **CREATE A PORT POLICY**

**Step 1** In the left navigation pane of the **Cisco Intersight** home page, click **Policies** under **CONFIGURE**. Then select **Create Policy** in the top right-hand corner of your dashboard.

| = dualta Intersight 3                             | kg Infrastructure Service ∨                                                                                                    | 🔍 EquipmentChassisPsulnp 🛞 🥥 ⊄ 1 🗘 💷 🚳 🎗             |
|---------------------------------------------------|----------------------------------------------------------------------------------------------------|------------------------------------------------------|
| )後: Overview                                      | Policies                                                                                                    | Create Policy                                        |
| Servers<br>Chassis                                |                                                                                                    | ☐ Export 49 items found 11 ∨ per page @ ( 1 of 5 ) > |
| Fabric Interconnects HyperFlex Clusters Configure | Platform Type<br>UCS Server 38 UCS Chassis 7<br>UCS Damain 28 UCS Chassis 7<br>UCS Damain 28                                                                                                    | н                                                    |
| Templates                                         | Name : Platform Type Usage                                                                                                    | Type 2 Last Update 2 9                               |
| Tempinea                                          | z_DemoMW-LANPolicy UCS Server                                                                                                    | 1 👸 LAN Connectivity Dec 6, 2022 3:40 PM             |
| Policies                                          | TestM.2Policy UCS Server                                                                                                    | 3 🔞 Storage Dec 6, 2022 3:38 PM                      |
| Pools                                             | TestLocalUser UCS Server                                                                                                    | 2 👸 Local User Dec 6, 2022 3:38 PM                   |
|                                                   | TestCIMCPolicy     UCS Server, UCS Chassis                                                                                                    | 2 👸 IMC Access Dec 6, 2022 3:38 PM                   |
|                                                   | z_DemoMW-vMediaPolicy UCS Server                                                                                                    | 2 👸 Virtual Media Dec 6, 2022 3:37 PM                |
|                                                   | TestPowerPolicy UCS Server, UCS Chassis                                                                                                    | 2 🛱 Power Dec 6, 2022 3:37 PM                        |
|                                                   | z_DemoMW-BootPolicy UCS Server                                                                                                    | 2 👸 Boot Order Dec 6, 2022 3:37 PM                   |
|                                                   | z_DemoMW-BIOSPolicy UCS Server                                                                                                    | 2 🔞 BIOS Dec 6, 2022 3:37 PM                         |
|                                                   | SWITCH UCS Domain                                                                                                    | 8 👸 Switch Control Dec 6, 2022 3:31 PM               |
|                                                   | QoSJOHN UCS Domain                                                                                                    | 10 🔞 System QoS Dec 6, 2022 3:31 PM                  |
|                                                   | UCS Server, UCS Chassis, UCS Domain                                                                                                    | 7 🔞 SNMP Dec 6, 2022 3:31 PM                         |
|                                                   | K. Construction of the second second s | · · ·                                                |

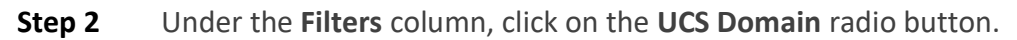

| ilters             | Q, Search                |                        |                |            |  |
|--------------------|--------------------------|------------------------|----------------|------------|--|
| atform Type        | Ethernet Network Control | Link Control           | O Port         | System QoS |  |
| All                | Ethernet Network Group   | Multicast Policy       | ◯ SNMP         |            |  |
| UCS Server         | Flow Control             | O Network Connectivity | Switch Control | VSAN       |  |
| UCS Domain         | Link Aggregation         | O NTP                  | Syslog         |            |  |
| UCS Chassis        |                          |                        |                |            |  |
| HyperFlex Cluster  |                          |                        |                |            |  |
| Kubernetes Cluster |                          |                        |                |            |  |
|                    |                          |                        |                |            |  |
|                    |                          |                        |                |            |  |
|                    |                          |                        |                |            |  |
|                    |                          |                        |                |            |  |
|                    |                          |                        |                |            |  |
|                    |                          |                        |                |            |  |
|                    |                          |                        |                |            |  |

**NOTE:** Familiarize yourself with steps 1 and 2 above. We will be repeating these steps and using the filter option throughout the remainder of this task.

**Step 3** Select the **Port** radio button and select **Start** to begin the Port Policy creation wizard.

| ← Policies<br>Create                                                    |                          |                      |                |            |           |
|-------------------------------------------------------------------------|--------------------------|----------------------|----------------|------------|-----------|
| Filters                                                                 | ۹ Search                 |                      |                |            |           |
| Platform Type                                                           | Ethernet Network Control | Link Control         | Port     SNMAR | System QoS |           |
| All     UCS Server                                                      | Flow Control             | Network Connectivity | Switch Control |            |           |
| UCS Domain     UCS Chassis     HyperFlex Cluster     Kubernetes Cluster | Link Aggregation         | O NTP                | Syslog         |            |           |
|                                                                         | Cancel                   |                      |                |            | <br>Start |

**Step 4** Name the policy **PodX-PortPolicy**, where X is your assigned pod number and click **Next**.

| reate              |                                                            |  |
|--------------------|------------------------------------------------------------|--|
| 1 General          | General<br>Add a name, description and tag for the policy. |  |
| 2 Unified Port     | Organization *                                             |  |
| 3 Breakout Options |                                                            |  |
| 4 Port Roles       | Name *<br>Pod2-PortPolicy                                  |  |
|                    | Switch Model *<br>UCS-FI-6454                              |  |
|                    |                                                            |  |
|                    | Description A                                              |  |
|                    |                                                            |  |
|                    |                                                            |  |
|                    |                                                            |  |
|                    | < Cancel                                                   |  |

**Step 5** We will not be using Fibre Channel ports, so all the Unified Ports will be left as Ethernet ports, click **Next** to continue.

| = 🗄 Intersight 🍂                                                                                                    | Infrastructure Service 🗸                                                                                                   |                                                                                                    | Q Search                  | ) ⊘ ⊄1 ® | Q @2 @2                               | 0     | ۹ |
|----------------------------------------------------------------------------------------------------|----------------------------------------------------------------------------------------------------|----------------------------------------------------------------------------------------------------|---------------------------|----------|---------------------------------------|-------|---|
| structor Intersight     versight     version     operate     servers     Chassis     Fabric Interconnects     HyperFlex Clusters     Configure     Profilies     Templates     Pools     Pools | Intrastructure Service V<br>Policies > Port<br>Create<br>© General<br>② Unified Port<br>③ Breakour Options<br>④ Port Roles | Unified Port<br>Configure the port modes to carry FC or Ethernet traffic.<br>Move slider to configure unflied ports and select port to<br>Fibre Channel Ports<br>No Fiber Channel Ports<br>No Fiber Channel Ports | Q Search<br>set breakout. |          | C C C C C C C C C C C C C C C C C C C |       | A |
|                                                                                                    | ĸ                                                                                                    | Cancel                                                                                                    |                           |          | Back                                  | k Nex | đ |

**Step 6** On the **Port Roles** page, **select ports 45 through 48** by either: scrolling down the list of ports and selecting ports 45 through 48; or by clicking on ports 45 through 48 on the switch image. If you scrolled down the list, scroll back up to the top of the page. Ensure that ports 45 through 48 show as selected and click the **Configure** button.

| =          | disco Intersight                                        | ж | Infrastructure Service 🗸  |                     |                                                                          |          | Q Search     | Ø       | Ø 🕕        | Q @2 @2                                  | 0    | 8   |
|------------|---------------------------------------------------------|---|---------------------------|---------------------|--------------------------------------------------------------------------|----------|--------------|---------|------------|------------------------------------------|------|-----|
| (i)<br>(i) | Overview<br>Operate<br>Servers                          | ^ | Policies > Port<br>Create |                     |                                                                          |          |              |         |            |                                          |      |     |
|            | Chassis<br>Fabric Interconnects<br>HyperFlex Clusters   |   | Ceneral Culfied Port      | Breako<br>Configure | ut Options<br>breakout ports on FC or Ethernet<br>Ethernet Fibre Channel |          |              |         |            |                                          |      |     |
| ,e         | Configure<br>Profiles<br>Templates<br>Policies<br>Pools | î | Prot Roles                |                     |                                                                          |          | unutut antar |         |            | 0 10 10 10 10 10 10 10 10 10 10 10 10 10 |      |     |
|            |                                                         |   |                           |                     |                                                                          |          |              | FC Ethe | net 🗖 E    | reskout Capable                          |      |     |
|            |                                                         |   |                           | -                   | Port Port                                                                | Type     | Speed        | Brea    | cout Ports |                                          |      | - 1 |
|            |                                                         |   |                           |                     | Port 50                                                                  | Ethernet |              |         |            |                                          |      |     |
|            |                                                         |   |                           |                     | Port 51                                                                  | Ethernet |              | 1.71    |            |                                          |      |     |
|            |                                                         |   |                           |                     | Port 52                                                                  | Ethernet |              |         |            |                                          |      |     |
|            |                                                         |   | <                         | Cancel              |                                                                          |          |              |         |            | Bac                                      | k Ne | oxt |

**Step 7** In the drop-down under **Role**, select **Server** and click **Save**. This will enable Fabric Extension and allow the Fabric Interconnects to learn the Intelligent Fabric Modules (IFMs) and the Chassis/Servers.

| = -it-it- Intersight   🔉 Infras                                                                                                    | structure Service 🗸                                                                                                    |                                                                                                    |                                                          | Q Search   | Ø           | FI 🗊 🗘 🕼  | 2 (42)      | 0   | ۹ |
|----------------------------------------------------------------------------------------------------|----------------------------------------------------------------------------------------------------|----------------------------------------------------------------------------------------------------|----------------------------------------------------------|------------|-------------|-----------|-------------|-----|---|
| device Intersignt of the end of the end | Atructure Service  Atructure Service  Atructure  Atructure Service  Atructure  Atructure  Atructu | Port Roles<br>Configure port roles to define the traffic type<br>Port Roles Port Channels<br>Configure Selected Port | carried through a unified part connection<br>Prin Groups | Q Search   |             | at 3) Q @ |             | •   | A |
| Pools                                                                                                    |                                                                                                    | CORRECT IN ANY                                                                                                    |                                                          | قرقاقا قاة |             | • Unconf  | igured<br>F |     |   |
|                                                                                                    |                                                                                                    | Name                                                                                                    | Type Role                                                | Conne P    | ort Channel | C Export  | (j)<br>Mode |     |   |
|                                                                                                    |                                                                                                    | port 1                                                                                                    | Ethernet Unconfigured                                    | -          |             |           |             |     |   |
|                                                                                                    |                                                                                                    | port 2                                                                                                    | Ethemet Unconfigured                                     | 17         |             |           |             |     |   |
|                                                                                                    |                                                                                                    | port 3                                                                                                    | Ethernet Unconfigured                                    |            |             |           |             |     |   |
|                                                                                                    |                                                                                                    | port 4                                                                                                    | Ethernet Unconfigured                                    |            |             |           |             |     |   |
|                                                                                                    | <                                                                                                    | Cancel                                                                                                    |                                                          |            |             |           | Back        | Sav | • |

- **Step 8** Back on the **Port Roles** page, **select ports 15 and 16**, then click the **Configure** button again.
- **Step 9** These ports will be configured as Ethernet uplinks so you will need to select **Ethernet Uplink** in the **Role** drop-down menu. Leave the other settings at their default values and click **Save**.

| Configure P   | Port   |   |
|---------------|--------|---|
| Configuration |        |   |
| Selected Port | Port 1 |   |
| Role          |        |   |
| Unconfigured  |        | ~ |
| Appliance     |        |   |
| Ethernet Upli | nk     |   |
| FCoE Uplink   |        |   |
| Server        |        |   |
| Unconfigure   | d      |   |

**Step 10** Next, you will create Port Channels by selecting the **Port Channels** tab at the top of the content window.

| = titte Intersign                                                                                     | nt As | Infrastructure Service 🗸                                                                                                    |                    |                                                                                                    |                                                       | 0                                            | ) Swereth                               | Ø             | প কা                                                                                                    | 0 •••                                   | 6.0                                                                                                    | 0 | 2 |
|----------------------------------------------------------------------------------------------------|-------|----------------------------------------------------------------------------------------------------|--------------------|----------------------------------------------------------------------------------------------------|-------------------------------------------------------|----------------------------------------------|-----------------------------------------|---------------|----------------------------------------------------------------------------------------------------|-----------------------------------------|----------------------------------------------------------------------------------------------------|---|---|
| (8) Overview<br>(8) Operate                                                                           | ^     | Create                                                                                                    |                    |                                                                                                    |                                                       |                                              |                                         |               |                                                                                                    |                                         |                                                                                                    |   |   |
| Serven<br>Charits<br>Fabric Interconnects<br>NyserTies Charters<br>Configure<br>Profiles<br>Templates |       | Converse Converse Co | Port R<br>Corligue | oles<br>e per roles to define the t<br>Pert Roles Port Cha<br>Configure scoon                                                                                                    | taffic type carried through a en<br>annels Pin Groups | lied peri cennecilor.                        |                                         |               |                                                                                                    |                                         |                                                                                                    |   |   |
| Policies                                                                                              |       |                                                                                                    |                    |                                                                                                    |                                                       | • • • • • • •                                |                                         |               | e Server                                                                                                    |                                         |                                                                                                    |   |   |
| Policies<br>Pouch                                                                                     |       |                                                                                                    |                    | Rame                                                                                                    | 7410<br>7410                                          |                                              | Cores.                                  | Port Circosol | G and                                                                                                    | Export<br>PVEN. W                       | end<br>×<br>O                                                                                                    |   |   |
| Policies                                                                                              |       |                                                                                                    |                    | Report 1                                                                                                    | Tren<br>Ethernet                                      | Role                                         | Corres.<br>Auto                         | Port Channel  | Carrier (C)                                                                                                    | Export<br>1000                          | end<br>Action                                                                                                    |   |   |
| Policies                                                                                              |       |                                                                                                    |                    | Barro     Fame     part 1     part 2                                                                                                    | Type<br>Chicrol                                       | Role<br>Server                               | Corres.                                 | Port Channel  | e Sever 1<br>G<br>A<br>A                                                                                                    | Export<br>100<br>100<br>100<br>100      | e de la constante de la constante de la consta |   |   |
| Policies                                                                                              |       |                                                                                                    |                    | Remo                                                                                                    | Type<br>Ethernet<br>Ethernet                          | Role<br>Sarver<br>Sarver                     | Corres.                                 | Port Etransel | G Server                                                                                                    | Export<br>wrees W<br>uto                | erd<br>×                                                                                                    |   |   |
| Policies                                                                                              |       |                                                                                                    |                    | Barrow         Barrow           c         Barrow           c         Barrow | 7/270<br>Chlorost<br>Thereal<br>Chlorost              | Role<br>Sorver<br>Barner<br>Barner<br>Barner | Corres.<br>Auto<br>Auto<br>Auto<br>Auto | Port Etransel | General Control of Control of Con | Expert<br>Wrees. M<br>Uto<br>Uto<br>Uto | eed<br>><br>O                                                                                                    |   |   |

Step 11 Click the Create Port Channel button and give the port channel a Port Channel ID of X1, where X is your pod number. Leave all other settings at their default values. Then click the Save button. Example of Pod 1's configuration:

| E this Intersign                                                                           | * | Infrastructure Service ~                                                        |   |        |                                                                            |                                                               | Q P                                                | arch             | 0                         | ¢1 🚯 | 0.82 (4)   | • |
|--------------------------------------------------------------------------------------------|---|---------------------------------------------------------------------------------|---|--------|----------------------------------------------------------------------------|---------------------------------------------------------------|----------------------------------------------------|------------------|---------------------------|------|------------|---|
| lt Overview<br>21 Oceanie                                                                  |   | Create                                                                          |   |        |                                                                            |                                                               |                                                    |                  |                           |      |            |   |
| Servers<br>Chassis<br>Fabric Interconnector<br>HyperFlox Chasters<br>Configure<br>Perflice | ~ | General     General     General     General     Braskoud Options     Port Notes | 1 | Port R | oles<br>sport okriste dellare f<br>Port Rolas Port I<br>Gaada Port Obarrad | ne mellio type carried intrasph e<br>Channailte – Pile Groups | arbied part connection.                            |                  |                           |      |            |   |
| Templabos<br>Policies<br>Pocia                                                             |   |                                                                                 |   |        | 278278294<br>278278294                                                     |                                                               | rener ar an ar ar ar ar ar ar ar ar ar ar ar ar ar | <b>FUSASA</b> FA | 5050505                   |      |            |   |
| Templahas<br>Patholes<br>Patho                                                             |   |                                                                                 |   |        | r r                                                                        | PERFORMANCE PERFORMANCE                                       | n Ray Tay Kan Kan Tay Pay ta                       | A tree blad      | Nervensense<br>N- perpagn |      | entrial (c |   |
| Tengtahas<br>Pakoles<br>Pana                                                               |   |                                                                                 |   |        | 2 F 10 1 1 1 1 1 1 1 1 1 1 1 1 1 1 1 1 1                                   | state                                                         | ursunsunsunsunsunsunsunsunsunsunsunsunsuns         | A tree bins      | 11~ pr page               |      | •<br>•     |   |
| Temptakes<br>Passas                                                                        |   |                                                                                 |   |        | 2 FEDTER                                                                   | sta stanta stanta en                                          | LEGGENERAL FOR FOR FOR FOR FOR FOR FOR FOR FOR FOR | A tree base      | 18~ pe page               |      | ×<br>***** |   |

| Create Port Channel                                                                                                    |  |
|----------------------------------------------------------------------------------------------------|--|
| Configuration                                                                                                    |  |
| The combined maximum number of Ethernet Uplink, FCoE Uplink, and Appliance port channels permitted is 12     and the maximum number of FC port channels permitted is 4. |  |
| Iole theme Uplink Port Channel                                                                                                    |  |
| Admin Speed<br>Port Channel ID * 🗘 🖉 Auto 🗸 👳                                                                                                    |  |
| themet Network Group O                                                                                                    |  |
| elect Policy 🗐                                                                                                    |  |
| Tow Control                                                                                                    |  |
| Select Policy 🗐                                                                                                    |  |
| ink Aggregation                                                                                                    |  |
| Select Policy 🗐                                                                                                    |  |
| Ink Control                                                                                                    |  |
| Select Policy 🗊                                                                                                    |  |
| elect Member Ports                                                                                                    |  |
| FC or Ethernet ports with unconfigured role are available for port channel creation.                                                                                    |  |
|                                                                                                    |  |
|                                                                                                    |  |
| ( )                                                                                                    |  |
|                                                                                                    |  |
|                                                                                                    |  |

| 📩 Intersight 🛛 🏃 Infraetracta                                                                                                    | are Service 🗸                                                                                                    |                                                                   |                                                                                                    |                                                                                                    |
|----------------------------------------------------------------------------------------------------|----------------------------------------------------------------------------------------------------|-------------------------------------------------------------------|----------------------------------------------------------------------------------------------------|----------------------------------------------------------------------------------------------------|
| rview Policies Crea                                                                                                    | ate                                                                                                    |                                                                   |                                                                                                    |                                                                                                    |
| ate A ensities and a construction of the construction of the const | General<br>Livitied Port<br>Breakout Options<br>Port Bolos                                                                                                    | Port Roles<br>Configure port roles to d<br>Port Roles<br>Create P | edifies the buffic type carried through a unified part connection.           iss         Part Channels         Pin Orouge           And Channel         Pin Orouge                                                                                                    |                                                                                                    |
| ctes<br>Is                                                                                                    |                                                                                                    | 4                                                                 |                                                                                                    |                                                                                                    |
|                                                                                                    |                                                                                                    | / 6<br>0<br>200<br>/ 6                                            | ]<br>2 Role : Parts<br>20 Ethemet Lipfek Part Clammi Part 50, Part 51, Part 52<br>1                                                                                                    | 1 taxes food <u>9</u> - per page (1) <u>1</u> 41 (1) (                                                                                                    |
|                                                                                                    | ,                                                                                                    | Cancel                                                            |                                                                                                    | ſ                                                                                                    |
|                                                                                                    |                                                                                                    |                                                                   |                                                                                                    |                                                                                                    |
| aliala Intersight 🕺                                                                                                    | Infrastructure Service $$                                                                                                    |                                                                   |                                                                                                    | Q Search Ø 📢 1 Q 02 62                                                                                                    |
| Verview<br>Overview<br>Operate<br>Servers<br>Chassis                                                                                                    | <ul> <li>Infrastructure Service </li> <li>UCS Domain Profiles</li> <li>JohnDoma</li> <li>.</li> </ul>                                                                                                    | ainProfile1                                                       | 1000                                                                                                    | Q Search O 411 C 02 A2                                                                                                    |
| overview<br>Operate<br>Chassis<br>Fabric Interconnects                                                                                                    | <ul> <li>Infrastructure Service </li> <li>UCS Domain Profiles</li> <li>JohnDoma</li> <li>.</li> <li>Details</li> </ul>                                                                                                    | ainProfile1                                                       | 1000<br>Policies                                                                                                    | Q Search O q2 1 Q 02 82                                                                                                    |
| etitede         Intersight         >           Overview         Operate         ^           Servers         Chassis            Fabric Interconnects         HyperFlex Clusters            Configure         ^                                                                                                    | Infrastructure Service  UCS Domain Profiles JohnDoma . Details Status @ 06                                                                                                    | ainProfile1                                                       | 1000<br>Policies<br>Perr Configuration UCS Domain Configuration                                                                                                    | Q Search O qt 1 Q 62 22                                                                                                    |
| ettele Intersight  Overview Operate Chassis Fabric Interconnects HyperFlex Clusters Configure Profiles                                                                                                    | Infrastructure Service  UCS Domain Profiles JohnDomain . Details Status Status JohnDomainProfiles Name JohnDomainProfiles                                                                                                    | ainProfile1                                                       | 1000 Policies Port Configuration UCS Domain Configuration  A Fabric Interconnect A Configured                                                                                                    | Q Search O q1 1 Q 02 A2                                                                                                    |
| eterde:         Intersight         >           Diverview          >           Diperate         ^         >           Servers          >           Chassis          >           Fabric Interconnects          >           HyperFlex Clusters          >           Configure         ^         >           Profiles          >           Details          >                                                                                                    | Intrastructure Service  UCS Domain Profiles           JohnDoma           Details           Status           JohnDomainProfiles           JainDomainProfiles           Fabric Interconnect           Ciccolds Fi-A                                                                                                    | ainProfile1                                                       | 10000 Policies Pert Configuration VLAN & VEAN Configuration UCS Domain Configuration  Fabric Interconnect A Configured General Identifiers Connectivity                                                                                                    | Q Search O 41 1 0 02 42                                                                                                    |
| dinde Intersight   Overview  Operate  Approx  Configure  Francis  Configure  Fremplates  Paoloies  Pools                                                                                                    | Infrastructure Service  UCS Domain Profiles JohnDomain Details Status Status Status Status Status Status Status Status Fabric Interconnect Ciccol.45 Fi-8 Fabric Interconnect Ciccol.55 Fi-8 Fabric Interconnect Ciccol.55 Fi-8 Fabric Interconnect Ciccol.55 Fi-9                                                                                                    | ainProfile1                                                       | 10000 Policies Port Configuration VLAN & VSAN Configuration UCS Domain Configuration A Fabric Interconnect A Configurat General Identifiers Connectivity Port                                                                                                    | Q Search O C 1 1 Q 2 2 2<br>Automation of the second second |
| etinde Intersight  Overview Operate   Chassis Fabric Interconnects HyperFlex Clusters Centigure   Profiles Profiles Pools                                                                                                    | Infrastructure Service UCS Domain Profiles JohnDoma Details Status Status So eC Name JohnDomainProfiles Fabric Interconnect Ciscol.ab Fi-8 Fabric Interconnect Ciscol.ab Fi-8 Last Update Nov 20 22 856 J                                                                                                    | ainProfile1                                                       | 10000 Policies Pert Configuration VLAN & VBAN Configuration UCS Domain Configuration  Fabric Interconnect A Configured  General Identifiers Connectivity Port                                                                                                    | Q Search O CT C C C C C C C C C C C C C C C C C                                                                                                    |
| ettete Intersight  Overview Operate  Chassis Earlie Interconnects HyperFiex Clusters Configure  Profiles Profiles Profiles Profiles Profiles                                                                                                    | Infrastructure Service  UCS Domain Profiles JohnDoma Details Status Status Status Some Anno JohnDomainProfiles Fabric Interconnet: Ciscolab FI-A Fabric Interconnet: Ciscolab FI-B Last Update Nov 23, 2022 8:85 J Organizatios default                                                                                                    | ainProfile1                                                       | 1000<br>Policies Port Configuration VLAN & VSAN Configuration UCS Domain Configuration  A Fabric Interconnect A Configured  Connect Identifiers Connectivity Port  Fort  Fort Fort                                                                                                    |                                                                                                    |
| ettede Intersight  Overview Operate   Chassis Fabric Interconnects HyperRec Clusters Configure   Profiles Profiles Pools                                                                                                    | ♦ Infrastructure Service  ♦ UCS Domain Profiles JohnDomain Details Status © occ Name JohnDomainProfiles Fabric Interconnect Clacol.ap Fi-8 Last Update Nor 23, 2022 855 / Orgenizations default Tags                                                                                                    | ainProfile1                                                       | 1000<br>Policies Per Configuration VLAN & VSAN Configuration UCS Domain Configuration  Fabric Interconnect A Configured  General Identifiers Connectivity Port                                                                                                    | Q. Search       Image: Comparison of the second second secon                                          |
| Overview            Operate         ^           Servers            Chasis            Fabric Interconnects            HyperFlex Clusters            Configure         ^           Profiles            Pools                                                                                                    | Intrastructure Service I-UCIC Domain Profiles JohnDOmain Details Status Go C Name JohnDomainProfiles Patric Interconnect Ciccula PF-14 Fabric Interconnect Ciccula PF-14 Fabric Interconnect Fabric Interconnect Fabric Interconnect Ciccula PF-14 Fabric I                                                                                                    | ainProfile1                                                       | 1000<br>Policies Port Configuration VLAN & VSAN Configuration UCS Domain Configuration  Fabric Interconnect A Configuration Fabric Interconnect A Configuration Fabric Interconn | Q. Search       Q. Q. Q. Q. Q. Q. Q. Q. Q. Q. Q. Q. Q. Q                                                                                                    |
| etités     Intersight       Overview       Operate       Servers       Chasis       Fabric Interconnects       HyperFlex Clusters       Configure       Policies       Policies       Pools                                                                                                    | Intrastructure Service  CUCS Domain Profiles JohnDhama Details Status Cucsular Service Name JohnCharter Classical Service Athric Interconnect Classical Service Athric Interconnect Athric Interconnect Athric Interconnect Classical Service Athric Interconnect Athric Interconnect Athric Inter                                                                                                    | ainProfile1                                                       | 1000<br>Policies Pert Configuration VLAN & VSAN Configuration UCS Domain Configuration Patric Interconnect A Configurat General Identifiers Connectivity Port Fart Fart Type Etheres                                                                                                    | Q. Search       Q. Q. Q. Q. Q. Q. Q. Q. Q. Q. Q. Q. Q. Q                                                                                                    |
| Normiew     Image: Content of the second of the second of th                           | Intrastructure Service  CUCS Domain Profiles JohnDoma Details Status Constructure Ciscolar F1-8 Ciscolar F1-8 <pciscolar f1-8<="" p=""> Ciscolar F1-8 <pciscolar f<="" td=""><td>ainProfile1</td><td>1000<br/>Policies Pert Configuration UCS Domain Configuration Patric Interconnect A Configuration Patri Interconnect A Configuration Patr Type Etherest 54</td><td>Search       Image: Comparison of the search of the search o</td></pciscolar></pciscolar> | ainProfile1                                                       | 1000<br>Policies Pert Configuration UCS Domain Configuration Patric Interconnect A Configuration Patri Interconnect A Configuration Patr Type Etherest 54                                                                                                    | Search       Image: Comparison of the search of the search o                                          |

**Step 12** Click the **Save** button on the **Port Roles** page to complete the Port Policy Configuration Wizard.

#### CREATE A VLAN POLICY

**Step 13** Return to the **Policies** in the left navigation pane. Select **Create Policy**. Use the Filter to select the **UCS Domain** radio button again. In the list of policies, select the **VLAN** radio button and click **Start**.

| Create                                                                                                    |                                                                               |                                                        |                                 |                                    |       |
|----------------------------------------------------------------------------------------------------|-------------------------------------------------------------------------------|--------------------------------------------------------|---------------------------------|------------------------------------|-------|
| Filters                                                                                                    | Q, Search                                                                     |                                                        |                                 |                                    |       |
| Platform Type<br>All<br>UCS Server<br>UCS Oramin<br>UCS Chansis<br>HyperFlex Cluster<br>Kuberneter Cluster | Etherret Network Control Ctherret Network Group Prov Control Link Aggregation | Link Control Multicast Policy Network Connectivity NTP | Pert SMAP Switch Control Systep | System QuG<br>VLAN<br>VLAN<br>VSAN |       |
|                                                                                                    | Cancel                                                                        |                                                        |                                 |                                    | Start |

#### **Step 14** Name your VLAN **PodX-VLANPolicy**, where X is your pod number and click **Next**.

| Create           |                                                            |  |
|------------------|------------------------------------------------------------|--|
| 1 General        | General<br>Add a name, description and tag for the policy. |  |
| 2 Policy Details | Organization *<br>default ~<br>Name *<br>Pod2-VLANPOlicy   |  |
|                  |                                                            |  |
|                  | Description<br><= 1024                                     |  |
|                  |                                                            |  |
|                  |                                                            |  |
|                  | < Cancel                                                   |  |

#### Step 15 Click on the Add VLANs button.

| Create                               |                                                                           |
|--------------------------------------|---------------------------------------------------------------------------|
| Add VLANS<br>Add VLANs to the policy |                                                                           |
|                                      | VLANs should have one Multicast policy associated to it     Configuration |
|                                      | Name / Prefix * VLAN KDs *<br>Ped2VLAN 0 21 0                             |
|                                      | Auto Allow On Liptinks      O     Enable VLAN Sharing      O              |
|                                      | Multicast Policy * Select Policy @                                        |
|                                      |                                                                           |
|                                      |                                                                           |
|                                      |                                                                           |
| Cancel                               |                                                                           |

**Step 16** Name the VLAN **PodXVLAN** and use the use the VLAN ID of **X1**, where **X** is your pod number. The following graphic is an example using Pod 2:

| Policies > VLAN                      |                                                      |                    |   | Select Policy | ×          |
|--------------------------------------|------------------------------------------------------|--------------------|---|---------------|------------|
| Create                               |                                                      |                    |   | Policies 1    | Create New |
|                                      |                                                      |                    |   | Q Search      |            |
| Add VLANs<br>Add VLANs to the policy |                                                      |                    |   | MULTICAST     | ٢          |
|                                      | VLANs should have one Multicast policy associated to | t                  |   |               |            |
|                                      | Configuration                                        |                    |   |               |            |
|                                      | Name / Prefix *<br>Pod2VLAN                          | VLAN ID5 *<br>© 21 | 0 |               |            |
|                                      | Auto Allow On Uplinks ©                              |                    |   |               |            |
|                                      | C Enable VLAN Sharing ©                              |                    |   |               |            |
|                                      | Multicast Policy * Select Policy 📾                   |                    |   |               |            |

- **Step 17** You will also need to select a Multicast Policy. There is a **default** policy created by the lab administrator. Click on **Select Policy** and then click on the **default** policy to select it.
- **NOTE:** Once the policy is selected, your screen should look like the following:

| Create                               |                                        |                      |   |    |
|--------------------------------------|----------------------------------------|----------------------|---|----|
| Add VLANs<br>Add VLANs to the policy |                                        |                      |   |    |
|                                      | VLANs should have one Multicast policy | icy associated to it |   |    |
|                                      | Configuration                          |                      |   |    |
|                                      | Name / Prefix *<br>Pod2VLAN            | VLAN IDS *<br>© 21   | ٥ |    |
|                                      | Auto Allow On Uplinks                  |                      |   |    |
|                                      | Multicast Policy *                     |                      |   |    |
|                                      | Selected Policy MULTICAST ×            | •                    |   |    |
|                                      |                                        |                      |   |    |
|                                      |                                        |                      |   |    |
|                                      |                                        |                      |   |    |
|                                      |                                        |                      |   |    |
| Cancel                               |                                        |                      |   | Ac |

- Step 18 Click the Add button.
- **Step 19** On the next screen verify that your VLAN has been added with the correct VLAN name and ID. Then select **Create** to complete the policy.

| Create           |                                      |                          |                |                   |                        |                     |           |
|------------------|--------------------------------------|--------------------------|----------------|-------------------|------------------------|---------------------|-----------|
| General          | Policy Details<br>Add policy details |                          |                |                   |                        |                     |           |
| 2 Policy Details | • This policy is applicat            | ole only for UCS Domains |                |                   |                        |                     |           |
|                  | VLANs                                |                          |                |                   |                        |                     |           |
|                  | Add VLANs Show VLAN Range            | ges                      |                |                   |                        |                     |           |
|                  | / II 9, Ad                           | d Filter                 |                |                   | 2 items found 10 v per | page K < 1 of 1 ≥   | X ()      |
|                  | VLAN ID                              | C Name                   | C Sharing Type | C Primary VLAN ID | C Multicast Policy     | Auto Allow On Uplin | nks 🖗     |
|                  |                                      | 1 default                | None           |                   |                        | Yes                 |           |
|                  |                                      | 21 Pod2VLAN_21           | None           |                   | MULTICAST              | Yes                 |           |
|                  |                                      |                          |                |                   |                        | K < 1               | of 1 > 刘  |
|                  | Set Native VLAN ID                   |                          |                |                   |                        |                     |           |
|                  |                                      |                          |                |                   |                        |                     |           |
| <                | Cancel                               |                          |                |                   |                        | Bad                 | ck Create |

#### CREATE AN NTP POLICY

**Step 20** Return to the **Policies** in the left navigation pane. Select **Create Policy**. Use the Filter to select the **UCS Domain** radio button again. In the list of policies, select the **NTP** radio button and click **Start**.

| ters               | Search                   |                       |                |            |  |
|--------------------|--------------------------|-----------------------|----------------|------------|--|
| tform Type         | Ethernet Network Control | Link Control          | O Port         | System QoS |  |
| All                | Ethernet Network Group   | Multicast Policy      |                | ULAN       |  |
| UCS Server         | Flow Control             | Network Connectivity  | Switch Control | 🔿 VSAN     |  |
| UCS Domain         | Link Aggregation         | <ul><li>NTP</li></ul> | Syslog         |            |  |
| UCS Chassis        |                          |                       |                |            |  |
| HyperFlex Cluster  |                          |                       |                |            |  |
| Kubernetes Cluster |                          |                       |                |            |  |
|                    |                          |                       |                |            |  |
|                    |                          |                       |                |            |  |
|                    |                          |                       |                |            |  |
|                    |                          |                       |                |            |  |
|                    |                          |                       |                |            |  |
|                    |                          |                       |                |            |  |
|                    |                          |                       |                |            |  |

- **Step 21** Name your NTP policy **PodX-NTPPolicy**, where X is your pod number, and click **Next**.
- Step 22 Next, you will need to create an NTP server for the devices in your UCSX deployment to use for time. In the NTP Servers \* box, click in that box and enter the IP address of 10.10.63.202. Next, you will need to select the time zone. Click on the Time Zone dropdown and type Denver. Then select the America/Denver option. Your policy should look like the following:

| Create           |                                                                            |
|------------------|----------------------------------------------------------------------------|
| 1 General        | General<br>Add a name, description and tag for the policy.                 |
| 2 Policy Details | Organization *<br>default Name * PotzeNIPPokcy Set Tags Description <-1024 |
| <                | Cancel                                                                     |

#### **Step 23** Click **Create** to complete the NTP policy creation wizard.

| Create         |                                                    |
|----------------|----------------------------------------------------|
| General        | Policy Details Ad policy details                   |
| Policy Details | V All Platforms UCS Server (Standalone) UCS Domain |
|                | Enable NTP ©                                       |
|                | NTP Servers *<br>10.10.63.202 0 +                  |
|                |                                                    |
|                | i mezone<br>America/Denver v 0                     |
|                |                                                    |
|                |                                                    |
|                |                                                    |
|                |                                                    |
|                |                                                    |
|                |                                                    |
| <              | Cancel Back Create                                 |

#### CREATE AN SNMP POLICY

**Step 24** Return to the **Policies** in the left navigation pane. Select **Create Policy**. Use the Filter to select the **UCS Domain** radio button again. In the list of policies, select the **SNMP** radio button and click **Start**.

| Create                         |                          |                      |                          |            |       |
|--------------------------------|--------------------------|----------------------|--------------------------|------------|-------|
| Filters                        | Q, Search                |                      |                          |            |       |
| Platform Type                  | Ethernet Network Control | Link Control         | O Port                   | System QoS |       |
|                                | Ethernet Network Group   | Multicast Policy     | <ul> <li>SNMP</li> </ul> | 🔿 VLAN     |       |
| UCS Server                     | Flow Control             | Network Connectivity | Switch Control           | O VSAN     |       |
| <ul> <li>UCS Domain</li> </ul> | Link Aggregation         | O NTP                | Syslog                   |            |       |
| UCS Chassis                    |                          |                      |                          |            |       |
| HyperFlex Cluster              |                          |                      |                          |            |       |
| Kubernetes Cluster             |                          |                      |                          |            |       |
|                                |                          |                      |                          |            |       |
|                                |                          |                      |                          |            |       |
|                                |                          |                      |                          |            |       |
|                                |                          |                      |                          |            |       |
|                                |                          |                      |                          |            |       |
|                                |                          |                      |                          |            |       |
|                                |                          |                      |                          |            |       |
|                                |                          |                      |                          |            |       |
|                                | Cancel                   |                      |                          |            | Start |

## Step 25 Name your SNMP policy PodX-SNMPPolicy, where X is your pod number and click Next.

| Create           |                                                            |
|------------------|------------------------------------------------------------|
| (1) General      | General<br>Add a name, description and tag for the policy. |
| 2 Policy Details | Organization *<br>default ~                                |
|                  | Name *<br>Pod2-SNMPPolicy                                  |
|                  |                                                            |
|                  | Description <i>n</i>                                       |
|                  |                                                            |
|                  |                                                            |
|                  |                                                            |
| <                | Cancel                                                     |

**Step 26** Next, you will need to fill out the SNMP information. Please fill in the following:

- System Contact = Your Name
- **System Location** = Your Location
- Access Community String = Cisco123!!
- SNMP Community Access = Full
- Trap Community String = Cisco123!!

Below is an example:

| Create           |                                       |   |                               |                       |                                     |                        |    |
|------------------|---------------------------------------|---|-------------------------------|-----------------------|-------------------------------------|------------------------|----|
| General          | Policy Details<br>Add policy details  |   |                               |                       |                                     |                        |    |
| 2 Policy Details | Enable SNMP                           |   | All Platforms                 | UCS Server (Standalor | UCS Server (FI-Attached)            | UCS Domain UCS Chasals |    |
|                  | v2c Only v3 Only                      |   | Both v2c and v3               |                       |                                     |                        |    |
|                  | Configuration                         |   |                               |                       |                                     |                        |    |
|                  | SNMP Port *<br>161                    | 0 | System Contact *<br>John Doe  | ٥                     | System Location *<br>San Jose       | 0                      |    |
|                  | Access Community String<br>Cisco123!! | 0 | SNMP Community Access<br>Full | ~ 0                   | Trap Community String<br>Cisco123!! | Ø                      |    |
|                  | SNMP Engine Input ID                  | Ø |                               |                       |                                     |                        |    |
|                  | SNMP Users                            |   |                               |                       |                                     |                        |    |
|                  | Add SNMP User                         |   |                               |                       |                                     |                        |    |
| <                | Cancel                                |   |                               |                       |                                     | Back                   | te |

# Step 27Scroll down past the Add SNMP Users section. USE Auth Type as SHA<br/>(Auth Type MD5 is depreciated so choose SHA)

| Add SNMP User                   |         |     | × |
|---------------------------------|---------|-----|---|
| Name *                          |         |     |   |
| Pod2                            |         |     | 0 |
|                                 |         |     |   |
| Security Level *                |         |     |   |
| AuthPriv                        |         | ~   | 0 |
|                                 |         |     |   |
| Auth Type                       |         |     |   |
| MD5                             |         | ~   | 0 |
|                                 |         |     |   |
| Auth Password *                 |         |     | 0 |
|                                 |         |     | 0 |
| Auth Password Confirmation *    |         |     |   |
|                                 |         |     | 0 |
|                                 |         |     |   |
| Privacy Type                    |         |     | - |
| AES                             |         | ~   | 0 |
| Drive and Decomposed *          |         |     |   |
| Privacy Password *              |         |     | 0 |
|                                 |         |     |   |
| Privacy Password Confirmation * |         |     |   |
|                                 |         |     | 0 |
|                                 |         |     |   |
|                                 | Cancel  | Add |   |
|                                 | Calicer | Add |   |

Step 28 Click the Add SNMP Trap Destination button. In the SNMP Version drop-down, select V2. Then for the Destination Address, please type 10.10.63.202. Click Add.

| Add SNMP Trap Destination | $\times$  |
|---------------------------|-----------|
| Enable O                  |           |
| SNMP Version *            | ~ @       |
| VZ                        |           |
| Community String *        |           |
| Cisco123!!                | 6         |
| Тгар Туре *               |           |
| Тгар                      | ~ 0       |
| Destination Address *     |           |
| 10.10.63.202              | ٥         |
| Port *                    |           |
| 162                       | ٢         |
|                           | 1 - 65535 |
| Cancel                    | Add       |

**Step 29** Finally, click the **Create** button to complete the SNMP policy creation wizard.

| Create                                              |                        |              |                |      |                  |                     |      |           |
|-----------------------------------------------------|------------------------|--------------|----------------|------|------------------|---------------------|------|-----------|
| <ul> <li>General</li> <li>Policy Details</li> </ul> | SNMP Engine Input ID   |              | Ø              |      |                  |                     |      |           |
|                                                     | SNMP Users             |              |                |      |                  |                     |      |           |
|                                                     | Add SNMP User          |              |                |      |                  |                     |      |           |
|                                                     |                        |              |                |      |                  |                     |      | 100       |
|                                                     | Name                   |              | Security Level |      | Auth Type        | Privacy Type        |      | Ģ         |
|                                                     | Pod2                   |              | AuthPriv       |      | MD5              | AES                 |      |           |
|                                                     |                        |              |                |      |                  |                     |      |           |
|                                                     | SNMP Trap Destinations |              |                |      |                  |                     |      |           |
|                                                     | Add SNMP Trap Destinat | ion          |                |      |                  |                     |      |           |
|                                                     |                        |              |                |      |                  |                     |      | 0         |
|                                                     | Enable                 | SNMP Version | Тгар Туре      | User | Community String | Destination Address | Port | Ģ         |
|                                                     | true                   | V2           | Trap           | -    | Cisco123!!       | 10.10.63.202        | 162  |           |
|                                                     |                        |              |                |      |                  |                     |      |           |
|                                                     |                        |              |                |      |                  |                     |      |           |
|                                                     | < Cancel               |              |                |      |                  |                     |      | Back Crea |

#### CREATE A SYSLOG POLICY

**Step 30** Return to the **Policies** in the left navigation pane. Select **Create Policy**. Use the Filter to select the **UCS Domain** radio button again. In the list of policies, select the **Syslog** radio button and click **Start**.

| Filters                    | Q, Search                |                        |                            |            |  |
|----------------------------|--------------------------|------------------------|----------------------------|------------|--|
| Platform Type              | Ethernet Network Control | C Link Control         | O Port                     | System QoS |  |
|                            | Ethernet Network Group   | Multicast Policy       |                            | 🔿 VLAN     |  |
| UCS Server                 | Flow Control             | O Network Connectivity | Switch Control             | VSAN       |  |
| UCS Domain     UCS Chassis | Link Aggregation         | O NTP                  | <ul> <li>Syslog</li> </ul> |            |  |
| HyperFlex Cluster          |                          |                        |                            |            |  |
| Kubernetes Cluster         |                          |                        |                            |            |  |
|                            |                          |                        |                            |            |  |
|                            |                          |                        |                            |            |  |
|                            |                          |                        |                            |            |  |
|                            |                          |                        |                            |            |  |
|                            |                          |                        |                            |            |  |
|                            |                          |                        |                            |            |  |

## Step 31 Name your Syslog policy PodX-SyslogPolicy, where X is your pod number and click Next.

| Create           |                                                                                                    |
|------------------|----------------------------------------------------------------------------------------------------|
| 1 General        | General<br>Add a name, description and tag for the policy.                                                              |
| 2 Policy Details | Add a name, description and tag for the policy.  Organization *  default  Name *  Pod2-SyslogPolicy  Set Tags  C = 1024 |
|                  |                                                                                                    |
| <                | Cancel                                                                                                    |

Step 32Keeping all other defaults, click on the + sign next to Syslog Server 1 under Remote<br/>Logging and use IP address 10.10.63.202 for the Hostname/IP Address. Then click<br/>Create to complete the Syslog policy creation wizard.

| Create           |                                                  |                                                                                                    |
|------------------|--------------------------------------------------|----------------------------------------------------------------------------------------------------|
| General          | Policy Details Add policy details                |                                                                                                    |
| 2 Policy Details |                                                  | Il Platforms         UCS Server (Standalone)         UCS Server (FI-Attached)         UCS Domain                                                                                                    |
|                  | Local Logging                                    |                                                                                                    |
|                  | - File                                           |                                                                                                    |
|                  | Minimum Severity to Report *<br>Warning v o      |                                                                                                    |
|                  | Remote Logging                                   |                                                                                                    |
|                  | - Syslog Server 1                                | Enable                                                                                                    |
|                  | Hostname/IP Address * Port * 10.10.63.202 © 514  | □         ●         Protocol *           □         0         UDP         ✓         ●           1 - 65535         ✓         ●         ●         ●         ●         ●         ●         ●         ●         ●         ●         ●         ●         ●         ●         ●         ●         ●         ●         ●         ●         ●         ●         ●         ●         ●         ●         ●         ●         ●         ●         ●         ●         ●         ●         ●         ●         ●         ●         ●         ●         ●         ●         ●         ●         ●         ●         ●         ●         ●         ●         ●         ●         ●         ●         ●         ●         ●         ●         ●         ●         ●         ●         ●         ●         ●         ●         ●         ●         ●         ●         ●         ●         ●         ●         ●         ●         ●         ●         ●         ●         ●         ●         ●         ●         ●         ●         ●         ●         ●         ●         ●         ●         ●         ● |
|                  | Minimum Severity To Report * Warning $~~~ \odot$ |                                                                                                    |
| <                | Cancel                                           | Back Create                                                                                                    |

#### CREATE A SWITCH CONTROL POLICY

**Step 33** Return to the **Policies** in the left navigation pane. Select **Create Policy**. Use the Filter to select the **UCS Domain** radio button again. In the list of policies, select the **Switch Control** radio button and click **Start**.

| Create                         |                          |                      |                                    |            |       |
|--------------------------------|--------------------------|----------------------|------------------------------------|------------|-------|
| Filters                        | Q, Search                |                      |                                    |            |       |
| Platform Type                  | Ethernet Network Control | C Link Control       | O Port                             | System QoS |       |
|                                | Ethernet Network Group   | Multicast Policy     | ◯ SNMP                             | 🔘 VLAN     |       |
| UCS Server                     | Flow Control             | Network Connectivity | <ul> <li>Switch Control</li> </ul> | VSAN       |       |
| <ul> <li>UCS Domain</li> </ul> | Link Aggregation         | O NTP                | Syslog                             |            |       |
| UCS Chassis                    |                          |                      |                                    |            |       |
| HyperFlex Cluster              |                          |                      |                                    |            |       |
| Kubernetes Cluster             |                          |                      |                                    |            |       |
|                                |                          |                      |                                    |            |       |
|                                |                          |                      |                                    |            |       |
|                                |                          |                      |                                    |            |       |
|                                |                          |                      |                                    |            |       |
|                                |                          |                      |                                    |            |       |
|                                |                          |                      |                                    |            |       |
|                                |                          |                      |                                    |            |       |
|                                |                          |                      |                                    |            |       |
|                                | Cancel                   |                      |                                    |            | Start |

**Step 34** Name your Switch Control policy **PodX-SwitchPolicy**, where X is your pod number and click **Next**.

| Create           |                                                                             |
|------------------|-----------------------------------------------------------------------------|
| 1 General        | General<br>Add a name, description and tag for the policy.                  |
| 2 Policy Details | Organization *<br>default  Name *<br>Pod2:SwitchPolicy Set Tags Description |
| <                | Cancel                                                                      |

# **Step 35** Keeping the defaults, click **Create** to complete the Switch Control policy creation wizard.

| Create           |                                                                                                    |
|------------------|----------------------------------------------------------------------------------------------------|
| General          | Policy Details Add policy details                                                                                                    |
| 2 Policy Details | This policy is applicable only for UCS Domains                                                                                                  |
|                  | Switching Mode                                                                                                    |
|                  | Ethernet O FC O                                                                                                    |
|                  | End Host Switch     End Host Switch                                                                                                    |
|                  | VLAN Port Count                                                                                                    |
|                  | C Enable VLAN Port Count Optimization ©                                                                                                    |
|                  | MAC Address Table Aging Time                                                                                                    |
|                  | Default Custom Never                                                                                                    |
|                  | This option sets the default MAC address aging time to 14500 seconds for the End Host mode.                                                     |
|                  | Link Control Global Settings                                                                                                    |
|                  | Message Interval                                                                                                    |
|                  | 15 <u><u></u><u></u><u></u><u></u><u></u><u></u><u></u><u></u><u></u><u></u><u></u><u></u><u></u><u></u><u></u><u></u><u></u><u></u><u></u></u> |
|                  | Recovery Action ©                                                                                                    |
|                  | None     Reset                                                                                                    |
| <                | Cancel Back Create                                                                                                    |
## CREATE NETWORK CONNECTIVITY POLICY

**Step 36** Return to the **Policies** in the left navigation pane. Select **Create Policy**. Use the Filter to select the **UCS Domain** radio button again. In the list of policies, select the **Network Connectivity** radio button and click **Start**.

| iters              | Q, Search                |                      |                |            |  |
|--------------------|--------------------------|----------------------|----------------|------------|--|
| atform Type        | Ethernet Network Control | Link Control         | O Port         | System QoS |  |
| ) All              | Ethernet Network Group   | Multicast Policy     | ◯ SNMP         | 🔿 VLAN     |  |
| UCS Server         | Flow Control             | Network Connectivity | Switch Control | VSAN       |  |
| UCS Domain         | Link Aggregation         |                      | Syslog         |            |  |
| UCS Chassis        |                          |                      |                |            |  |
| HyperFlex Cluster  |                          |                      |                |            |  |
| Kubernetes Cluster |                          |                      |                |            |  |
|                    |                          |                      |                |            |  |
|                    |                          |                      |                |            |  |
|                    |                          |                      |                |            |  |
|                    |                          |                      |                |            |  |
|                    |                          |                      |                |            |  |
|                    |                          |                      |                |            |  |
|                    |                          |                      |                |            |  |

**Step 37** Name your Network Connectivity policy **PodX-NetCon-Policy**, where X is your pod number. Click **Next**.

| reate            |                                                            |
|------------------|------------------------------------------------------------|
| 1 General        | General<br>Add a name, description and tag for the policy. |
| 2 Policy Details | Organization *  default  V Name * Pod2 NetConPolicy        |
|                  | Set Tags                                                   |
|                  | Description d<br><= 1024                                   |
|                  |                                                            |
|                  |                                                            |
|                  | < Cancel                                                   |

# Step 38 For the Preferred IPv4 DNS Server use 10.10.63.202. For the Alternate IPv4 DNS Server use 8.8.8.8. Then click Create to complete the Network Connectivity policy creation wizard.

| Create           |                                                                                                    |                           |                                        |               |
|------------------|----------------------------------------------------------------------------------------------------|---------------------------|----------------------------------------|---------------|
| General          | Policy Details                                                                                     |                           |                                        |               |
| 2 Policy Details |                                                                                                    |                           | V All Platforms UCS Server (Standalone | e) UCS Domain |
|                  | Common Properties  Enable Dynamic DNS  IPv4 Properties  Dotain IPv4 DNS Server Addresses from DHCP |                           |                                        |               |
|                  | Preferred IPv4 DNS Server<br>10.10.63.202<br>Enable IPv6 ©                                         | Alternate IPv4 DNS Server |                                        | ٥             |
|                  |                                                                                                    |                           |                                        |               |
| <                | Cancel                                                                                             |                           |                                        | Back Create   |

## CREATE SYSTEM QOS POLICY

Step 39 Return to the Policies in the left navigation pane. Select Create Policy. Use the Filter to select the UCS Domain radio button again. In the list of policies, select the System QoS radio button and click Start.

| reate                          |                          |                        |                |              |   |
|--------------------------------|--------------------------|------------------------|----------------|--------------|---|
| Filters                        | Q, Search                |                        |                |              |   |
| Platform Type                  | Ethernet Network Control | Link Control           | O Port         | • System QoS |   |
|                                | Ethernet Network Group   | Multicast Policy       | ◯ SNMP         | 🔿 VLAN       |   |
| UCS Server                     | Flow Control             | O Network Connectivity | Switch Control | O VSAN       |   |
| <ul> <li>UCS Domain</li> </ul> | Link Aggregation         |                        | Syslog         |              |   |
| UCS Chassis                    |                          |                        |                |              |   |
| HyperFlex Cluster              |                          |                        |                |              |   |
| Kubernetes Cluster             |                          |                        |                |              |   |
|                                |                          |                        |                |              |   |
|                                |                          |                        |                |              |   |
|                                |                          |                        |                |              |   |
|                                |                          |                        |                |              |   |
|                                |                          |                        |                |              |   |
|                                |                          |                        |                |              |   |
|                                |                          |                        |                |              |   |
|                                |                          |                        |                |              |   |
|                                |                          |                        |                |              | - |
|                                | Cancel                   |                        |                |              | 8 |

**Step 40** Name your System QoS policy **PodX-SysQoSPolicy**, where X is your pod number and click **Next**.

| Create           |                                                            |
|------------------|------------------------------------------------------------|
| 1 General        | General<br>Add a name, description and tag for the policy. |
| 2 Policy Details | Organization *<br>default ~<br>Name *<br>Pod2-QoSPolicy    |
|                  |                                                            |
|                  | Description A <= 1024                                      |
|                  |                                                            |
|                  |                                                            |
|                  | Cancel Next                                                |

## **Step 41** Accepting all defaults, click on **Create** to complete the System QoS policy creation wizard.

| Create           |                                                                     |                            |                              |
|------------------|---------------------------------------------------------------------|----------------------------|------------------------------|
| General          | Policy Details<br>Add policy details                                |                            |                              |
| 2 Policy Details | This policy is applicable only for UCS Domains                      |                            |                              |
|                  | Configure Priorities                                                |                            |                              |
|                  | Platinum                                                            |                            |                              |
|                  | Gold                                                                |                            |                              |
|                  | Silver                                                              |                            |                              |
|                  | Bronze                                                              |                            |                              |
|                  | Best Effort         CoS<br>Any         Weight           0         5 | 🗘 💿 🗹 Allow Packet Drops 💿 | MTU<br>1500 🗘 O              |
|                  | Fibre CoS Weight<br>Channel 3 0 5                                   | 0 - 10                     | 1500 - 9216<br>MTU<br>2240 O |
|                  |                                                                     |                            | 1500 - 9216                  |
|                  |                                                                     |                            |                              |
| <                | Cancel                                                              |                            | Back                         |

Task 5 has been completed!

## Task 6 – Domain Profile Deployment (Review-Only)

The purpose of this section is to show how to the policies created in the previous task in the form of a Domain Profile. We will start the Profile creation wizard and deploy a profile to the UCS Fabric Interconnects.

**Note:** Applying a domain profile affects the entire UCS domain. As a result, you may follow along as the instructor demonstrates this process, but please <u>DO NOT DEPLOY your domain</u> <u>profile.</u>

## Procedure

**Step 1** In the left-hand menu, select **Profiles** from under **CONFIGURE**.

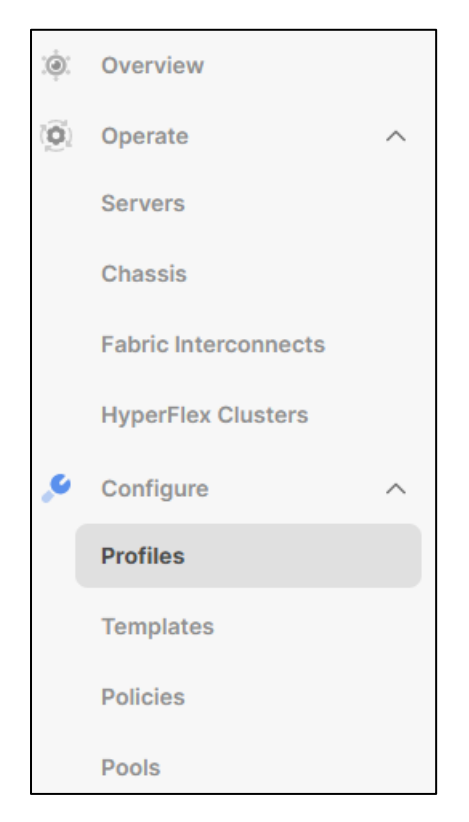

**Step 2** Ensure that you are in the sub-tab named **UCS Domain Profiles**. Then select the **Create UCS Domain Profile** button to start the wizard.

| ٢of     | iles                 |                        |                     |                     |                  |             |           |                    |       |            |           |        |
|---------|----------------------|------------------------|---------------------|---------------------|------------------|-------------|-----------|--------------------|-------|------------|-----------|--------|
| /perFle | ex Cluster Profiles  | UCS Chassis Profiles   | UCS Domain Profiles | UCS Server Profiles |                  |             |           |                    |       |            |           |        |
| * Al    | II UCS Domain Pr 0   | My Custom View Tab 1 - | +                   |                     |                  |             | (+ Export | 6 items found      | 50 ~  | Create UCS | Domain Pr | rofile |
|         | Name                 | ÷                      | Status              |                     | Fabric Interconr | UCS Domain  | connect B | Last Update        |       | per page   | ÷         | Ģ      |
|         | TT_Domain_Profile    |                        | Not Assigned        |                     | 10010            |             | ionneet 2 | Dec 6, 2022 3:31   | PM    |            |           |        |
|         | asdfadsfads          |                        | I Not Assigned      |                     |                  |             |           | Nov 29, 2022 11:0  | )3 AM |            |           |        |
|         | JohnDomainProfile100 | 00                     | ⊚ ок                |                     | CiscoLab FI-A    | CiscoLab FI | -В        | Nov 23, 2022 8:5   | 5 AM  |            |           |        |
|         | DO_NOT_TOUCH_JOH     | IN                     | Not Assigned        |                     |                  |             |           | Nov 23, 2022 8:3   | 7 AM  |            |           |        |
|         | JohnDomainProfile101 | I                      | Not Assigned        |                     |                  |             |           | Oct 6, 2022 7:17   | AM    |            |           |        |
|         | test_MW              |                        | Not Assigned        |                     |                  |             |           | Oct 6, 2022 7:17 A | AM    |            |           |        |
|         |                      |                        |                     |                     |                  |             |           |                    |       |            | 1 of 1    |        |

## **Step 3** In the **General** page, name the policy **Domain-Profile-XX** (use your initials in place of the XX) and click **Next**.

| Create UCS Domain           | Profile                                                                |                               |           |
|-----------------------------|------------------------------------------------------------------------|-------------------------------|-----------|
| 1 General                   | General<br>Add a name, description and tag for the UCS domain profile. |                               |           |
| 2 UCS Domain Assignment     |                                                                        | Organization *                |           |
| 3 VLAN & VSAN Configuration |                                                                        | default                       |           |
| 4 Ports Configuration       |                                                                        | Name *<br>Domain-Profile-JG © |           |
| 5 UCS Domain Configuration  |                                                                        |                               |           |
| 6 Summary                   |                                                                        |                               |           |
|                             |                                                                        | Description                   |           |
|                             |                                                                        | <= 1024                       |           |
|                             |                                                                        |                               |           |
|                             |                                                                        |                               |           |
|                             |                                                                        |                               |           |
|                             |                                                                        |                               |           |
| <                           | Close                                                                  |                               | Back Next |

Step 4In the UCS Domain Assignment window, verify the Assign Now button is selected.<br/>Then select the Sunset radio button and click Next.

| reate UCS Domair            | n Profile                                                                                                    |
|-----------------------------|----------------------------------------------------------------------------------------------------|
| General                     | UCS Domain Assignment<br>Choose to assign a fabric interconnect pair to the profile now or later.                                                                                                    |
| 2 UCS Domain Assignment     |                                                                                                    |
| 3 VLAN & VSAN Configuration | Assign Now Assign Later                                                                                                    |
| 4 Ports Configuration       | Choose to assign a fabric interconnect pair now or later. If you choose Assign Now, select a pair that you want to assign and click Next. If you choose Assign Later, click Next to proceed to policy selection. |
| 5 UCS Domain Configuration  |                                                                                                    |
| 6 Summary                   |                                                                                                    |
|                             |                                                                                                    |
|                             |                                                                                                    |
|                             |                                                                                                    |
|                             |                                                                                                    |
|                             |                                                                                                    |
|                             |                                                                                                    |
|                             |                                                                                                    |
| <                           | Close Back N                                                                                                    |

Step 5 In the VLAN & VSAN Configuration window, next to VLAN Configuration under Fabric Interconnect A, click on Select Policy. This will display all the available VLAN policies currently created on the dashboard on the right-hand side of the screen. Select INFRA\_VLAN. Do the same for the VLAN Configuration under Fabric Interconnect B. Then click Next.

| Create UCS Domain                 | n Profile                                                                                |                    |      |
|-----------------------------------|------------------------------------------------------------------------------------------|--------------------|------|
| General     UCS Domain Assignment | VLAN & VSAN Configuration<br>Create or select a policy for the fabric interconnect pair. |                    |      |
| 3 VLAN & VSAN Configuration       | A Fabric Interconnect A 1 of 2 Policies Configured                                       |                    |      |
| Ports Configuration               | VLAN Configuration                                                                       | × 🗇 🖉 INFRA_VLAN 🛱 |      |
| 5 UCS Domain Configuration        | VSAN Configuration                                                                       | Select Policy 🗐    |      |
| 6 Summary                         | Fabric Interconnect B 1 of 2 Policies Configured                                         |                    |      |
|                                   | VLAN Configuration                                                                       | × ( INFRA_VLAN     |      |
|                                   | VSAN Configuration                                                                       | Select Policy 🗐    |      |
|                                   |                                                                                          |                    |      |
|                                   |                                                                                          |                    |      |
|                                   |                                                                                          |                    |      |
| <                                 | Close                                                                                    | Back               | Next |

Step 6 Under both Fabric Interconnects, for the Ports Configuration Policy, click on Select Policy. Under the policy selection pane, select FI\_A\_Policy for Fabric Interconnect A and FI\_B\_Policy for Fabric Interconnect B and then click Next.

| Create UCS Domain          | Profile                                                                           |                                                           |
|----------------------------|-----------------------------------------------------------------------------------|-----------------------------------------------------------|
| General                    | Ports Configuration<br>Create or select a port policy for the fabric interconnect | air.                                                      |
| UCS Domain Assignment      | Configure ports by creating or selecting                                          | a policy.                                                 |
| Ports Configuration        | A Fabric Interconnect A Configured                                                |                                                           |
| 5 UCS Domain Configuration | Ports Configuration                                                               | Selected Policy FLA_PortPolicy × Φ                        |
| 6 Summary                  | -                                                                                 |                                                           |
|                            |                                                                                   |                                                           |
|                            | ×                                                                                 | Ethernet Uplink     FC Uplink     Server     Unconfigured |
|                            |                                                                                   |                                                           |
|                            | Port Type                                                                         | Port Role                                                 |
|                            | Ethernet<br>54                                                                    | FC Uplink 4                                               |
|                            |                                                                                   | Ethernet Uplink                                           |
| <                          | Close                                                                             | Back Next                                                 |

**Step 7** In the UCS Domain Configuration window, select the **Sunset** policies for each of the **Management Policies** and **Network Policies** and click **Next**.

| eate UCS Domair                                                 | n Profile                      |                                                                                                    |                      |      |
|-----------------------------------------------------------------|--------------------------------|----------------------------------------------------------------------------------------------------|----------------------|------|
| General     UCS Domain Assignment     VLAN & VSAN Configuration | UCS Domain<br>Select the compu | Configuration<br>te and management policies to be associated with the fabric interco<br>Show Attached Policies (6) | nnect.               |      |
| Ports Configuration                                             | ^                              | Management 4 of 4 Policies Configured                                                                              |                      |      |
| UCS Domain Configuration                                        | 1                              | NTP                                                                                                    | × 💿 🖉 NTP 🗑          |      |
| 3 Summary                                                       |                                | Syslog                                                                                                    | ×   @   Ø   SYSLOG 🗒 |      |
|                                                                 |                                | Network Connectivity                                                                                               | ×   @   🖉   NCP 🛱    |      |
|                                                                 |                                | SNMP                                                                                                    | ×   🐵   🖉   SNMP 🗐   |      |
|                                                                 | ^                              | Network 2 of 2 Policies Configured                                                                                 |                      |      |
|                                                                 |                                | System QoS *                                                                                                    | × 🗇 🖉 QOS 🛱          |      |
|                                                                 |                                | Switch Control                                                                                                    | x   🐵   🖉   SWITCH 🗐 |      |
| <                                                               | Close                          |                                                                                                    |                      | Back |

### **Step 8** Verify your configuration and select **Deploy**.

| Create UCS Domair                                                                                                    | n Profile                                                                                                    |             |
|----------------------------------------------------------------------------------------------------|----------------------------------------------------------------------------------------------------|-------------|
| Ceneral     UCS Domain Assignment     VLAN & VSAN Configuration     Ports Configuration     UCS Domain Configuration     UCS Domain Configuration     Summary | Summary Review the UCS domain profile details, resolve configuration errors and deploy the profile.   Central  Ports Configuration VLAN & VSAN Configuration UCS Domain Configuration Errors / Warnings   Fabric Interconnect A  Fabric Interconnect B |             |
| <                                                                                                    | Close B                                                                                                    | lack Deploy |

**Step 9** Ensure that a Chassis is now displaying when you click on the **Chassis** menu. You should see something like the one shown below:

| hassis                                   |           |                 |            |   |            |          |          |               |      |                 |            |
|------------------------------------------|-----------|-----------------|------------|---|------------|----------|----------|---------------|------|-----------------|------------|
| * All Chassis ◎ +     ··· ⊘ ♀ Add Filter |           |                 |            |   |            |          | 🔂 Export | 1 items found | 10 ~ | per page 🔣 🔇 🔤  | of 1 ≥ >   |
| Contract Status                          | Health    | • Warning 1     |            |   |            |          |          |               |      |                 | 9.0<br>7.5 |
| Name ‡                                   | Health    | Contract Status | Chassis ID | ÷ | UCS Domain | Model    | ÷        | Serial        | ÷    | Chassis Profile | ş          |
| CiscoLab-1                               | ▲ Warning | Not Covered     |            | 1 | CiscoLab   | UCSX-950 | 3        | FOX2506P7XV   |      |                 |            |
|                                          |           |                 |            |   |            |          |          |               |      | K < 1           | of 1 ≥ >   |

## Task 7 – Updating Firmware (Review Only)

The purpose of this section is to show how to use the Intersight dashboard to update the Infrastructure Firmware and the Server Firmware. <u>We will NOT be completing the firmware updates.</u> But we will review the procedure of updating each firmware, respectively.

## Procedure

**Step 1** On the left-hand side of the screen, under **OPERATE**, click on **Fabric Interconnects**. On the right-hand side of the **CiscoLab FI-A** device, click on the ellipsis (...) to bring up the menu. Select **Upgrade Firmware**.

| ≡          | cisco Intersight                                                                         | 🖧 Infrastructure Service 🗸                                                                                                    | Q Search 🥝 🛱 🕚                                                                                                    | 02 (12) (12)                                                                                                    |
|------------|------------------------------------------------------------------------------------------|----------------------------------------------------------------------------------------------------|----------------------------------------------------------------------------------------------------|----------------------------------------------------------------------------------------------------|
| :@:        | Overview                                                                                 | Fabric Interconnects                                                                                                    |                                                                                                    |                                                                                                    |
| <u>,</u> , | Operate<br>Servers<br>Chassis<br>Fabric Interconnects<br>HyperFlex Clusters<br>Configure | All Fateric Intercomee. +      Health     2     • Officer      Connection :     Connection :     (InterConnect)     No Version     No Version                                                                                                    | C Expert         2 Rems found         11         per           ersion         NX-OS Version         Models         | rpage EC <u>1</u> of 1 2 2                                                                                                    |
|            | Profiles<br>Templates<br>Policies<br>Pools                                               | Name         :         Health         :         Contract Status         Manag         :         Model         :         Eppa         :         8.           Ciscol.ab Fi-8         III Contract         IIII Met Covered         103.063.332         UC5-Fi-64!         N/A           Ciscol.ab Fi-8         III Contract         IIII Met Covered         103.063.332         UC5-Fi-64!         N/A | : UCS Domain Profile NX:-OS Version : To<br>Juhr@omainProfile 9:35(M-2111) 54<br>Juhr@omainProfile 9:35(M-2111) 54 | Ports         φ           tal         Used         φ           14         40         ···           Open TAC Case         Upgrade Firmware         Replace UCS Domain           Collect Tech Support Bundle         Collect Tech Support Bundle         Collect Tech Support Bundle |

### **Step 2** On the next window, ensure that the **CiscoLab** is selected and click **Next**.

| Upgrade Firmware |                                                                 |                                                     |               |                                            |                               |
|------------------|-----------------------------------------------------------------|-----------------------------------------------------|---------------|--------------------------------------------|-------------------------------|
| 1 General        | General<br>Ensure selected Fabric Interconnects meet requi      | irements for firmware upgrade.                      |               |                                            |                               |
| 2 Version        | Confirm Fabric Interconnects Selection 1 Selected               |                                                     |               |                                            |                               |
| 3 Summary        | Infrastructure firmware upgrade can be per                      | formed only on a pair of Fabric Interconnects at or | ce            |                                            |                               |
|                  | <ul> <li>Add Filter</li> <li>Domain N Compared Model</li> </ul> | Fabric Interconnect A                               | 1 items found | 10 ∨ per page K <<br>Fabric Interconnect B | 1 of 1 ≥ > ۞                  |
|                  | CiscoLab UCS-FI-6454                                            | FD0245219Z4                                         | UCS-FI-6454   | FD025060CM5                                | bundle versic                 |
|                  | Selected 1 of 1 Show Selected Unselect /                        | AI                                                  |               |                                            | [0] [1] <u>1</u> of 1 [2] [9] |
| <                | Cancel                                                          |                                                     |               |                                            | Back Next                     |

## **Step 3** Select the **4.2(1#)** firmware version, where **#** is provided to you by your instructor and click **Next**.

| Upgrade Firmware |                                                                                                    |                         |
|------------------|----------------------------------------------------------------------------------------------------|-------------------------|
| General          | Version<br>Select a firmware version to upgrade the Fabric Interconnects to.                                                                                                    |                         |
| 2 Version        | Select Firmware Bundle                                                                                                    | Advanced Mode           |
| 3 Summary        | <ul> <li>The selected firmware bundle will be downloaded from intersight.com. By default, the upgrade enables Fabric Interconnect traffic evacuation<br/>exclude Fabric Interconnect traffic evacuation.</li> </ul> | n. Use Advanced Mode to |
|                  | Q Add Filter 21 items found 10 √ per page .<br>Version * Size * Release * Description                                                                                                    | I of 3 > > > ∅          |
|                  | 4.2(2d)     1.69 GiB Nov 28, 2022 2: Cisco Intersight Infrastructure Bundle                                                                                                    | · /                     |
|                  | 4.2(2c) 1.69 GiB Sep 20, 2022 11 Cisco Intersight Infrastructure Bundle                                                                                                    | •                       |
|                  | 4.2(2a)         1.69 GiB         Jul 14, 2022 9:5         Cisco Intersight Infrastructure Bundle                                                                                                    | ٢                       |
|                  | 4.2(2.220314)         1.69 GiB         May 13, 2022 7:         Cisco Intersight Infrastructure Bundle                                                                                                    | ٢                       |
|                  | 4.2(1n)     1.66 GiB     Aug 3, 2022 9:5     Cisco Intersight Infrastructure Bundle                                                                                                    | $\odot$                 |
|                  | 4.2(1m)      1.66 GiB May 19, 2022 9: Cisco Intersight Infrastructure Bundle                                                                                                    | ٢                       |
|                  | 4.2(11)         1.66 GiB         Feb 15, 2022 11         Cisco Intersight Infrastructure Bundle                                                                                                    | ٢                       |
|                  | 4.2(1i)         1.66 GiB         Oct 26, 2021 12         Cisco Intersight Infrastructure Bundle                                                                                                    | 0                       |
|                  | 4.2(1h)         1.66 GiB         Sep 16, 2021 10         Cisco Intersight Infrastructure Bundle                                                                                                    | ٢                       |
|                  | 4.2(1f)         1.66 GiB         Aug 17, 2021 1:2         Cisco Intersight Infrastructure Bundle                                                                                                    | ٢                       |
|                  | Selected 1 of 21 Show Selected Unselect All                                                                                                    | 区 < 1 of 3 > >>         |
| <                | Cancel                                                                                                    | Back Next               |

## Step 4On the next screen, verify your settings BUT DO NOT CLICK THE UPGRADE BUTTON.<br/>Click Cancel to exit out of the upgrade wizard.

| Upgrade Firmware                              | 2                                                    |                                                    |                                                          |                         |
|-----------------------------------------------|------------------------------------------------------|----------------------------------------------------|----------------------------------------------------------|-------------------------|
| opgrade i i i i i i i i i i i i i i i i i i i | •                                                    |                                                    |                                                          |                         |
| General                                       | Summary<br>Confirm configuration and initiate the up | grade.                                             |                                                          |                         |
| Version                                       | • Selected firmware bundle will be de                | ownloaded to the Fabric Interconnects and upgraded | d. Click on Requests to monitor the progress of the firr | nware upgrade.          |
| 3 Summary                                     | Firmware                                             |                                                    |                                                          |                         |
|                                               | Version<br>4.2(1m) ©                                 | 1                                                  | Size<br>1.66 GiB                                         |                         |
|                                               | Fabric Interconnects to be Upgraded                  |                                                    |                                                          |                         |
|                                               | Add Filter                                           |                                                    | ☐ Export 1 items found 10 ∨ per page                     | K < 1_of1 ≥ > ∰         |
|                                               | Domain N 0 Model                                     | Fabric Interconnect A<br>Serial Bundle Version     | Fabric Interconne<br>Model Serial                        | ect B<br>Bundle Version |
|                                               | CiscoLab UCS-FI-6454                                 | FD0245219Z4                                        | UCS-FI-6454 FD025060CM5                                  | ٢                       |
|                                               |                                                      |                                                    |                                                          | (전 1_ of 1 ) 원          |
| <                                             | Cancel                                               |                                                    |                                                          | Back Upgrade            |

Step 5 On the left-hand side of the screen, under OPERATE select Servers. In the list of servers, next to the server that has been provided for your pod, click on the ellipsis (...)on the right-hand side of the screen and select Upgrade Firmware.

| $\equiv$ "listle" Intersight                      | 🍂 Infrastructure Service 🗸                                                                                                    | Q Search                                                                      | ⊘ ⊄1 0 0 0 0 0                                                                                       |
|---------------------------------------------------|----------------------------------------------------------------------------------------------------|-------------------------------------------------------------------------------|----------------------------------------------------------------------------------------------------|
| (). Overview                                      | Servers                                                                                                    |                                                                               |                                                                                                    |
| © Operate<br>Servers<br>Chassis                   |                                                                                                    | C Expert 6 items found                                                        | 1 10 ∨ per page II < 1 of 1 > >                                                                      |
| Fabric Interconnects HyperFlex Clusters Configure | Health         Power         HCL Status         Mode           0         * institute 0         0 0fr 4         0 bicomplete 5         0           ^         0         062         A Med Listed 1         0  | s Contract Status Profile Status<br>• UCSX 200C-M6 6 Figure 6                 | Requests (Last **                                                                                    |
| Profiles<br>Templates                             | Name : Health : Contract S : License Tier : Mana     O Ciscol.ab-1-1     @ Healthy    R Not Covered Advantage                                                                                               | igement IP : Server Profile : Model : O : M : F<br>UCSX-210C-M 145.6 2048.0 9 | Fi : Utility Storage : 9<br>5.0(1b)                                                                  |
| Policies<br>Pools                                 | O         Ciscolab-1-2               Healthy              R Not Covered               Advantage            O         Ciscolab-1-3              B Healthy              R Not Covered               Advantage | UCSX-210C-M 99.2 256.0 5<br>UCSX-210C-M 145.6 512.0 5                         | 5.0(1b) Power ><br>5.0(1b) System >                                                                  |
|                                                   | O     CiscoLab-1-4     Image       O     CiscoLab-1-5     Image       O     CiscoLab-1-5     Image       Advantage     Advantage                                                                            | JohnSP1000 @ UCSX-210C-M 145.6 512.0 5<br>UCSX-210C-M 145.6 512.0 5           | 5.0(1b) Profile ><br>5.0(1b) Install Operating System                                                |
|                                                   | O Cliscolab-I-6  Healthy R Not Dovered Advantage                                                                                                    | TT_Server_Profile 8 UCSX-210C-W 182.4 1024.0 1                                | 5.0(1b) Upgrade Firmware<br>Launch vKVM<br>Launch Tunneled vKVM<br>Open TAC Case<br>Set License Tier |
|                                                   |                                                                                                    |                                                                               | Collect Tech Support Bundle                                                                          |

**Step 6** In the server list, ensure that you pod's server is selected and click **Next**.

| Jpgrade Firmwar | e                                                                          |              |                             |                    |
|-----------------|----------------------------------------------------------------------------|--------------|-----------------------------|--------------------|
| 1 General       | General<br>Ensure selected servers meet requirements for firmware upgrade. |              |                             |                    |
| 2 Version       | Confirm Servers Selection 1 Selected                                       |              |                             |                    |
| 3 Summary       | ු, Add Filter                                                              |              | 1 items found 10 v per page | : K < 1 of 1 > > 🔅 |
|                 | Name Cuser Label                                                           | t Model t    | Firmware Version            | UCS Domain         |
|                 | CiscoLab-1-1                                                               | UCSX-210C-M6 | 5.0(1b)                     | CiscoLab           |
|                 |                                                                            |              |                             |                    |
|                 | < Cancel                                                                   |              |                             | Back Next          |

**Step 7** In the list of the firmware versions, select the **5.0(2#)** version, where **#** is provided to you by your instructor and click **Next**.

| Upgrade Firmware |                                                                                                    |                                                    |
|------------------|----------------------------------------------------------------------------------------------------|----------------------------------------------------|
| General          | Version<br>Select a firmware version to upgrade the servers to.                                                                                                    |                                                    |
| 2 Version        | Select Firmware Bundle                                                                                                    | Advanced Mode                                      |
| 3 Summary        | <ul> <li>The selected firmware bundle will be downloaded from intersight.com. All the server components will be upgrad<br/>Advanced Mode to exclude upgrade of drives and storage controllers.</li> </ul> | led along with drives and storage controllers. Use |
|                  | Q Add Filter 10 Items                                                                                                    | found 10 ∨ per page K < 1 of 1 > > ⊕               |
|                  | Version C Size C Release C Description                                                                                                    | ÷ \$                                               |
|                  | 5.0(2e) 693.59 MiB Nov 29, 2022 11 Cisco Intersight Server Bundle                                                                                                    | ©                                                  |
|                  | 5.0(2d) 678.01 MiB Sep 20, 2022 12 Cisco Intersight Server Bundle                                                                                                    | •                                                  |
|                  | 5.0(2b)      654.02 MiB Jul 14, 2022 9:5 Cisco Intersight Server Bundle                                                                                                    | 0                                                  |
|                  | 5.0(2.220506) 654.04 MiB May 16, 2022 6: Cisco Intersight Server Bundle                                                                                                    | ٩                                                  |
|                  | 5.0(1f)         464.34 MiB         Sep 1, 2022 11:2         Cisco Intersight Server Bundle                                                                                                    | •                                                  |
|                  | S.0(1e) 460.63 MiB Jun 16, 2022 9: Cisco Intersight Server Bundle                                                                                                    | ٢                                                  |
|                  | S.0(1c) 454.58 MiB Feb 2, 2022 12: Cisco Intersight Server Bundle                                                                                                    | ٢                                                  |
|                  | 5.0(1b) 450.83 MiB Sep 16, 2021 5:1 Cisco Intersight Server Bundle                                                                                                    | ٢                                                  |
|                  | S.0(1a) 451.00 MiB Aug 4, 2021 6:5 Cisco Intersight Server Bundle                                                                                                    | ۵                                                  |
|                  | 4.1(5h) 351.39 MiB Jun 17, 2021 11: Cisco Intersight Server Bundle                                                                                                    | •                                                  |
|                  | Selected 1 of 10 Show Selected Unselect All                                                                                                    | K < 1 of 1 > >                                     |
| <                | Cancel                                                                                                    | Back Next                                          |

## **Step 8** On the next screen, verify your settings **<u>BUT DO NOT CLICK UPGRADE</u>**. Click **Cancel** to exit the firmware upgrade wizard.

Task 7 has been completed!

## Task 8 – Creating Server Pools

The purpose of this section is to create the pools that are required to complete the Server Profile wizard. These pools will be used to assign identities to the compute nodes. We will create a MAC, UUID, WWNN/WWPN pool and assign them in the next section.

## Procedure

### CREATE A MAC POOL

**Step 1** On the left-hand side of the screen, under **CONFIGURE**, click on **Pools**. In the top right-hand corner click on **Create Pool**.

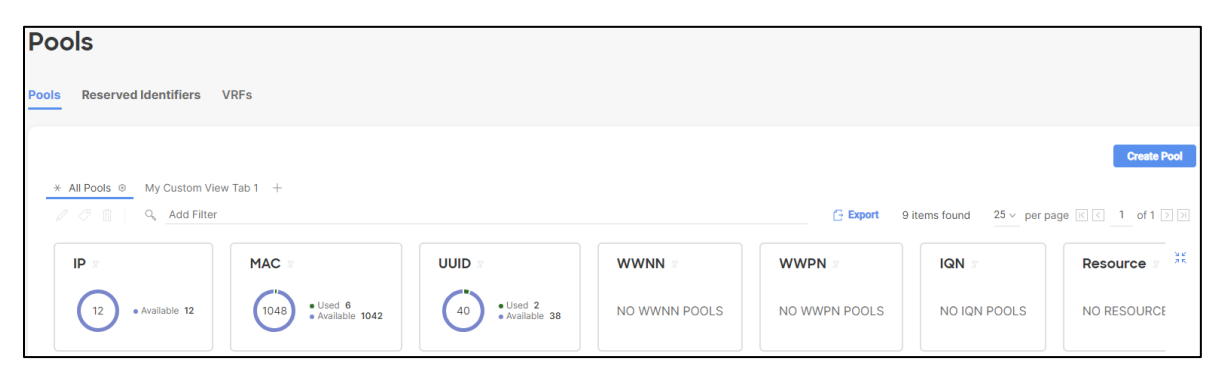

### **Step 2** Select the **MAC** radio button and click **Start**.

| reate    |            |        |    |
|----------|------------|--------|----|
| Q Search |            |        |    |
| O IP     | MAC        | O wwpn |    |
|          | C Resource |        |    |
|          |            |        |    |
|          |            |        |    |
|          |            |        |    |
|          |            |        |    |
|          |            |        |    |
|          |            |        |    |
|          |            |        |    |
|          |            |        |    |
|          |            |        |    |
|          |            |        |    |
| Cancel   |            |        | St |

**Step 3** Name the pool **PodXMAC-Pool**, where X is your pod number and click **Next**.

| Create         |                                                                                                    |
|----------------|----------------------------------------------------------------------------------------------------|
| 1 General      | General<br>Pool represents a collection of MAC addresses that can be allocated to VNICs of a server profile. |
| 2 Pool Details | Organization *   default     Name *   Pod2MAC-Pool        Set Tags        Description                        |
| <              | Cancel                                                                                                    |

**Step 4** For the block suffix use **00:00:X0**, where X is your pod number. For the **size**, use **8**. Then click **Create**.

| Create         |                                           |             |                 |
|----------------|-------------------------------------------|-------------|-----------------|
| General        | Pool Details<br>Collection of MAC Blocks. |             |                 |
| 2 Pool Details | MAC Blocks                                |             |                 |
|                | From<br>00:25:85:00:00:20                 | © Size<br>8 | ₿ ●<br>1-1024 + |
|                |                                           |             |                 |
|                |                                           |             |                 |
|                |                                           |             |                 |
|                |                                           |             |                 |
|                |                                           |             |                 |
|                |                                           |             |                 |
|                |                                           |             |                 |
|                |                                           |             |                 |
|                | < Cancel                                  |             | Back Create     |

## CREATE A UUID POOL

**Step 5** On the left-hand side of the screen, click on **Pools**. And in the top right-hand corner click on **Create Pool**.

| Pools                      |                                            |                                         |        |              |                                         |             |
|----------------------------|--------------------------------------------|-----------------------------------------|--------|--------------|-----------------------------------------|-------------|
| Pools Reserved Identifiers | /RFs                                       |                                         |        |              |                                         |             |
|                            | / Tab 1 +                                  |                                         |        | C Export 9 i | tems found $25  	imes  { m per}$ per pa | Create Pool |
| IP x<br>12 • Available 12  | MAC #<br>1048 • Used 6<br>• Available 1042 | UUID *<br>40 • Used 2<br>• Available 38 | WWNN R | WWPN R       | IQN X<br>NO IQN POOLS                   | Resource x  |

**Step 6** Select the **UUID** radio button and click **Start**.

| reate     |          |         |        |  |
|-----------|----------|---------|--------|--|
| Q, Search |          |         |        |  |
| 91 ()     | ⊖ MAC    | () UUID | ⊖ wwpn |  |
|           | Resource | O WWNN  |        |  |
|           |          |         |        |  |
|           |          |         |        |  |
|           |          |         |        |  |
|           |          |         |        |  |
|           |          |         |        |  |
|           |          |         |        |  |
|           |          |         |        |  |
|           |          |         |        |  |
|           |          |         |        |  |
|           |          |         |        |  |
|           |          |         |        |  |

- **Step 7** Name the pool **PodXUUID-Pool**, where X is your pod number and click **Next**. Fill out the following fields, where **X** is your pod number:
  - Prefix = **000000X-000X-000X**
  - From = **000X-000000000X0**
  - Size = **8**

Below is an example from Pod **2**:

| Create         |                                                                                                    |
|----------------|----------------------------------------------------------------------------------------------------|
| 1 General      | General Pool represents a collection of UUID items that can be allocated to server profiles.                                                                    |
| 2 Pool Details | Plot Inpresents a conclusion of out-intensis that can be anothered to server promes.  Organization * default Name * PostZUUD-Pool  Set Tags Description <= 1024 |
| <              | Cancel Next                                                                                                    |

#### **Step 8** Click the **Create** button to complete the pool creation wizard.

| Create                   |                                                                                           |                    |
|--------------------------|-------------------------------------------------------------------------------------------|--------------------|
| General     Pool Details | Collection of UUUD suffix Blocks.       Configuration       Prefix *       00000002-00002 |                    |
|                          | UUID Blocks         Size           From         Size           0002-0000000020         8  | () •<br>1 - 1024 + |
|                          |                                                                                           |                    |
|                          |                                                                                           |                    |
| <                        | Cancel                                                                                    | Back Create        |

## CREATE AN IP POOL

**Step 9** On the left-hand side of the select **Pools** then click on the **Create Pool** button. Select the **IP** radio button and then click **Start**.

| reate       |          |        |        |      |
|-------------|----------|--------|--------|------|
| ۹ Search    |          |        |        |      |
| 91 <b>•</b> | ◯ MAC    |        | O WWPN |      |
| O IQN       | Resource | O WWNN |        |      |
|             |          |        |        |      |
|             |          |        |        |      |
|             |          |        |        |      |
|             |          |        |        |      |
|             |          |        |        |      |
|             |          |        |        |      |
|             |          |        |        |      |
|             |          |        |        |      |
|             |          |        |        |      |
|             |          |        |        |      |
| Cancel      |          |        |        | Star |

**Step 10** Name the pool **PodXIP-Pool**, where X is your pod number and click **Next**.

| Create                                     |                                                                                                    |
|--------------------------------------------|----------------------------------------------------------------------------------------------------|
| 1 General                                  | General<br>Pool represents a collection of IPv4 and/or IPv6 addresses that can be allocated to other configuration entities like server profiles. |
| 2 IPv6 Pool Details<br>3 IPv6 Pool Details | Organization *<br>default v<br>Name *<br>PdZIP-Pool<br>Set Tags<br>Cescription e<br><< 1024                                                       |
|                                            | < Cancel Next                                                                                                    |

**Step 11** Fill in the following information:

- Netmask = 255.255.255.0
- Gateway = 10.10.63.254
- Primary DNS = **10.10.63.202**
- Secondary DNS = 8.8.8.8
- From = 10.10.63.14X, where X is your pod number
- Size = **1**

**Note:** A pool size of 1 is not practical in a production environment, but in the lab, you will need only 1 IP address.

#### Step 12 Then click Next

Below is an example from Pod 2:

| General           | IPv4 Pool Details     | Siguration data for IDuA interfaces |                            |                  |   |
|-------------------|-----------------------|-------------------------------------|----------------------------|------------------|---|
| IPv4 Pool Details | Network interface con | Configure IPv4 Pool                 |                            |                  |   |
| IPv6 Pool Details |                       | Configuration                       |                            |                  |   |
|                   |                       | Netmask *<br>255.255.255.0          | Gateway<br>© 10.10.63.254  | 0                |   |
|                   |                       | Primary DNS<br>10.10.63.202         | Secondary DNS<br>© 8.8.8.8 | ٥                |   |
|                   |                       | IP Blocks                           |                            |                  |   |
|                   |                       | From<br>10.10.63.142                | Size<br>© 1                | () o<br>1 - 1024 | + |
|                   |                       |                                     |                            |                  |   |
|                   |                       |                                     |                            |                  |   |

**Step 13** Click the **Configure IPv6 Pool** slider bar to disable IPv6. And then click the **Create** button to complete the pool creation wizard.

| Create              |                                                                                             |             |
|---------------------|---------------------------------------------------------------------------------------------|-------------|
| General             | IPv6 Pool Details<br>Network interface configuration data for IPv6 interfaces.              |             |
| 3 IPv6 Pool Details | Configure IPv8 Pool     You can skip IPv8 Pool configuration for now and configure it later |             |
|                     |                                                                                             |             |
|                     |                                                                                             |             |
|                     |                                                                                             |             |
|                     |                                                                                             |             |
|                     |                                                                                             |             |
| <                   | Close                                                                                       | Back Create |

### Task 8 has been completed!

## Task 9 – Server Policy Creation

The purpose of this section is to create policies required for creating a Server Profile.

## Procedure

### CREATE A BIOS POLICY

- **Step 1** On the left-hand side of the screen, under **CONFIGURE**, select **Policies** and then the **Create Policy** button.
- Step 2 Under Filters select the UCS Server radio button, select the BIOS radio button and click Start.

| Create                                                                                                    |                                                                                                    |                                                                                                    |                                                                                                    |                                                                                                    |       |
|----------------------------------------------------------------------------------------------------|----------------------------------------------------------------------------------------------------|----------------------------------------------------------------------------------------------------|----------------------------------------------------------------------------------------------------|----------------------------------------------------------------------------------------------------|-------|
| Filters                                                                                                    | Q, Search                                                                                                    |                                                                                                    |                                                                                                    |                                                                                                    |       |
| Platform Type<br>All<br>UCS Server<br>UCS Domain<br>UCS Chassis<br>HyperFlex Cluster<br>Kubernetes Cluster | Adapter Configuration     Adapter Configuration     BIOS     BIOS     Boot Order     Certificate Management     Device Connector     Ethernet Adapter     Ethernet Adapter     Ethernet Network     Ethernet Network Control     Ethernet Network Group | Ethernet QoS<br>FC Zone<br>Fibre Channel Adapter<br>Fibre Channel Network<br>Fibre Channel QoS<br>IMC Access<br>IPMI Over LAN<br>ISCSI Adapter<br>ISCSI Boot | ISCSI Static Target         LAN Connectivity         LDAP         Local User         NtP         Persistent Memory         Power         SAN Connectivity | SD Card<br>Serial Over LAN<br>SMTP<br>SNMP<br>SSH<br>Storage<br>Syslog<br>Virtual KVM<br>Virtual Media |       |
|                                                                                                    | Cancel                                                                                                    |                                                                                                    |                                                                                                    |                                                                                                    | Start |

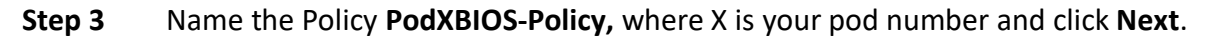

| Create           |                                                            |
|------------------|------------------------------------------------------------|
| 1 General        | General<br>Add a name, description and tag for the policy. |
| 2 Policy Details | Organization *<br>default                                  |
| <                | Cancel                                                     |

**Step 4** Review the available options. Retain all defaults and click **Create** to complete the policy creation wizard.

| Create           |                                                                        |
|------------------|------------------------------------------------------------------------|
| General          | Policy Details Add policy details                                      |
| 2 Policy Details | ∑ <u>All Partorns</u> UCS Server (Standalove) UCS Server (Fi-Attached) |
|                  | The BIOS settings will be applied only on next host reboot.            |
|                  | + Boot Options                                                         |
|                  | + Intel Directed IO                                                    |
|                  | + LOM And PCIe Slots                                                   |
|                  | + Main                                                                 |
|                  | + Memory                                                               |
|                  | + PCI                                                                  |
|                  | + Power And Performance                                                |
|                  | + Dronaceor                                                            |
| <                | Cancel Back Create                                                     |

## CREATE A BOOT POLICY

- **Step 5** From the left-hand side of the window, select **Policies** and then click the **Create Policy** button.
- **Step 6** Under **Filter**, select **UCS Server** and click on the **Boot Order** radio button.

| Create                                                                                                    |                                                                                                    |                                                                                                    |                                                                                                    |                                                                                                    |       |
|----------------------------------------------------------------------------------------------------|----------------------------------------------------------------------------------------------------|----------------------------------------------------------------------------------------------------|----------------------------------------------------------------------------------------------------|----------------------------------------------------------------------------------------------------|-------|
| Filters                                                                                                    | Q. Sauch                                                                                                    |                                                                                                    |                                                                                                    |                                                                                                    |       |
| Planform Type<br>Al<br>UCD Smore<br>UCD Smore<br>UCD Smore<br>UCD Smore<br>UCD Smore<br>UCD Smore<br>UCD Smore<br>Sciences<br>Allower<br>Sciences<br>Sciences<br>Sc | Austra Contiguation<br>Basis<br>Data Data<br>Certificato Mangement<br>Pitcenet August<br>Pitcenet August<br>Ethernet Holewah Garted<br>Lilberent Holewah Grupp | Drev Hot Sud     His Zane     The Channel Adapter     The Channel Adapter     The Channel Adapter     The Channel Adapter     Mic Access     Mic Access     GOL Adapter     GOL Adapter     GOL Mass | KOD State Target     LAR Conventing     LOP     tool the     hears Conventing     Netron Conventing     NTT     Pestate Literary     KNT     Mol Superschifty | S0 Card<br>Isteral Cherl JAN<br>SMUTP<br>SNUTP<br>S00<br>S00<br>S00<br>S00<br>S00<br>S00<br>S00<br>S0 |       |
|                                                                                                    | Canoel                                                                                                    |                                                                                                    |                                                                                                    |                                                                                                    | Start |

**Step 7** Name the policy **PodXBOOT-Policy**, where X is your pod number and click **Next**.

| Image: Ceneral Add a name, description and tag for the policy.         Image: Criganization * default    | Create           |                                                          |  |
|----------------------------------------------------------------------------------------------------|------------------|----------------------------------------------------------|--|
| Policy Details Organization *   default ~   Name *   Pod28001Policy   Set Tags   Description      C 1024 | 1 General        | General Add a name, description and tag for the policy.  |  |
| Set Tags<br>Description<br><= 1024                                                                       | 2 Policy Details | Organization *<br>default ~<br>Name *<br>Pod2BOOT-Policy |  |
| Description A<br><= 1024                                                                                 |                  |                                                          |  |
|                                                                                                    |                  | Description A <= 1024                                    |  |
|                                                                                                    |                  |                                                          |  |
|                                                                                                    |                  |                                                          |  |

#### **Step 8** Click the **Add Boot Device** drop-down and select **Local Disk**.

| Our sta          |                                                                  |
|------------------|------------------------------------------------------------------|
| Create           |                                                                  |
|                  |                                                                  |
|                  |                                                                  |
| General          | Policy Details                                                   |
| C                | Add policy details                                               |
| 2 Policy Details | V All Platforms UCS Server (Standalone) UCS Server (FI-Attached) |
|                  |                                                                  |
|                  | Configured Boot Mode 💿                                           |
|                  | Unified Extensible Firmware Interface (UEFI) Legacy              |
|                  | Enable Secure Boot                                               |
|                  |                                                                  |
|                  | Add Boot Device                                                  |
|                  | ISCSI Root                                                       |
|                  |                                                                  |
|                  | Local COD                                                        |
|                  | Local Disk                                                       |
|                  | NVMe                                                             |
|                  | PCH Storage                                                      |
|                  | PXE Boot                                                         |
|                  | SAN Boot                                                         |
|                  | SD Card                                                          |
|                  | So card                                                          |
|                  | UEFI Shell                                                       |
|                  | USB                                                              |
|                  | Virtual Media                                                    |
| <                | Cancel Back Create                                               |

- **Step 9** Use the following information to fill in the fields:
  - Device Name: OS-Disk
  - Slot: **1**
- **Step 10** Click the **Add Boot Device** drop-down again and click **Virtual Media**. Name this device **OS-Install**, and under Sub-Type, select **KVM MAPPED DVD**.

**Step 11** Click **Create** to complete the policy creation wizard.

| Create                     |                                                                                                    |                                                                  |
|----------------------------|----------------------------------------------------------------------------------------------------|------------------------------------------------------------------|
| General     Policy Details | Policy Details<br>Add policy details                                                                                                    | V All Platforms UCS Server (Standalone) UCS Server (Pi-Attached) |
|                            | Configured Boot Mode   Configured Boot Mode   Cuterative Interface (UEF) Legacy  Cuterative Boot   Configured Boot Cuterative Interface (UEF)  Add Boot Device |                                                                  |
|                            | + Virtual Media (OS-Install)<br>+ Local Disk (OS-Disk)                                                                                                    | Enabled 1 A V                                                    |
|                            |                                                                                                    |                                                                  |
|                            | Cancel                                                                                                    | Back Create                                                      |

## **CREATE A POWER POLICY**

- **Step 12** On the left-hand side of the screen, select **Policies** and then click on the **Create Policy** button.
- **Step 13** Under the **Filter** option, highlight the **UCS Server** radio button and then select **Power**. Then click the **Start** button.

| ilters               | Q, Search                |                       |                                |                 |  |
|----------------------|--------------------------|-----------------------|--------------------------------|-----------------|--|
| atform Type          | Adapter Configuration    | C Ethernet QoS        | iscsi static Target            | SD Card         |  |
| AII (                | BIOS                     | O FC Zone             | LAN Connectivity               | Serial Over LAN |  |
| UCS Server           | Boot Order               | Fibre Channel Adapter | LDAP                           | SMTP            |  |
| UCS Domain           | Certificate Management   | Fibre Channel Network | <ul> <li>Local User</li> </ul> | SNMP            |  |
| UCS Chassis          | O Device Connector       | Fibre Channel QoS     | Network Connectivity           | SSH             |  |
| HyperFlex Cluster    | Ethernet Adapter         | () IMC Access         | O NTP                          | Storage         |  |
| ) Kubernetes Cluster | Ethernet Network         | IPMI Over LAN         | Persistent Memory              | Syslog          |  |
|                      | Ethernet Network Control | iSCSI Adapter         | Power                          | Virtual KVM     |  |
|                      | Ethernet Network Group   | ISCSI Boot            | SAN Connectivity               | Virtual Media   |  |
|                      |                          |                       |                                |                 |  |
|                      |                          |                       |                                |                 |  |
|                      |                          |                       |                                |                 |  |

- **Step 14** Name the policy **PodXPOWER-Policy**, where X is your pod number and click **Next**.
- **Step 15** Review the available options and then click **Create** to complete the policy creation wizard.

| Create                                |                                                      |                                 |                                                          |
|---------------------------------------|------------------------------------------------------|---------------------------------|----------------------------------------------------------|
| General     Policy Details            | Policy Details<br>Add policy details                 |                                 | V All Platforms   UCS Server (PI-Attached)   UCS Charais |
|                                       | Configuration                                        |                                 |                                                          |
|                                       | Power Profiling ©<br>Power Priority<br>Low           | Power Restore<br>~ O Always Off | U (D                                                     |
|                                       | Power Redundancy<br>Grid                             | ~ ©                             |                                                          |
|                                       | Power Save Mode      Dynamic Power Rebalancing       |                                 |                                                          |
|                                       | Extended Power Capacity © Power Allocation (Watts) 0 | 0 - 65535                       |                                                          |
| a a a a a a a a a a a a a a a a a a a | Cancel                                               |                                 | Back Create                                              |

## CREATE A VIRTUAL KVM POLICY

- **Step 16** Click on **Create Policy** again and then under the filter option select **UCS Server**. Scroll down the list of policies; select the **Virtual KVM** radio button and click **Start**.
- **Step 17** Name the policy **PodXKVM-Policy**, where X is your pod number and click **Next**.

| Organization *<br>default | ×       |  |  |
|---------------------------|---------|--|--|
| Name *                    |         |  |  |
| rouzitvini rolicy         |         |  |  |
|                           |         |  |  |
| Description               | <= 1024 |  |  |
|                           |         |  |  |
|                           |         |  |  |
|                           |         |  |  |
|                           |         |  |  |
|                           |         |  |  |
| Cancel                    |         |  |  |

## **Step 18** Review the available options and then click **Create** to complete the policy creation wizard.

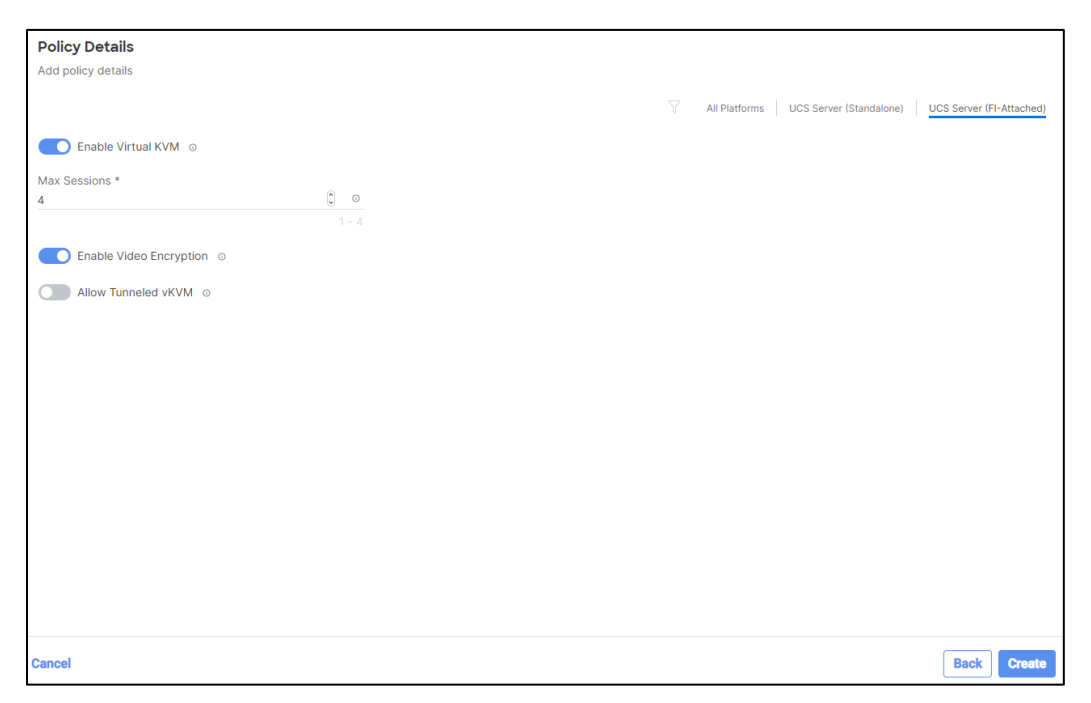

## CREATE A VIRTUAL MEDIA POLICY

**Step 19** Click on **Create Policy** again and then under the filter option select **UCS Server**. Scroll down the list of policies; select the **Virtual Media** radio button and click **Start**.

| Step 20 | Name the policy PodXVirtMedia-Polic | y, where X is your pod number and click Next |
|---------|-------------------------------------|----------------------------------------------|
|---------|-------------------------------------|----------------------------------------------|

| reate            |                                                               |
|------------------|---------------------------------------------------------------|
| 1 General        | General Add a name, description and tag for the policy.       |
| 2 Policy Details | Organization *<br>default ~<br>Name *<br>PodZVirtMedia-Policy |
|                  |                                                               |
|                  | Description A<br><= 1024                                      |
|                  |                                                               |
|                  | < Cancel                                                      |

**Step 21** Review the available options and then click **Create** to complete the policy creation wizard.

| Create                     |                                                                                                    |         |          |               |                                                  |
|----------------------------|----------------------------------------------------------------------------------------------------|---------|----------|---------------|--------------------------------------------------|
| General     Policy Details | Policy Details<br>Add policy details                                                                 |         |          | All Platforms | UCS Server (Standalone) UCS Server (FI-Attached) |
|                            | Configuration                                                                                        |         |          |               |                                                  |
|                            | Enable Virtual Media      Enable Virtual Media Encry     Enable Low Power US8      Add Virtual Media | ption © |          |               |                                                  |
|                            |                                                                                                    |         |          | 0 items found | 10 - v per page ≤ ≤ 0 of 0 > > 3                 |
|                            | Name                                                                                                 | Туре    | Protocol |               | File Location                                    |
| ¢                          | Cancel                                                                                               |         |          |               | Back Create                                      |

## CREATE AN IMC ACCESS POLICY

**Step 22** Click on the **Create Policy** button and under the filter option select **UCS Server**. Scroll down the list of policies; select **IMC Access** radio button and click **Start**.

**Step 23** Name the policy **PodXIMC-Policy**, where X is your pod number and then click **Next**.

| Create           |                                                                             |
|------------------|-----------------------------------------------------------------------------|
| 1 General        | General<br>Add a name, description and tag for the policy.                  |
| 2 Policy Details | Organization *   default   Name *   PodzIMC-Policy    Set Tags  Description |
|                  |                                                                             |
|                  | Cancel                                                                      |

**Step 24** For the **VLAN ID**, use vlan **63**. Then you will need to click on the **Select IP Pool** link to select the Pool you created earlier. Then click on the **Create** button to complete the policy creation wizard.

| Create           |                                                                                                    |
|------------------|----------------------------------------------------------------------------------------------------|
| General          | Policy Details Add policy details                                                                                                    |
| 2 Policy Details | V All Platforms UCS Server (FI-Attached) UCS Chassis                                                                                                    |
|                  | A minimum of one configuration must be enabled. Policies like SNMP, vMedia and Syslog are currently not supported via Out-Of-Band and will require an In-Band IP to be configured. Check here for more info, Help Centre |
|                  | In-Band Configuration $_{\odot}$ Enabled                                                                                                    |
|                  | VLANID*<br>63 0 0<br>4 - 4003                                                                                                    |
|                  | IPv4 address configuration ○                                                                                                    |
|                  | □ IPv6 address configuration ◎ IP Pool *                                                                                                    |
|                  | Selected IP Pool Pod2IP-Pool × @ Ø                                                                                                    |
|                  | Out-Of-Band Configuration © Enabled                                                                                                    |
|                  |                                                                                                    |
|                  |                                                                                                    |
| <                | Cancel Back Create                                                                                                    |

## CREATE A LOCAL USER POLICY

Step 25Click on the Create Policy button and under the filter option, select the UCS Server<br/>option. Then ensure that the Local User policy radio button is selected and then click the<br/>Start button.

| ilters              | Q, Search                |                       |                                |                 |
|---------------------|--------------------------|-----------------------|--------------------------------|-----------------|
| atform Type         | Adapter Configuration    | Ethernet QoS          | iSCSI Static Target            | SD Card         |
| ) All               | BIOS                     | FC Zone               | LAN Connectivity               | Serial Over LAN |
| ) UCS Server        | O Boot Order             | Fibre Channel Adapter | ◯ LDAP                         | ◯ SMTP          |
| ) UCS Domain        | Certificate Management   | Fibre Channel Network | <ul> <li>Local User</li> </ul> | SNMP            |
| UCS Chassis         | O Device Connector       | Fibre Channel QoS     | Network Connectivity           | ⊖ ssн           |
| ) HyperFlex Cluster | Ethernet Adapter         | IMC Access            |                                | Storage         |
| Kubernetes Gluster  | Ethernet Network         | IPMI Over LAN         | O Persistent Memory            | Syslog          |
|                     | Ethernet Network Control | iscsi Adapter         | O Power                        | Virtual KVM     |
|                     | Ethernet Network Group   | iscsi Boot            | SAN Connectivity               | Virtual Media   |
|                     |                          |                       |                                |                 |
|                     |                          |                       |                                |                 |
|                     |                          |                       |                                |                 |
|                     |                          |                       |                                |                 |
|                     |                          |                       |                                |                 |

#### **Step 26** Name the policy **PodXUSER-Policy**, where X is your pod number and click **Next**.

| Create           |                                                            |
|------------------|------------------------------------------------------------|
| 1 General        | General<br>Add a name, description and tag for the policy. |
| 2 Policy Details | Organization * default V Name * Pod2USER-Policy            |
|                  | Description<br><= 1024                                     |
|                  |                                                            |
|                  | Cancel                                                     |

- **Step 27** Click the **Add New User** button at the bottom of the wizard. Then click on the **+** icon next to **New User**. Use the following credentials:
  - Username: **PodXUser** (where X is your pod number)
  - Password: **Cisco123!!** (You will also need to confirm the password.)

**Step 28** Click **Create** to complete the policy creation wizard.

| Create           |                                                                                                    |                                                                                                    |
|------------------|----------------------------------------------------------------------------------------------------|----------------------------------------------------------------------------------------------------|
|                  | Enforce Strong Password                                                                                                    |                                                                                                    |
| General          | C Enable Password Expiry ○                                                                                                    |                                                                                                    |
| 2 Policy Details | Password History 5 0 - 5 Always Send User Password  Cool Users  This policy will remove existing user accounts other than the ones configured with this policy. However, the default admin device. You can only enable/disable or change account password for the admin account by creating a user with the user the policy, only the admin user account will be available on the endpoint device. By default, IPMI support is enabled for a | n user account is not deleted from the endpoint<br>name and role as 'admin'. If there are no users in<br>Il users |
|                  | Add New User  Pod2User (readonly)                                                                                                    | Cnable 🗊                                                                                                    |
|                  | Username *         Role           Pod2User         ©         readonly                                                                                                    | v 0                                                                                                    |
|                  | Password * Password Confirmation *                                                                                                    | ۵ و                                                                                                    |
| <                | Cancel                                                                                                    | Back Create                                                                                                    |

## CREATE A SERIAL OVER LAN POLICY

Step 29 Click on Create Policy. Under the filter option select UCS Server and then select the Serial Over LAN policy radio button and click Start.

|                    | Search                   |                       |                      |                 |
|--------------------|--------------------------|-----------------------|----------------------|-----------------|
| atform Type        | Adapter Configuration    | Ethernet QoS          | ISCSI Static Target  | SD Card         |
| ) All              | BIOS                     | FC Zone               | LAN Connectivity     | Serial Over LAN |
| ) UCS Server       | Boot Order               | Fibre Channel Adapter | ◯ LDAP               | ◯ SMTP          |
| UCS Domain         | Certificate Management   | Fibre Channel Network | Local User           | ◯ SNMP          |
| UCS Chassis        | Device Connector         | Fibre Channel QoS     | Network Connectivity | 🔾 ssh           |
| HyperFlex Cluster  | C Ethernet Adapter       | IMC Access            |                      | Storage         |
| Rubernetes Cluster | Ethernet Network         | IPMI Over LAN         | Persistent Memory    | Syslog          |
|                    | Ethernet Network Control | iSCSI Adapter         | O Power              | Virtual KVM     |
|                    | Ethernet Network Group   | iscsi Boot            | SAN Connectivity     | Virtual Media   |
|                    |                          |                       |                      |                 |
|                    |                          |                       |                      |                 |
|                    |                          |                       |                      |                 |
|                    |                          |                       |                      |                 |

**Step 30** Name the policy **PodXSerialLAN-Policy**, where X is your pod number and click **Next**.

| reate            |                                                         |  |
|------------------|---------------------------------------------------------|--|
| 1 General        | General Add a name, description and tag for the policy. |  |
| 2 Policy Details | Organization *<br>default ~                             |  |
|                  | Name *<br>Pod2SerialLAN Policy                          |  |
|                  |                                                         |  |
|                  | Description                                             |  |
|                  |                                                         |  |
|                  |                                                         |  |
|                  |                                                         |  |
|                  | < Cancel                                                |  |

**Step 31** Review the available options but leave them at their default values and click on **Create** to complete the policy creation wizard.

Task 9 has been completed!

## Task 10 – Server Profile Deployment

In this section, you will create and deploy a Server Profile to an available server using the policies and pools we have previously created.

## Procedure

Step 1 On the left-hand side of the screen, under CONFIGURE, select Profiles. Then click on the UCS Server Profiles tab.

| =  | cisco Intersight                                      | * | Infrastructure Service 🗸                            |                     |                                                                 | Q Search      | 📄 ତ ଶ୍ର ପ୍ରଭ୍ରେ | 0.                  |
|----|-------------------------------------------------------|---|-----------------------------------------------------|---------------------|-----------------------------------------------------------------|---------------|-----------------|---------------------|
| e. | Overview                                              |   | Profiles                                            |                     |                                                                 |               |                 |                     |
| 0  | Operate<br>Servers                                    | ^ | HyperFlex Cluster Profiles UCS Chassis              | Profiles UCS Domain | Profiles UCS Server Profiles                                    |               |                 |                     |
|    | Chassis<br>Fabric Interconnects<br>HyperFlex Clusters |   | * All UCS Server Prof  +                            |                     |                                                                 | 🕒 Export 💠 4  | Create UCS      | Server Profile      |
| 6  | Configure                                             | ^ | Name :                                              | Status :            | Target Platform : UCS Server Templa                             | te Server     | Resource Pool   | Last 9              |
|    | Profiles                                              |   | Johnspace                                           | () OK               | UCS Server (FI-Attached)                                        | CiscoLab-1-4  |                 | Dec ···             |
|    | Templates                                             |   | TT_Server_Profile z_DemoMW-ServerProfileTemplate_D. | Faled               | UCS Server (FI-Attached) UCS Server (FI-Attached) TEST_TEMPLATE | Ciscol ab-1-6 |                 | Dec ····<br>Nov ··· |
|    |                                                       |   |                                                     |                     |                                                                 |               |                 |                     |
|    | Policies                                              |   | TestServiceProfile                                  | Not Assigned        | UCS Server (FI-Attached)                                        |               |                 | Nov                 |

- **Step 2** Click on the Create UCS Server Profile button.
- **Step 3** Name the Server Profile **PodXServerProfile**, where X is your pod number and ensure that the **UCS Server (FI -Attached)** radio button is highlighted. Then click **Next**.

| Create UCS Server F                                                                                                    | Profile                                                                                                    |      |
|----------------------------------------------------------------------------------------------------|----------------------------------------------------------------------------------------------------|------|
| Ceneral     Server Assignment     Configuration     Management Configuration     Storage Configuration     Storage Configuration     Network Configuration     Network Configuration     To Summary | Cherenel   Comparison of detault   Comparison of detault   Comparison of detault   Comparison of detault   Comparison of detault   Comparison of detault   Constrained of detault   Comparison of detault   Constrained of detault   Comparison of detault   Constrained of detault   Comparison of detault   Constrained of detault   Comparison of detault   Constrained of detault   Comparison of detault   Constrained of detault   Comparison of detault   Constrained of detault   Comparison of detault   Constrained of detault   Comparison of detault   Constrained of detault Constrained of detault Constrained o |      |
| <                                                                                                    | Close                                                                                                    | Back |

**Step 4** Select the server that corresponds to your Pod X and click **Next**.

| Create UCS Server                                  | Profile                                                                                                    |
|----------------------------------------------------|----------------------------------------------------------------------------------------------------|
| General                                            | Server Assignment<br>Choose to assign a server now, from a resource pool, or later.                                                                                                    |
| 2 Server Assignment                                | Assign Now Assign Server from a Resource Pool Assign Later                                                                                                    |
| Compute Configuration     Management Configuration | <ul> <li>Click the appropriate button to assign a server now, from a resource pool, or later. If you choose to assign a server now, select<br/>the server, click Next, and select and attach policies to the server profile.</li> </ul>                                                                                    |
| 5 Storage Configuration                            | Q, Add Filter C 4 items found 10 ∨ per page K < 1 of 1 > > ③                                                                                                    |
| 6 Network Configuration                            | Name         User Label         Health         Model         UCS Domain         Serial Nu         CiscoLab-1-1           CiscoLab-1-1         @ Healthy         UCSX-210C-M6         CiscoLab         FCH243974WA                                                                                                    |
| 7 Summary                                          | Image: CliscoLab-1-2         Image: Healthy         UCSX-210C-M6         CliscoLab         FCH2446721K           CliscoLab-1-3         Image: Healthy         UCSX-210C-M6         CliscoLab         FCH250671MR           CliscoLab-1-5         Image: Healthy         UCSX-210C-M6         CliscoLab         FCH250671FA |
|                                                    | Selected 1 of 4 Show Selected Unselect All                                                                                                    |
|                                                    |                                                                                                    |
|                                                    |                                                                                                    |
| <                                                  | Close Back Nex                                                                                                    |

Step 5Select the UUID Pool you created earlier and select the corresponding BIOS, Boot<br/>Order, Power, and Virtual Media policies that you previously created. Then click<br/>Next.

| Create UCS Server F        | Profile                                                                                                    |           |
|----------------------------|----------------------------------------------------------------------------------------------------|-----------|
| General                    | Compute Configuration<br>Create or select existing Compute policies that you want to associate with this profile. |           |
| Server Assignment          | UUID Assignment                                                                                                   |           |
| 3 Compute Configuration    | Pool Static                                                                                                    |           |
| 4 Management Configuration | UUID Pool                                                                                                    |           |
| 5 Storage Configuration    | Selected Pool Pod2UUID-Pool   ×   Ф   🖉                                                                           |           |
| 6 Network Configuration    | BIOS Pod2BIOS-Policy fil                                                                                          |           |
|                            | Boot Order Pod2BFS-BOOT                                                                                           |           |
| 7 Summary                  | Virtual Media Pod2Power-Policy                                                                                    |           |
|                            |                                                                                                    |           |
|                            |                                                                                                    |           |
|                            |                                                                                                    |           |
|                            |                                                                                                    |           |
|                            |                                                                                                    |           |
|                            |                                                                                                    |           |
| <                          | Close                                                                                                    | Back Next |

## **Step 6** Continue to select the corresponding policies that you previously created and then click **Next**.

**NOTE:** We are not going to be using the Certificate Management or IPMI policies.

| eate UCS Server          | Profile                                      |                                                                                |                      |      |
|--------------------------|----------------------------------------------|--------------------------------------------------------------------------------|----------------------|------|
| General                  | Management Conf<br>Create or select existing | iguration<br>Management policies that you want to associate with this profile. |                      |      |
| Server Assignment        |                                              | Certificate Management                                                         |                      |      |
| Compute Configuration    |                                              | IMC Access                                                                     | Pod2IMC-Policy       |      |
| Management Configuration |                                              | IPMI Over LAN                                                                  |                      |      |
|                          |                                              | Local User                                                                     | Pod2USER-Policy      |      |
| Storage Configuration    |                                              | Serial Over LAN                                                                | Pod2SerialLAN-Policy |      |
| Network Configuration    |                                              | SNMP                                                                           | SNMP 🗐               |      |
| Summary                  |                                              | Syslog                                                                         | SYSLOG               |      |
| Summary                  |                                              | Virtual KVM                                                                    | Pod2KVM-Policy       |      |
|                          |                                              |                                                                                |                      |      |
|                          |                                              |                                                                                |                      |      |
|                          |                                              |                                                                                |                      |      |
|                          |                                              |                                                                                |                      |      |
|                          |                                              |                                                                                |                      |      |
|                          |                                              |                                                                                |                      |      |
|                          |                                              |                                                                                |                      |      |
| <                        | Close                                        |                                                                                |                      | Back |

**Step 7** Skip the Storage Configuration by clicking **Next**.

**Step 8** Click on **Select Policy** to the right of **LAN Connectivity** and then select **Create New**.

| Create LICS Server I     | Profile                                                                                                    | Select LAN Connectivity | ×          |
|--------------------------|----------------------------------------------------------------------------------------------------|-------------------------|------------|
|                          |                                                                                                    | Policies 2              | Create New |
|                          |                                                                                                    | Q Search                |            |
| General                  | Network Configuration                                                                                                 | Z_DemoMW-LANPolicy      | ۲          |
| Ŭ                        | Create or select existing Network Configuration policies that you want to associate with this profile.                | TestLCP                 | ٢          |
| Server Assignment        | LAN Connectivity                                                                                                    |                         |            |
| Compute Configuration    | SAN Connectivity                                                                                                    |                         |            |
| Management Configuration | <ul> <li>Auto Placement Configuration for vNICs &amp; vHBAs</li> </ul>                                                |                         |            |
| Storage Configuration    | Graphical representation of vNICs & vHBAs placement is only applicable for Auto Configuration                         |                         |            |
| 6 Network Configuration  |                                                                                                    |                         |            |
| 7 Summary                | зœ                                                                                                    |                         |            |
|                          | No vNICs & vHBAs Placement Available<br>Assign server and attach LAN/SAN connectivity policies to view representation |                         |            |

**Step 9** Name the policy **PodXLAN-Policy**, where X is your pod number and click **Next**.

| olicy Details             |                      |                           |                       |                     |                    |                             |     |
|---------------------------|----------------------|---------------------------|-----------------------|---------------------|--------------------|-----------------------------|-----|
| I policy details          |                      |                           |                       |                     |                    |                             |     |
| Enable Azure Stack H      | ost QoS 💿            |                           |                       |                     |                    |                             |     |
| QN                        |                      |                           |                       |                     |                    |                             |     |
| None                      | Pool                 | Static                    | )                     |                     |                    |                             |     |
| • This option ensures the | IQN name is not a    | ssociated with the polic  | cy .                  |                     |                    |                             |     |
| NIC Configuration         |                      |                           |                       |                     |                    |                             |     |
| Manual vNICs Plac         | ement                | Auto vNICs Place          | ement                 |                     |                    |                             |     |
| • For auto placement opt  | ion the vNICs will I | be automatically distribu | ited between adaptors | during profile depl | oyment. Learn more | at Help Center              |     |
| Add vNIC                  |                      |                           |                       |                     |                    |                             |     |
|                           | dd Filter            |                           |                       |                     | 0 items found      | 50 ∨ perpage K < 0 of 0 > > | (c) |
| Name                      | ≎ Swit               | ch ID                     | C Failover            | ÷                   | Pin Group          | C MAC Pool                  | ÷   |
|                           |                      |                           |                       |                     |                    |                             |     |
|                           |                      |                           | NO TI LIVIS AV        | AILABLL             |                    |                             |     |

#### **Step 10** Make sure you select the **Auto vNICs Placement** option and then click **Add vNIC**.

**Step 11** Name the vNIC **PodX-vNIC0**, where X is your pod number. For the MAC address pool, select the pool you previously created.

| General                                                                                                   |   |                |     |
|----------------------------------------------------------------------------------------------------|---|----------------|-----|
| Name *<br>Pod2-vNIC0                                                                                      | 0 | Pin Group Name | ~ 0 |
| MAC                                                                                                    |   |                |     |
| Pool         Static           MAC Pool * ○         Selected Pool         Pod2MAC-Pool         ×         ● |   |                |     |

- **Step 12** Scroll down the page. For the required policies, select the following:
  - Ethernet Network Group Policy: ENG
  - Ethernet Network Control Policy: EnableCDP
  - Ethernet QoS Policy: AdapterQoS
  - Ethernet Adapter: AdapterPolicy

### **Step 13** Then click **Add**.

| Ethernet Network Group Policy * O   |
|-------------------------------------|
| Selected Policy ENG × 💿 🖉           |
| Ethernet Network Control Policy * 💿 |
| Selected Policy EnableCDP × ©       |
| Ethernet QoS * O                    |
| Selected Policy AdapterQOS × ③      |
| Ethernet Adapter * 🛛                |
| Selected Policy AdapterPolicy × © 🖉 |

### **Step 14** On the next screen click **Create**. And on the following screen, click **Next**.

| d policy details                                                                                                    |                                                                             |                                                                          |                                                                                          |            |
|----------------------------------------------------------------------------------------------------|-----------------------------------------------------------------------------|--------------------------------------------------------------------------|------------------------------------------------------------------------------------------|------------|
| Enable Azure Stack Host QoS $\odot$                                                                                                    |                                                                             |                                                                          |                                                                                          |            |
| IQN                                                                                                    |                                                                             |                                                                          |                                                                                          |            |
| None Pool                                                                                                    | Static                                                                      |                                                                          |                                                                                          |            |
| • This option ensures the IQN name is no                                                                                                    | associated with the policy                                                  |                                                                          |                                                                                          |            |
| vNIC Configuration                                                                                                    |                                                                             |                                                                          |                                                                                          |            |
| Manual vNICs Placement                                                                                                    | Auto vNICs Placement                                                        |                                                                          |                                                                                          |            |
|                                                                                                    |                                                                             |                                                                          |                                                                                          |            |
| For auto placement option the vNICs will be a set of the vNICs will be a set of the vNICs will be a | I be automatically distributed between adaptors                             | during profile deployment. Learn mo                                      | re at Help Center                                                                        |            |
| For auto placement option the vNICs wi     Add vNIC                                                                                                    | I be automatically distributed between adaptors                             | during profile deployment. Learn mo                                      | re at Help Center                                                                        |            |
| For auto placement option the vNICs will      Add vNIC      Q                                                                                                    | I be automatically distributed between adaptors                             | during profile deployment. Learn mo                                      | re at Help Center<br>50 ∽ per page ເ≮ < 1 of 1 > [                                       | X ©        |
| For auto placement option the vNICs will      Add vNIC      Add vNIC      Add vNIC      Name     Swi                                                                                                    | II be automatically distributed between adaptors tch ID : Failover          | during profile deployment. Learn mo<br>1 items found<br>: Pin Group      | 50 ~ per page K < 1 of 1 ><br>: MAC Pool                                                 | × \$       |
| For auto placement option the vNICs will      Add vNIC      Add vNIC      Name     Swi      Pod2-vNIC0     A                                                                                                    | II be automatically distributed between adaptors tch ID : Failover Disabled | during profile deployment. Learn mo<br>1 items found<br>: Pin Group<br>- | 50 ~ per page (K < 1 of 1 )                                                              | × ©<br>: Ø |
| For auto placement option the vNICs with add vNIC     Add vNIC     Name     Swi     Pod2-vNIC0     A                                                                                                    | Il be automatically distributed between adaptors tch ID : Failover Disabled | during profile deployment. Learn mo<br>1 items found<br>: Pin Group<br>- | Fe at Help Center<br>50 ∽ per page € € 1 of 1 2<br>C MAC Pool<br>Pod2MAC-Pool<br>€ € 1 c | X ♀        |
| -                        | Network Configuration                                                                    |                                              |  |
|--------------------------|------------------------------------------------------------------------------------------|----------------------------------------------|--|
| General                  | Create or select existing Network Configuration policies that you want to associate with | In this profile.                             |  |
| Server Assignment        | LAN Connectivity                                                                         | Pod2LAN-Policy                               |  |
| Compute Configuration    | SAN Connectivity                                                                         |                                              |  |
| Management Configuration |                                                                                          |                                              |  |
| Storage Configuration    |                                                                                          |                                              |  |
| Network Configuration    | I                                                                                        | :@                                           |  |
| Summary                  | No VNICs & VHE                                                                           | SAs Placement Available                      |  |
|                          | Assign server and attach LAN/SAN                                                         | connectivity policies to view representation |  |
|                          |                                                                                          |                                              |  |
|                          |                                                                                          |                                              |  |
|                          |                                                                                          |                                              |  |
|                          |                                                                                          |                                              |  |
|                          |                                                                                          |                                              |  |
|                          |                                                                                          |                                              |  |
|                          |                                                                                          |                                              |  |
|                          |                                                                                          |                                              |  |

Step 15 Review your configuration. Click on the Network Configuration tab to see a graphical view of your vNIC configuration. When you are done reviewing, click Deploy. When asked to confirm, verify that you are deploying to the server for your pod, then click Deploy again.

| Create UCS Server        | Profile                                                                                                    |
|--------------------------|----------------------------------------------------------------------------------------------------|
| General                  | Summary Verify details of the profile and the policies, resolve errors and deploy.                            |
| Server Assignment        | General                                                                                                    |
| Compute Configuration    | Organization     Status       default <u>A Not Deployed</u>                                                   |
| Management Configuration | Name Management IP Pod2ServerProfile -                                                                        |
| Storage Configuration    | Assigned Server<br>CiscoLab-1-2                                                                               |
| Network Configuration    | Target Platform<br>UCS Server (FI-Attached)                                                                   |
| Summary                  |                                                                                                    |
|                          | Compute configuration wanagement Configuration Storage Configuration Retwork Configuration Enors/Wannings (0) |
|                          | BIOS Pod2BIOS-Policy                                                                                          |
|                          | Power Pold2Power-Policy                                                                                       |
|                          | UUID Pod2UUID-Pool 💥                                                                                          |
|                          | Virtual Media Pod2VMedia-Policy                                                                               |
| <                        | Close Back Deploy                                                                                             |

#### Task 10 has been completed!

## Task 11 – Server Profile Template Deployment

In this section, you will create and deploy a Server Profile Template to an available server using the policies and pools we have previously created.

### Procedure

Step 1 In the menu, click on Templates and then select Create UCS Server Profile Template.

| Templates                    |         |                             | Create UCS Server Profile Template                  |
|------------------------------|---------|-----------------------------|-----------------------------------------------------|
| UCS Server Profile Templates |         |                             |                                                     |
| * All UCS Server Prof ◎ +    |         |                             | C Export 2 items found 10 ∨ per page K < 1 of 1 ≥ ≥ |
| Name                         | t Usage | Target Platform Description | Last Update 2 🖗                                     |
| TEST_TEMPLATE                | 1       | UCS Server (FI-Attached)    | Nov 30, 2022 2:39 PM ····                           |
| JohnTemplate                 | 0       | UCS Server (Standalone)     | Sep 15, 2022 2:47 PM                                |
| 0 0 ti                       |         |                             | K C 1 of 1 2 X                                      |

**Step 2** Name the template **PodXServerProfileTemplate**, where X is your pod number. Also, ensure that the **UCS Server (FI-Attached)** radio button is selected and click **Next**.

| Cre | ate UCS Server F         | Profile Template                                                                                        |
|-----|--------------------------|----------------------------------------------------------------------------------------------------|
| 1   | General                  | General                                                                                                 |
| 2   | Compute Configuration    | Enter a name, description, tag and select a platform for the server profile template.<br>Organization * |
| 3   | Management Configuration | default ~                                                                                               |
| 4   | Storage Configuration    | Name * 0<br>Pod2ServeProfileTemplate 0                                                                  |
| 5   | Network Configuration    | Target Platform 0                                                                                       |
| 6   | Summary                  | UCS Server (Standatone)   UCS Server (FI-Attached)                                                      |
|     |                          |                                                                                                    |
|     |                          | Description                                                                                             |
|     |                          |                                                                                                    |
|     |                          |                                                                                                    |
|     |                          |                                                                                                    |
|     | <                        | Close Next                                                                                              |

Step 3 On the Compute Configuration page, select the UUID pool for your pod and the corresponding policies you previously created for BIOS, Boot Order, Power, and Virtual Media and click Next.

|                            | - (1) - 1                   |                                                                 |                   |           |
|----------------------------|-----------------------------|-----------------------------------------------------------------|-------------------|-----------|
| Create UCS Server          | Profile Templa              | ate                                                             |                   |           |
|                            |                             |                                                                 |                   |           |
|                            | Compute Configur            | ation                                                           |                   |           |
| General                    | Create or select existing ( | Compute policies that you want to associate with this template. |                   |           |
| 2 Compute Configuration    |                             | UUID Assignment                                                 |                   |           |
| 3 Management Configuration |                             | UUID Pool                                                       |                   |           |
|                            |                             | Select Pool                                                     |                   |           |
| 4 Storage Configuration    |                             | BIOS                                                            | Pod2BIOS-Policy   |           |
| 5 Network Configuration    |                             | Boot Order                                                      | Pod2BOOT-Policy   |           |
|                            |                             | Power                                                           | Pod2Power-Policy  |           |
| 6 Summary                  |                             | Virtual Media                                                   | Pod2VMedia-Policy |           |
|                            |                             |                                                                 |                   |           |
|                            |                             |                                                                 |                   |           |
|                            |                             |                                                                 |                   |           |
|                            |                             |                                                                 |                   |           |
|                            |                             |                                                                 |                   |           |
| l                          |                             |                                                                 |                   |           |
|                            |                             |                                                                 |                   |           |
|                            |                             |                                                                 |                   |           |
|                            |                             |                                                                 |                   |           |
| <                          | Close                       |                                                                 |                   | Back Next |

**Step 4** Continue to select the corresponding policies that you previously created and then click **Next**.

**NOTE:** We are not going to be using the Certificate Management or IPMI policies.

| Edit UCS Server Pro        | file Template                                   | (Pod2ServerProfileTemplate)                                                    |                      |           |
|----------------------------|-------------------------------------------------|--------------------------------------------------------------------------------|----------------------|-----------|
| General                    | Management Confi<br>Create or select existing M | guration<br>Management policies that you want to associate with this template. |                      |           |
| Compute Configuration      |                                                 | Certificate Management                                                         |                      |           |
| 3 Management Configuration |                                                 | IMC Access                                                                     | Pod2IMC-Policy       |           |
| 4 Storage Configuration    |                                                 | IPMI Over LAN                                                                  |                      |           |
|                            |                                                 | Local User                                                                     | Pod2USER-Policy      |           |
| 5 Network Configuration    |                                                 | Serial Over LAN                                                                | Pod2SerialLAN-Policy |           |
| 6 Summary                  |                                                 | SNMP                                                                           | SNMP 🗐               |           |
|                            |                                                 | Syslog                                                                         | SYSLOG               |           |
|                            |                                                 | Virtual KVM                                                                    | Pod2KVM-Policy       |           |
|                            |                                                 |                                                                                |                      |           |
|                            |                                                 |                                                                                |                      |           |
|                            |                                                 |                                                                                |                      |           |
|                            |                                                 |                                                                                |                      |           |
|                            |                                                 |                                                                                |                      |           |
|                            |                                                 |                                                                                |                      |           |
|                            |                                                 |                                                                                |                      |           |
| <                          | Close                                           |                                                                                |                      | Back Next |

**Step 5** Click **Next** on the Storage Configuration screen.

# **Step 6** On the **Network Configuration** screen, select the **LAN Connectivity** policy that you previously created and then click **Next**.

| Edit UCS Server Pro      | ofile Template                                   | (Pod2ServerProfileT                                       | emplate)                     |                |           |
|--------------------------|--------------------------------------------------|-----------------------------------------------------------|------------------------------|----------------|-----------|
| General                  | Network Configura<br>Create or select existing t | tion<br>Vetwork Configuration policies that you want to a | ssociate with this template. |                |           |
| Compute Configuration    |                                                  | LAN Connectivity                                          |                              | Pod2LAN-Policy |           |
| Management Configuration |                                                  | SAN Connectivity                                          |                              |                |           |
| Storage Configuration    |                                                  |                                                           |                              |                |           |
| 5 Network Configuration  |                                                  |                                                           |                              |                |           |
| 6 Summary                |                                                  |                                                           |                              |                |           |
|                          |                                                  |                                                           |                              |                |           |
|                          |                                                  |                                                           |                              |                |           |
|                          |                                                  |                                                           |                              |                |           |
|                          |                                                  |                                                           |                              |                |           |
|                          |                                                  |                                                           |                              |                |           |
|                          |                                                  |                                                           |                              |                |           |
|                          |                                                  |                                                           |                              |                |           |
| <                        | Close                                            |                                                           |                              |                | Back Next |

**Step 7** Review your configuration and then click **Derive Profiles**. On the next screen, select **Assign Later** and click **Next**.

| Derive    |                                                                                                    |      |
|-----------|----------------------------------------------------------------------------------------------------|------|
| 1 General | General<br>Select the server(s) that need to be assigned to profile(s) or specify the number of profiles that you want to derive and assign the servers later. |      |
| 2 Details | UCS Server Profile Template                                                                                                    |      |
| 3 Summary | Name     Organization       Pod2ServerProfileTemplate     default       Target Platform     UCS Server (FI-Attached)                                           |      |
|           | Server Assignment                                                                                                    |      |
|           | Assign Now Assign Server from a Resource Pool Assign Later                                                                                                    |      |
|           | Number of Profiles to derive * 1 1 1 1 1                                                                                                    |      |
|           |                                                                                                    |      |
|           |                                                                                                    |      |
|           |                                                                                                    |      |
| <         | Cancel                                                                                                    | Next |

**Step 8** Accept the defaults on the next screen and then click **Next**.

| Derive    |                                       |                                                 |                     |                                                 |          |
|-----------|---------------------------------------|-------------------------------------------------|---------------------|-------------------------------------------------|----------|
| General   | Details<br>Edit the description, tage | s, and auto-generated names of the profiles.    |                     |                                                 |          |
| 2 Details |                                       | General                                         |                     |                                                 |          |
| 3 Summary |                                       | Organization *<br>default                       | ~                   | Target Platform<br>UCS Server (FI-Attached) ~ 0 |          |
|           |                                       | Description                                     | <i>#</i><br><= 1024 |                                                 |          |
|           |                                       | Derive                                          |                     |                                                 |          |
|           |                                       | 1 Name *<br>Pod2ServerProfileTemplate_DERIVED-1 |                     |                                                 |          |
|           |                                       |                                                 |                     |                                                 |          |
|           |                                       |                                                 |                     |                                                 |          |
|           | ( Close                               |                                                 |                     |                                                 | Rock New |

**Step 9** Review your configuration and then click **Derive**.

| erive     |   |                                                                                          |                                        |                         |                       |                     |      |
|-----------|---|------------------------------------------------------------------------------------------|----------------------------------------|-------------------------|-----------------------|---------------------|------|
| General   |   | Summary<br>Summary of the profiles that r                                                | leed to be derived from the profile to | emplate.                |                       |                     |      |
| Oetails   |   | General                                                                                  |                                        |                         |                       |                     |      |
| 3 Summary | I | Template Name<br>Pod2ServerProfileTemplat<br>Target Platform<br>UCS Server (FI-Attached) | e                                      | Organization<br>default | 1                     |                     |      |
|           |   | UCS Server Profiles                                                                      |                                        | Assigned 5              | Server                |                     |      |
|           |   | Pod2ServerProfileTempla                                                                  | te_DERIVED-1                           | -                       |                       |                     |      |
|           |   | Compute Configuration                                                                    | Management Configuration               | Storage Configuration   | Network Configuration | Errors/Warnings (0) |      |
|           |   | BIOS                                                                                     |                                        |                         |                       | Pod2BIOS-Policy     |      |
|           |   | Boot Order                                                                               |                                        |                         |                       | Pod2BOOT-Policy     | 1    |
|           |   | Power                                                                                    |                                        |                         |                       | Pod2Power-Policy    | 1    |
|           |   | Virtual Media                                                                            |                                        |                         |                       | Pod2VMedia-Policy   |      |
|           | < | Close                                                                                    |                                        |                         |                       |                     | Back |

#### Task 11 has been completed!

# Task 12 – Virtual Media Using OS Links

The purpose of this section is to introduce the learning to the concept of using OS links. OS links are used to enable to a remote repository to install an operating system from. We will guide the student to where the OS links are located and then how to use the OS links to do an installation of ESXi.

### Procedure

- Step 1On the left-hand side of the screen, click on Software Repository under the ADMIN<br/>menu. This brings you to the area of the dashboard that is used to map remote
- **Step 2** On the top of the page, you will see links to different types of ISOs (Firmware, OS Image, SCU, OS Configuration) that can be used. Click on the **OS Image Links** tab. This will display the available OS ISOs available for mapping.

| o | Settings             | Software        | e Reposi       | tory      |               |        |                                                                      |               |               |          |                  |              |
|---|----------------------|-----------------|----------------|-----------|---------------|--------|----------------------------------------------------------------------|---------------|---------------|----------|------------------|--------------|
| U | Admin ^              | Eirmutere Linke | OC Image Links | CCI Linke | OS Configurat | on Fil |                                                                      |               |               |          |                  |              |
|   | Targets              | FILLIWATE LITKS | OS Image Links | SCO LINKS | 05 Comigurat  |        | 45                                                                   |               |               |          |                  |              |
|   | Software Repository  |                 |                |           |               |        |                                                                      |               |               |          | Add Os           | 8 Image Link |
|   | Tech Support Bundles |                 |                |           |               |        |                                                                      |               |               |          |                  |              |
|   | Audit Logs           | * All OS Imag   | ge Links 🐵 🕂   |           |               |        |                                                                      |               |               |          |                  |              |
|   | Sessions             |                 | Add Filt       | er        |               |        |                                                                      | C Export      | 1 items found | 10 v per | page 🖂 🗧 d       | of 1 > 기     |
|   | Licensing            | Name            | \$             | /endor    | : Version     | ÷      | File Location                                                        |               | 0 Descr       | iption : | Last Update      | ÷ 9          |
|   |                      | VMware          | 7.0.2          | /Mware    | ESXi 7.0 U2   |        | https://content.sunsetlearning.com/UCSX_Files/VMware_ESXi_7.0.2_1786 | 7351_Custom_0 | Cisco_4.      |          | Nov 2, 2021 2:15 | 5 PN         |
|   |                      |                 |                |           |               |        |                                                                      |               |               |          | K < 1 ¢          | of 1 🗵 🗵     |
|   |                      |                 |                |           |               |        |                                                                      |               |               |          |                  |              |

**Step 3** Click on the **SCU Links** tab to view the available Server Configuration Utility ISOs that are available. These files are used to download the drivers for the selected operating system.

| Soft     | oftware Repository   |           |                      |                  |   |                     |                 |             |               |                       |             |    |
|----------|----------------------|-----------|----------------------|------------------|---|---------------------|-----------------|-------------|---------------|-----------------------|-------------|----|
| Firmware | Links OS Image Links | SCU Links | OS Configuration Fil | es               |   |                     |                 |             |               |                       |             |    |
|          |                      |           |                      |                  |   |                     |                 |             |               |                       | Add SCU Lin | ık |
| * A      | ISCU Links ⊚ +       |           |                      |                  |   |                     |                 |             |               |                       |             |    |
| Ū        | 🖉 🧷 🔤 🔍 Add Fi       | Iter      |                      |                  |   |                     |                 | 🕒 Export    | 1 items found | 10 🗸 per page 📧 <     | 1 of 1 > >  |    |
|          | Name                 | C Version | \$                   | Supported Models | ¢ | File Location       | ÷               | Description | ÷             | Last Update           | ÷ 4         |    |
|          | SCULink              | 6.2.1     |                      | x210c            |   | https://content.sur | nsetlearning.co |             |               | Nov 15, 2021 10:24 AM |             |    |
| Ū        |                      |           |                      |                  |   |                     |                 |             |               |                       | 1 of 1 🗵 🗵  |    |

- **Step 4** To use these remote file links, click on the **Servers** menu under **OPERATE** on the left navigation pane.
- **Step 5** Then click on the ... next to your server and you will see **Install Operating System** option. You will use this option in the next task.

Task 12 has been completed!

### Task 13 – Installing VMware ESXi

In this section you will go through the steps of installing ESXi on one of the servers via Intersight.

**Note:** There are two ways to install an operating system on a server:

- 1. Via Intersight (as shown in this task); and
- 2. Via the vKVM (as you will do in the next task)
- **Caution** In this task, you will go through the steps to install an OS via Intersight, but you will not perform the actual OS installation. In the next task, you will install the OS via the vKVM on the server.

#### Procedure

**Step 1** On the left-hand side of the screen, under **OPERATE**, click on **Servers**, and then select the **ellipsis** (...) next to your server. You will see in the drop-down that there is an **Install Operating System** option, select it.

| ··· 🖉 🔍 Add Filt                                                                                                    | r                                                                                                    |                                                                                                    |                                                          |                                                                                                    | Export 6 items found 10                                                                                                    | Power                                                                                                 |
|----------------------------------------------------------------------------------------------------|----------------------------------------------------------------------------------------------------|----------------------------------------------------------------------------------------------------|----------------------------------------------------------|----------------------------------------------------------------------------------------------------|----------------------------------------------------------------------------------------------------|----------------------------------------------------------------------------------------------------|
| Health                                                                                                    | Power                                                                                                    | HCL Status                                                                                                    | Models                                                   | Contract Status                                                                                                    | Profile Status                                                                                                    | System                                                                                                |
| 6 • Healthy 6                                                                                                    | © Off 3<br>© On 3                                                                                              | Incomplete 5 A Not Listed 1                                                                                                    | 6 • UCSX 210C-M6 @                                       | Not Covered 6 6                                                                                                    | 5 • Failed 2<br>• Not Assigned 2                                                                                                    | Install Operating System                                                                              |
|                                                                                                    |                                                                                                    |                                                                                                    |                                                          |                                                                                                    |                                                                                                    | Launch vKVM                                                                                           |
| Name :                                                                                                    | Health : Contr                                                                                                 | act S CLicense Tier                                                                                                    | C Management IP C S                                      | Server Profile : Model                                                                                                    | 0 0 M 0 Fi 0                                                                                                    | Launch vKVM                                                                                           |
| Name :<br>O CiscoLab-1-1                                                                                             | Health : Contr<br>Healthy © No<br>Healthy © No                                                                 | act S : License Tier t Covered Advantage t Covered Advantage                                                                            | : Management IP : 1                                      | Server Profile : Model<br>UCSX-21<br>Dod2ServerProfile II UCSX-21                                                                                                    | C-M 145.6 2048.0 5.0(1b)                                                                                                    | Launch vKVM<br>Launch Tunneled vKVM<br>Open TAC Case<br>Set License Tier                              |
| Name :<br>O CiscoLab-1-1<br>O CiscoLab-1-2 @<br>O CiscoLab-1-3                                                       | Health : Contr<br>Healthy © No<br>Healthy © No<br>Healthy © No<br>Healthy © No                                 | act S : License Tier<br>t Covered Advantage<br>t Covered Advantage<br>t Covered Advantage                                               | Management IP     10.10.63.142                           | Server Profile : Model<br>UCSX-211<br>Pod2ServerProfile @ UCSX-21<br>UCSX-21                                                                                                    | C-M 145.6 512.0 5.0(1b)                                                                                                    | Launch vKVM<br>Launch vKVM<br>Qpen TAC Case<br>Set License Tier<br>Collect Tech Support Bunc          |
| Name :<br>O CiscoLab-1-1<br>O CiscoLab-1-2 @<br>O CiscoLab-1-3<br>O CiscoLab-1-4                                     | Health : Contr<br>Healthy © No<br>Healthy © No<br>Healthy © No<br>Healthy © No<br>Healthy © No                 | act S : License Tier<br>t Covered Advantage<br>t Covered Advantage<br>t Covered Advantage<br>t Covered Advantage                        | Management IP : 1     10.10.63.142                       | Server Profile         Model           UCSX-211         UCSX-211           Pod2ServerProfile         UCSX-211           UCSX-211         UCSX-211           JohnSP1000         UCSX-211                             | :         O         :         M         :         FL.         :           c:         0         :         M         :         FL.         :         0         :         0         :         0         :         0         :         0         :         0         :         0         :         0         :         0         :         0         :         0         :         0         :         0         :         0         :         0         :         0         :         0         :         0         :         0         :         0         :         0         :         0         :         0         :         0         :         0         :         :         0         :         0         :         0         :         :         :         0         :         :         :         :         :         :         :         :         :         :         :         :         :         :         :         :         :         :         :         :         :         :         :         :         :         :         :         :         :         :         :         : <td>Launch vKVM<br/>Launch vKVM<br/>Open TAC Case<br/>Set License Tier<br/>Collect Tech Support Bunc</td> | Launch vKVM<br>Launch vKVM<br>Open TAC Case<br>Set License Tier<br>Collect Tech Support Bunc          |
| Name :<br>O Ciscolab-1-1<br>O Ciscolab-1-2 G<br>O Ciscolab-1-3<br>O Ciscolab-1-4<br>O Ciscolab-1-4<br>O Ciscolab-1-5 | Health : Contr<br>Healthy © No<br>Healthy © No<br>Healthy © No<br>Healthy © No<br>Healthy © No<br>Healthy © No | act S : License Tier<br>t Covered Advantage<br>t Covered Advantage<br>t Covered Advantage<br>t Covered Advantage<br>t Covered Advantage | Management IP         2           10.10.63.142         1 | Server Profile         Model           UCSX-21         UCSX-21           Pod2ServerProfile         UCSX-21           UCSX-21         UCSX-21           JohnSP1000         UCSX-21           UCSX-21         UCSX-21 | :         0         :         M         :         FL         :           DC-M         145.6         2048.0         5.0(1b)           DC-M         99.2         256.0         5.0(1b)           DC-M         145.6         512.0         5.0(1b)           DC-M         145.6         512.0         5.0(1b)           DC-M         145.6         512.0         5.0(1b)           DC-M         145.6         512.0         5.0(1b)           DC-M         145.6         512.0         5.0(1b)                                                                                                    | Launch YKVM<br>Launch TKNHeled YKVM<br>Open TAC Case<br>Set License Tier<br>Collect Tech Support Bunc |

**Step 2** On the **General** screen, ensure that only your server is selected and click **Next**.

| General                      | General<br>Select the servers for the | the Operating System installation |                               |                              |                                 |  |
|------------------------------|---------------------------------------|-----------------------------------|-------------------------------|------------------------------|---------------------------------|--|
| Operating System             |                                       | Select Servers                    |                               |                              |                                 |  |
| Configuration                |                                       |                                   |                               |                              |                                 |  |
| Server Configuration Utility |                                       | Add Filter      Name : User Label | G 6 items found<br>: Health : | 10 ∨ per page K C<br>Model : | 1 of 1 D D O<br>Serial Number : |  |
| Installation Target          |                                       | CiscoLab-1-1                      | Healthy                       | UCSX-210C-M6                 | FCH243974WA                     |  |
|                              |                                       | CiscoLab-1-2                      | © Healthy                     | UCSX-210C-M6                 | FCH2446721K                     |  |
| Summary                      |                                       | CiscoLab-1-3                      | © Healthy                     | UCSX-210C-M6                 | FCH250671MR                     |  |
|                              |                                       | CiscoLab-1-4                      | O Healthy                     | UCSX-210C-M6                 | FCH250671QN                     |  |
|                              |                                       | CiscoLab-1-5                      | Healthy                       | UCSX-210C-M6                 | FCH250671FA                     |  |
|                              |                                       | CiscoLab-1-6                      | Healthy                       | UCSX-210C-M6                 | FCH251372QT                     |  |
|                              |                                       | Selected 1 of 6 Show Selected Uns | slect All                     |                              |                                 |  |
|                              |                                       |                                   |                               |                              |                                 |  |
|                              |                                       |                                   |                               |                              |                                 |  |
|                              |                                       |                                   |                               |                              |                                 |  |

**Step 3** Next, you will select the operating system that will be installed on the server. In the list of operating systems, select the **VMware7.0.2** radio button and then click **Next**.

| 2 | Operating System             | Select Operating System Image                                                                                                    |  |
|---|------------------------------|----------------------------------------------------------------------------------------------------|--|
| 3 | Configuration                | Add OS Image Link                                                                                                    |  |
| 4 | Server Configuration Utility |                                                                                                    |  |
| 5 | Installation Target          | <ul> <li>Selected servers belong to single organization: 'default'. You can choose to install Operating System from one of<br/>the common organizations. Learn more at Help Center.</li> </ul> |  |
| 6 | Summary                      | 1 items found 10 - per page (if < 1 of 1 > ))                                                                                                    |  |
|   |                              | Q Add Filter                                                                                                    |  |
|   |                              | Name C File Location C V. C                                                                                                    |  |
|   |                              | VMware7.0.2 https://content.sunsetlearning.com/UCSX_Files/VMware_ESXi_7.0.2_17867351_CustomVMw                                                                                                 |  |
|   |                              | Selected 1 of 1 Show Selected Unselect All C C 1 of 1 2                                                                                                    |  |
|   |                              |                                                                                                    |  |

- **Step 4** Now, you will create the configuration for the server. Click on the + next to your server and fill in the following information:
  - Keep Static IP selected
  - Keep the **IPv4** radio button selected
  - IP Address = 10.10.63.14X (Where X is your Pod number)
  - Netmask = **255.255.255.0**
  - Gateway = **10.10.63.254**
  - Name Server = **8.8.8.8**
  - Hostname = **PodXServer** (Where X is your Pod number)
  - Password = Cisco123!!

Step 5 Click Next.

| Install Operating Sys                                                                                   | tem                 |                                                                                               |   |                                |           |
|----------------------------------------------------------------------------------------------------|---------------------|-----------------------------------------------------------------------------------------------|---|--------------------------------|-----------|
| General     Operating System     Gonfiguration     Server Configuration Utility     Installation Target |                     | CiscoLab-1-2     Static IP DHCP  Configuration PConfiguration PY4 IPY6 PAddress * 0.10.63.142 | Ø | Netmask *<br>255 255 255 0     |           |
| 6 Summary                                                                                               | G<br>10<br>N.<br>8. | ateway *<br>0.10.63.254<br>iame Server *<br>.8.8.8                                            | 0 | Hostname *<br>Pod2Server 0     |           |
|                                                                                                    | Pr<br>              | letwork Device assword *                                                                      | 0 | <u>VLAN ID β ο</u><br>1 - 4095 |           |
| <                                                                                                    | Cancel              |                                                                                               |   |                                | Back Next |

**Step 6** On the next page, you will find the SCU link. This is the Server Configuration Utility that is used to download drivers for the operating system during the installation. Select **SCULink** and press **Next**.

|                              | Server Configuration Utility                                                                                                    |
|------------------------------|----------------------------------------------------------------------------------------------------|
| General                      | Select a Software Configuration Utility from the list or add a new image to the repository                                                           |
| Operation Sustem             | Select Server Configuration Utility                                                                                                    |
| Operating System             |                                                                                                    |
| Configuration                | Add SCU Link                                                                                                    |
| Server Configuration Utility |                                                                                                    |
| Installation Target          | <ul> <li>Server Configuration Utility images are filtered based on the Operating System image selection. Learn more at<br/>Help Center.</li> </ul>   |
| Summary                      | <ul> <li>Installing an Operating System is supported only if the Server Configuration Utility image is at version 8.1.3(x)<br/>and later.</li> </ul> |
|                              | 1 Items found <u>10 ∨</u> per page <u>01</u> ( <u>1</u> of 1 (10) (2)<br>Q. Add Fitter                                                               |
|                              | Name : File Location : V. : S. :                                                                                                    |
|                              | SCULink https://content.sunsetlearning.com/UCSX_Files/ucs-cxxx-scu-( 6.2.1 x210c                                                                     |
|                              | Selected 1 of 1 Show Belected Unselect All                                                                                                    |
|                              |                                                                                                    |

Step 7 On the Installation Target screen, you will see a drop-down under Prefill with Installation Target\*. Click the drop-down and select the MRAID VD option and then click Next.

**Note:** The options shown in the drop-down list may be different from what is shown below. Select the option that includes MRAID VD as part of the name.

| istall Operating S           | ystem                |                                                                                  |                                                                                      |                                                          |      |
|------------------------------|----------------------|----------------------------------------------------------------------------------|--------------------------------------------------------------------------------------|----------------------------------------------------------|------|
|                              |                      |                                                                                  |                                                                                      |                                                          |      |
|                              |                      |                                                                                  |                                                                                      |                                                          |      |
| General                      | Installation Ta      | arget                                                                            |                                                                                      |                                                          |      |
|                              | Set the installation | in larger for selected servers                                                   |                                                                                      |                                                          |      |
| Operating System             |                      | Select Installation Target                                                       |                                                                                      |                                                          |      |
| Configuration                |                      | • You can prefill or manually se                                                 | t the installation targets for selected serve                                        | rs. When you prefill, installation targets apply to      |      |
|                              |                      | corresponding servers with t<br>about the installation target v                  | ne selected target type. Only valid installati<br>alidation criteria at Help Center. | on targets are shown for selection. Learn more           |      |
| Server Configuration Utility |                      | Ŭ                                                                                |                                                                                      |                                                          |      |
| 5 Installation Target        |                      | <ul> <li>Virtual drives must be in the<br/>Learn more at Help Center.</li> </ul> | optimal state and physical disks must be in                                          | the healthy state to be listed as valid install targets. |      |
|                              | 1                    |                                                                                  |                                                                                      |                                                          |      |
| 6 Summary                    |                      |                                                                                  | × 0                                                                                  |                                                          |      |
|                              |                      | Show Servers Without Sele                                                        | cted Target (0)                                                                      |                                                          |      |
|                              |                      |                                                                                  |                                                                                      |                                                          |      |
|                              |                      | Name                                                                             | Serial                                                                               | Installation Target                                      |      |
|                              |                      | CiscoLab-1-2                                                                     | FCH2446721K                                                                          | MRAID VD: 239 - Boot Drive v                             |      |
|                              |                      |                                                                                  |                                                                                      |                                                          |      |
|                              |                      |                                                                                  |                                                                                      |                                                          |      |
|                              |                      |                                                                                  |                                                                                      |                                                          |      |
|                              |                      |                                                                                  |                                                                                      |                                                          |      |
|                              |                      |                                                                                  |                                                                                      |                                                          |      |
|                              |                      |                                                                                  |                                                                                      |                                                          |      |
| <                            | Cancel               |                                                                                  |                                                                                      |                                                          | Back |

**Step 8** On the **Summary** screen, review your configuration then click **Cancel** to cancel out of this OS installation.

| stall Operating Sy           | /stem                                                                                                    |      |
|------------------------------|----------------------------------------------------------------------------------------------------|------|
| General                      | Summary<br>Verify details of your selections, make changes where required and proceed to install the Operating System |      |
| Operating System             | Selected Servers                                                                                                    |      |
| Configuration                |                                                                                                    |      |
| Server Configuration Utility | Q, Add Filter                                                                                                    |      |
| Installation Target          | Name : User Label : Health : Model : Serial Nu : Installation Tar                                                     |      |
| 6 Summary                    | CiscoLab-1-2  • Healthy UCSX-210C-M6 FCH2446721K MRAID VD: 239  # ( 1 of 1 ) #                                        |      |
|                              | Operating System image                                                                                                |      |
|                              | Name Version<br>VMware70.2 ESXi 7.0 U2<br>Vendor<br>VMware                                                            |      |
|                              | Server Configuration Utility                                                                                          |      |
| <                            | Cancel                                                                                                    | Back |

**Step 9** You will receive a pop up stating your changes will not be saved. Click the **Leave** button to leave the OS installation wizard.

| Leave Page?                |           |       |
|----------------------------|-----------|-------|
|                            |           |       |
| Changes you made may not t | be saved. |       |
|                            |           |       |
|                            |           |       |
|                            | Cancer    | Leave |
|                            |           |       |

Note If you had started the OS install process, you could review the progress of the installation by click on the Requests link at the top of the screen. You should see your installation In Progress and can click on the In Progress entry to get a more detailed view of the installation process.

Task 13 has been completed!

# Task 14 – Accessing the KVM and Installing an Operating System (Do Not Attempt)

In this section you will be using the Virtual Media option in the KVM to install an Operating System.

**Note:** You will need to be connected to the SLI VPN before you can perform this task.

#### Procedure

**Step 1** On the left-hand side of the screen, under **OPERATE**, click on **Servers**, and then select the **ellipsis** (...) next to your server. You will see in the drop-down that there is a Launch **KVM** option, select it.

| Vers                                                                                                    |                                                                            |                                                                                                    |                                                                                                    |                                                |                                                                                    |                                                           |                                                                                                    |                                                     |                                                                                                    |     |
|----------------------------------------------------------------------------------------------------|----------------------------------------------------------------------------|----------------------------------------------------------------------------------------------------|----------------------------------------------------------------------------------------------------|------------------------------------------------|------------------------------------------------------------------------------------|-----------------------------------------------------------|----------------------------------------------------------------------------------------------------|-----------------------------------------------------|----------------------------------------------------------------------------------------------------|-----|
| * All Servers ⊚ +<br>··· ⊘   ♀ Add Filter                                                                                                    |                                                                            |                                                                                                    |                                                                                                    |                                                | G                                                                                  | Export 6                                                  | items found                                                                                                    | 10 v p                                              | Power                                                                                                |     |
| Health<br>6 • Healthy 6                                                                                                    | Power           © Off 3           © On 3                                   | HCL State                                                                                                    | USX 2100                                                                                                    | Contract 5                                     | Status<br>d 6                                                                      | Profile                                                   | • Status<br>• Failed 2<br>• Not Assig<br>• OK 1                                                                                                    | gned 2                                              | System<br>Profile<br>Install Operating System<br>Upgrade Firmware                                    |     |
|                                                                                                    |                                                                            |                                                                                                    |                                                                                                    |                                                |                                                                                    |                                                           |                                                                                                    |                                                     | Launch vKVM                                                                                          |     |
| Name :                                                                                                    | Health :                                                                   | Contract S CLice                                                                                                    | nse Tier C Management IP                                                                                                    | C Server Profile C                             | Model :                                                                            | 0 :<br>M 145.6                                            | M : Fi.                                                                                                    | : <b>l</b>                                          | Launch vKVM<br>Launch Tunneled vKVM<br>Open TAC Case                                                 |     |
| Name :<br>CiscoLab-1-1<br>CiscoLab-1-2 I                                                                                                    | Health :<br>Healthy<br>Healthy                                             | Contract S CLice<br>Not Covered Adva<br>Not Covered Adva                                                                                   | nse Tier : Management IP                                                                                                    | Server Profile Pod2ServerProfile D             | Model :<br>UCSX-210C-N<br>UCSX-210C-N                                              | © ≎<br>M 145.6<br>M 99.2                                  | M. C Fi.<br>2048.0 5.0<br>256.0 5.0                                                                                                    | ¢ l<br>0(1b)<br>0(1b)                               | Launch vKVM<br>Launch Tunneled vKVM<br>Open TAC Case<br>Set License Tier                             |     |
| Name     :       (2)     CiscoLab-1-1       (2)     CiscoLab-1-2       (2)     CiscoLab-1-3                                                                                                    | Health :<br>Healthy<br>Healthy<br>Healthy                                  | Contract S : Lice © Not Covered Adva © Not Covered Adva © Not Covered Adva © Not Covered Adva                                              | nse Tier : Management IP<br>antage<br>antage 10.10.63.142<br>antage                                                                                                    | Server Profile Pod2ServerProfile               | Model :<br>UCSX-210C-1<br>UCSX-210C-1<br>UCSX-210C-1                               | © :<br>M 145.6<br>M 99.2<br>M 145.6                       | M : Fi.<br>2048.0 5.0<br>256.0 5.0<br>512.0 5.0                                                                                                    | ÷ l<br>0(1b)<br>0(1b)<br>0(1b)                      | Launch vKVM<br>Launch Tunneled vKVM<br>Open TAC Case<br>Set License Tier<br>Collect Tech Support Bur | ndl |
| Name         :           O CiscoLab-1-1         O CiscoLab-1-2 Ø           O CiscoLab-1-3         O CiscoLab-1-3           O CiscoLab-1-4         O CiscoLab-1-4                                                     | Health :<br>Healthy<br>Healthy<br>Healthy<br>Healthy<br>Healthy            | Contract S : Lice<br>© Not Covered Adva<br>© Not Covered Adva<br>© Not Covered Adva<br>© Not Covered Adva                                  | Inse Tier C Management IP Inse Tier C Management IP Insertion II Insert IP Insert II Insert II I          | Server Profile S Pod2ServerProfile  JohnSP1000 | Model :<br>UCSX-210C-1<br>UCSX-210C-1<br>UCSX-210C-1<br>UCSX-210C-1                | © :<br>M 145.6<br>M 99.2<br>M 145.6<br>M 145.6            | M. C. Fi.<br>2048.0 5.0<br>256.0 5.0<br>512.0 5.0                                                                                                    | 0 (1b)<br>0(1b)<br>0(1b)<br>0(1b)<br>0(1b)          | Launch vKVM<br>Launch Tunneled vKVM<br>Open TAC Case<br>Set License Tier<br>Collect Tech Support Bur | ndk |
| Name         :           O         CiscoLab-1-1           O         CiscoLab-1-2           O         CiscoLab-1-3           O         CiscoLab-1-3           O         CiscoLab-1-4           O         CiscoLab-1-5 | Health :<br>Healthy<br>Healthy<br>Healthy<br>Healthy<br>Healthy<br>Healthy | Contract S : Lice O Not Covered Adva Not Covered Adva Not Covered Adva Not Covered Adva Not Covered Adva Not Covered Adva Not Covered Adva | Inse Tier C Management IP<br>Instage 10.10.63.142<br>Instage 10.10.63.142<br>Instage Instage In | Server Profile C<br>Pod2ServerProfile C        | Model :<br>UCSX-210C-1<br>UCSX-210C-1<br>UCSX-210C-1<br>UCSX-210C-1<br>UCSX-210C-1 | © :<br>M 145.6<br>M 99.2<br>M 145.6<br>M 145.6<br>M 145.6 | M.         Fil.           2048.0         5.0           256.0         5.0           512.0         5.0           512.0         5.0           512.0         5.0 | 0 (1b)<br>0(1b)<br>0(1b)<br>0(1b)<br>0(1b)<br>0(1b) | Launch vKVM<br>Launch Tunneled vKVM<br>Open TAC Case<br>Set License Tier<br>Collect Tech Support Bur | ndl |

**Step 2** A new window will pop up with a button that says **Load KVM Certificate**, click that button. You may get a security warning. Accept the security warning to display the KVM.

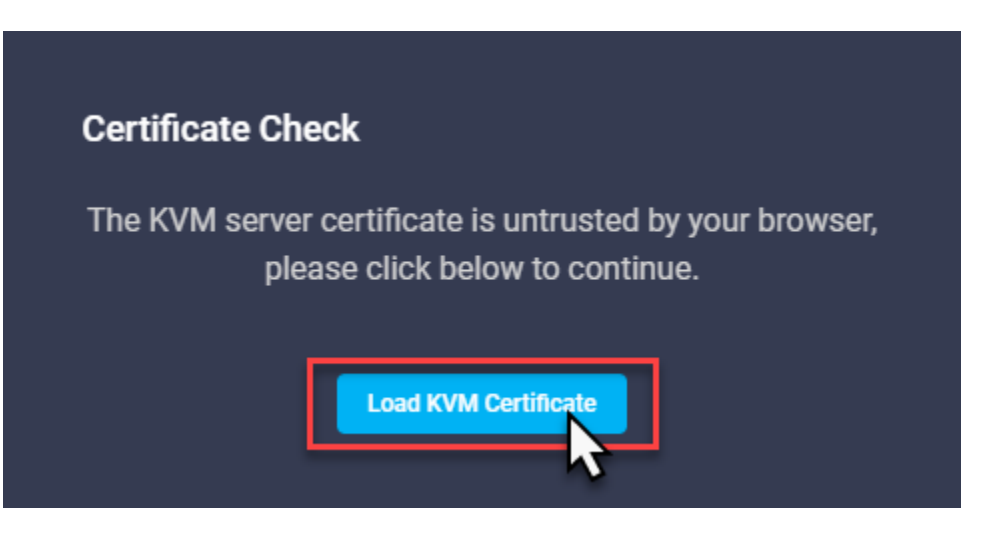

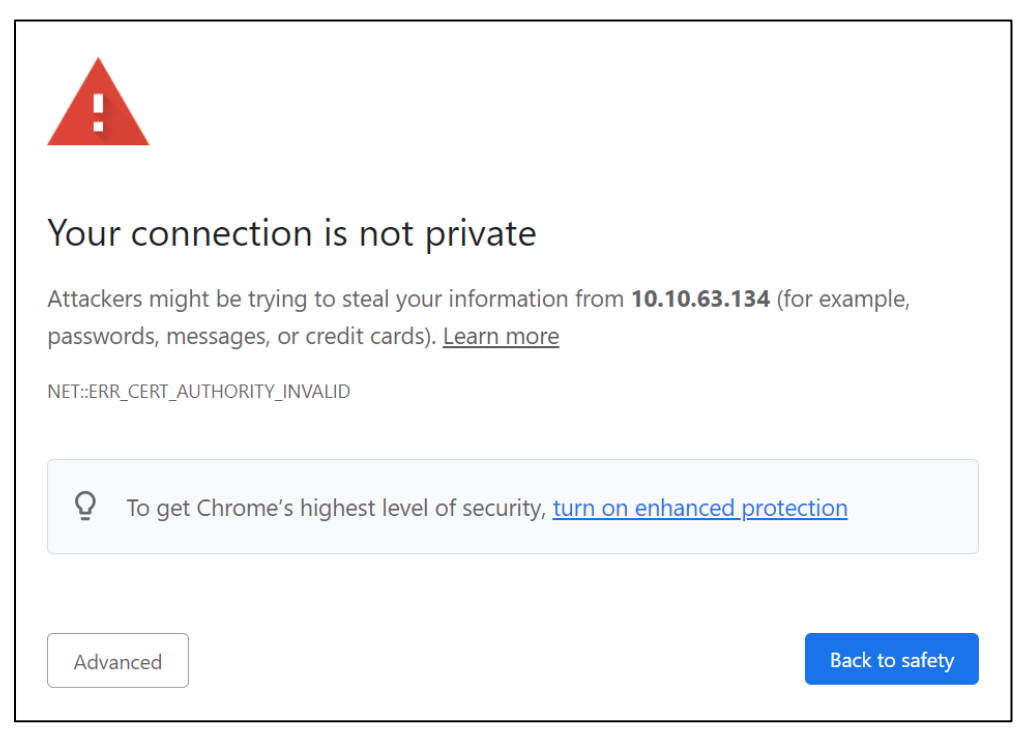

Step 3When the KVM loads, click on the Virtual Media menu option, and select vKVM-<br/>mapped vDVD option. This will bring up the option to browse for the installation ISO<br/>file.

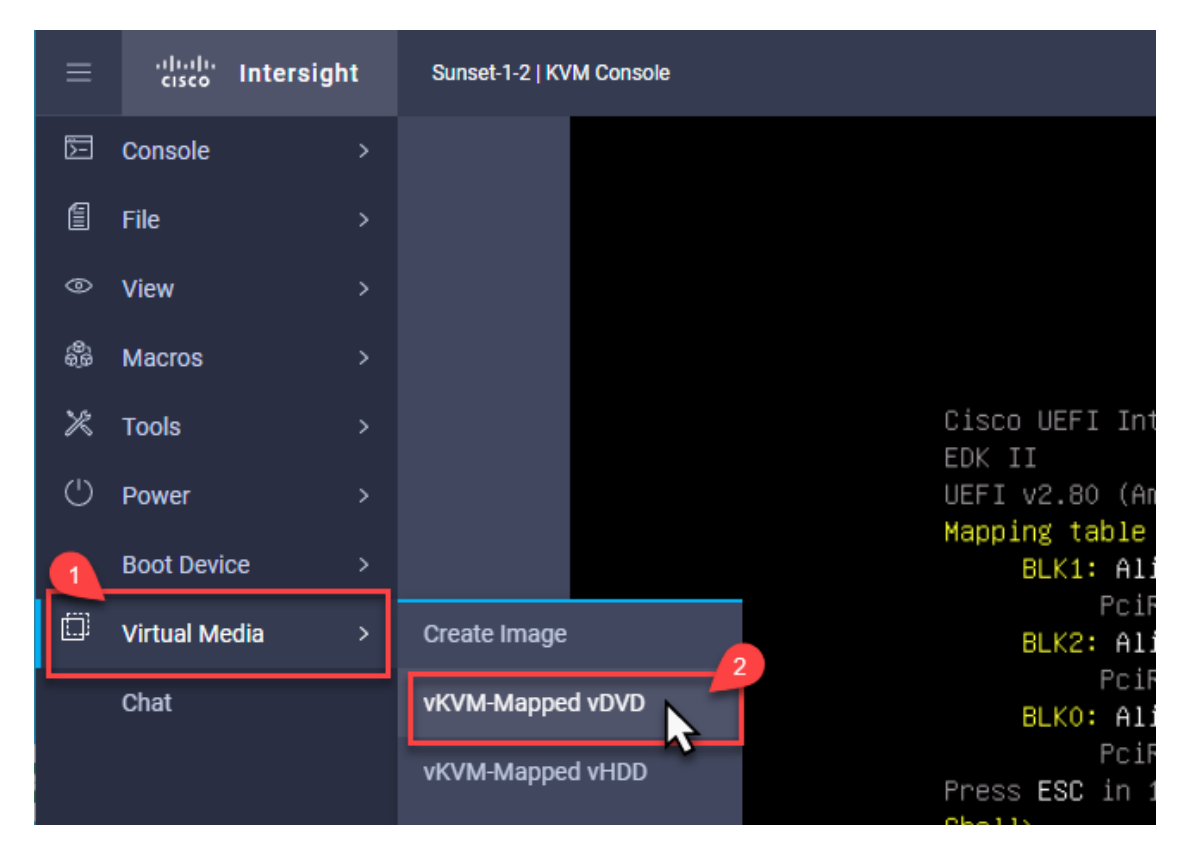

**NOTE:** If the instructor has not already provided the link, please ask them for it now.

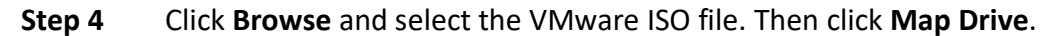

| ≡                | .1 1.1 1.<br>cisco |                                                              |
|------------------|--------------------|--------------------------------------------------------------|
| 5-               |                    | Reboot and Select proper Boot device                         |
|                  |                    | or Insert Boot Media in selected Boot device and press a key |
| 0                |                    |                                                              |
| ( <sup>6</sup> ) |                    |                                                              |
| ×                |                    | Map Virtual Media - CD/DVD                                   |
| $\bigcirc$       |                    | Browne Calacted File VAAware ESVi 7.0.2.1796                 |
|                  |                    |                                                              |
|                  |                    |                                                              |
|                  |                    | Cancel Map Drive                                             |

Step 5Click on the Boot Device menu option. Select vKVM-Mapped vDVD from the select<br/>list. Then read the Boot Device message and click Confirm to confirm your choice.

| _                                                                                                    |                                                                                                    |                                                            |                                                                                                    |  |  |
|----------------------------------------------------------------------------------------------------|----------------------------------------------------------------------------------------------------|------------------------------------------------------------|----------------------------------------------------------------------------------------------------|--|--|
|                                                                                                    | Boot Device                                                                                                    | >                                                          | None                                                                                                    |  |  |
|                                                                                                    | Virtual Media                                                                                                    | >                                                          | vKVM-Mapped vDVD                                                                                                    |  |  |
|                                                                                                    | Chat                                                                                                    |                                                            | Local HDD                                                                                                    |  |  |
|                                                                                                    |                                                                                                    |                                                            |                                                                                                    |  |  |
| E                                                                                                    | Boot Device                                                                                                    |                                                            | ♥                                                                                                    |  |  |
| You are about to change the one-time boot device. The server will boot<br>from the selected boot device only for the next server boot, without<br>disrupting the currently configured boot order. Once the server boots from<br>the one-time boot device, all its future reboots occur from the previously<br>configured boot order. Are you sure you want to continue? |                                                                                                    |                                                            |                                                                                                    |  |  |
| Y<br>fi<br>d<br>ti<br>c                                                                                                    | You are about to change f<br>rom the selected boot de<br>lisrupting the currently co<br>he one-time boot device,<br>onfigured boot order. Are | the one-<br>evice on<br>onfigure<br>all its fu<br>e you su | time boot device. The server will boot<br>ly for the next server boot, without<br>d boot order. Once the server boots from<br>iture reboots occur from the previously<br>re you want to continue? |  |  |

**Step 6** Another way to boot from the virtual media is to reset the server, and after the RAID controller BIOS message completes, press <F6> for the Boot Menu. You can select **Cisco kVM-Mapped vDVD2.00** from there.

| CISCO<br>Copyright (c) 2021 Cisco Systems, Inc                                                                   | For the boot menu,<br>immediately press <f6> when<br/>you see this screen.</f6> |
|----------------------------------------------------------------------------------------------------|---------------------------------------------------------------------------------|
| Press <f2> Setup : <f6> Boot Menu :<br/>Bios Version : X210M6.5.0.di.0.081621<br/>Platform ID : X210M6</f6></f2> | <f12> Network Boot<br/>1754</f12>                                               |
| Please select boot<br>Cisco vKVM-Mapped vDVD<br>UEFI: Built-in EFI She<br>Enter Setup                            | 2.00<br>211                                                                     |
| ↑ and ↓ to move se<br>ENTER to select boo<br>ESC to boot using                                                   | election<br>ot device<br>defaults                                               |

**Step 7** To get the installation going, you will need to reset the server. Select the **Power** menu option and then click on **Reset System**. Confirm the warning message by clicking **Confirm**.

| ≡               | cisco      | Intersight | Sunset-1-4   KVM Console |                                                                            |
|-----------------|------------|------------|--------------------------|----------------------------------------------------------------------------|
| 5-              |            |            | Reboo                    | t and Select momer Boot device                                             |
|                 |            |            | or In                    | sert Boot Media in selected Boot device and press a key_                   |
| 0               |            |            |                          |                                                                            |
| ୍<br>ଡୁଡ଼ି<br>ଡ |            |            |                          |                                                                            |
| ×               |            |            |                          | $\wedge$                                                                   |
| $\bigcirc$      |            |            |                          |                                                                            |
|                 | Boot Devic |            |                          | You are about to execute a server control action. Are you sure you want to |
| ٥               | Virtual Me |            |                          | continue?                                                                  |
|                 | Chat       |            |                          | Cancel                                                                     |
|                 |            |            |                          |                                                                            |
|                 |            |            |                          |                                                                            |

**Step 8** The server should automatically boot the installation ISO and begin the installation process.

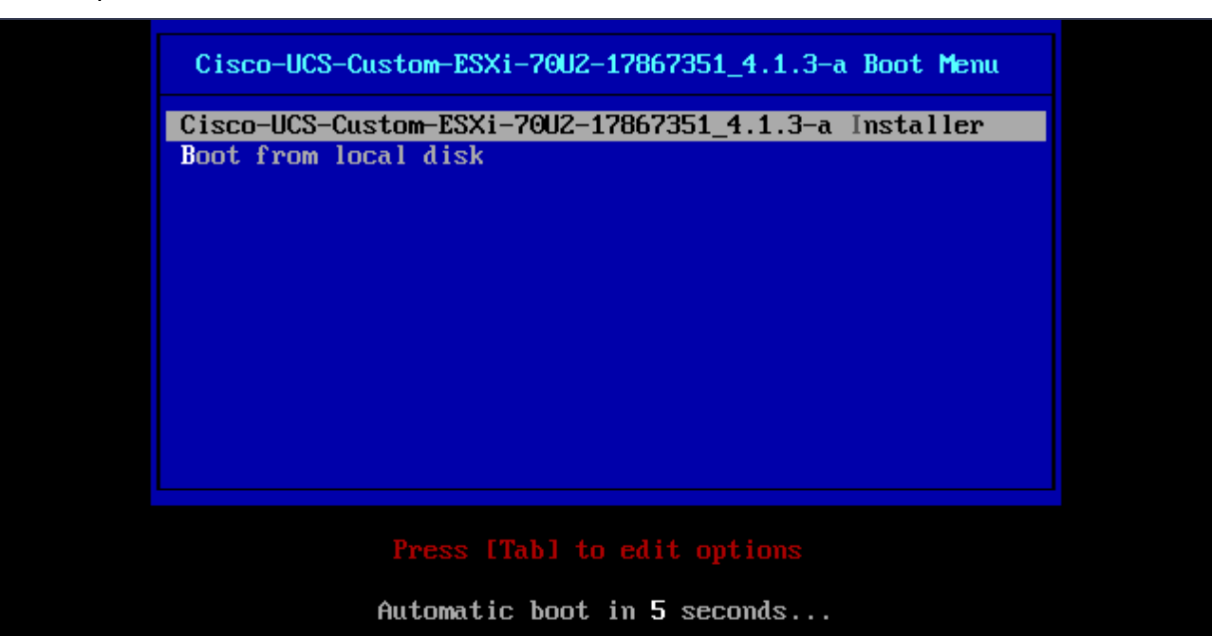

Loading ESXi installer

| Loading /b.b00<br>Loading /b.b00<br>Loading /junpstrt.gz<br>Loading /vseropts.gz<br>Loading /k.b00<br>Loading /uc_intel.b00<br>Loading /uc_and.b00<br>Loading /uc_hygon.b00<br>Loading /procfs.b00<br>Loading /procfs.b00       |         |               |
|----------------------------------------------------------------------------------------------------|---------|---------------|
| Loading /b.b00<br>Loading /junpstrt.gz<br>Loading /vseropts.gz<br>Loading /features.gz<br>Loading /k.b00<br>Loading /uc_intel.b00<br>Loading /uc_and.b00<br>Loading /uc_hygon.b00<br>Loading /procfs.b00<br>Loading /procfs.b00 | Loading | /boot.cfg     |
| Loading /jumpstrt.gz<br>Loading /veropts.gz<br>Loading /features.gz<br>Loading /k.b00<br>Loading /uc_intel.b00<br>Loading /uc_and.b00<br>Loading /uc_hygon.b00<br>Loading /procfs.b00<br>Loading /vwx.v00                       | Loading | /b.b00 -      |
| Loading /useropts.gz<br>Loading /features.gz<br>Loading /k.b00<br>Loading /uc_intel.b00<br>Loading /uc_and.b00<br>Loading /uc_hygon.b00<br>Loading /procfs.b00<br>Loading /vnx.v00                                              | Loading | /jumpstrt.gz  |
| Loading /features.gz<br>Loading /k.b00<br>Loading /uc_intel.b00<br>Loading /uc_and.b00<br>Loading /uc_hygon.b00<br>Loading /procfs.b00<br>Loading /vwx.v00                                                                      | Loading | /useropts.gz  |
| Loading /k.b00<br>Loading /uc_intel.b00<br>Loading /uc_and.b00<br>Loading /uc_hygon.b00<br>Loading /procfs.b00<br>Loading /vnx.v00                                                                                              | Loading | /features.gz  |
| Loading /uc_intel.b00<br>Loading /uc_and.b00<br>Loading /uc_hygon.b00<br>Loading /procfs.b00<br>Loading /vnx.v00                                                                                                    | Loading | /k.b00        |
| Loading /uc_and.b00<br>Loading /uc_hygon.b00<br>Loading /procfs.b00<br>Loading /vmx.v00                                                                                                    | Loading | /uc_intel.b00 |
| Loading /uc_hygon.b00<br>Loading /procfs.b00<br>Loading /vmx.v00                                                                                                    | Loading | /uc_and.b00   |
| Loading /procfs.b00<br>Loading /vmx.v00                                                                                                    | Loading | /uc_hygon.b00 |
| Loading /vmx.v00                                                                                                    | Loading | /procfs.b00   |
|                                                                                                    | Loading | /vmx.v00      |
|                                                                                                    |         |               |

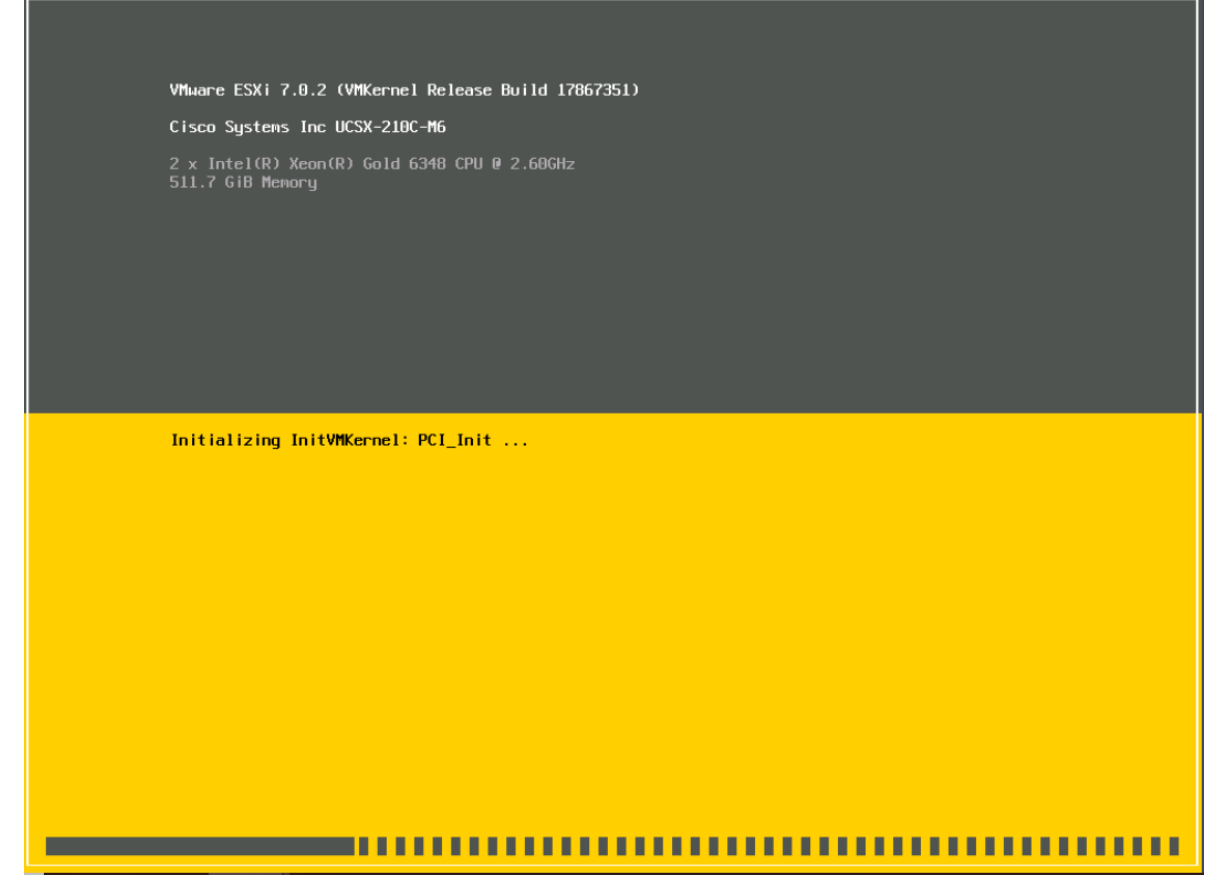

**Step 9** Please wait several minutes for the installation ISO to load the installer. You will then be prompted to continue the installation; press **Enter** to continue.

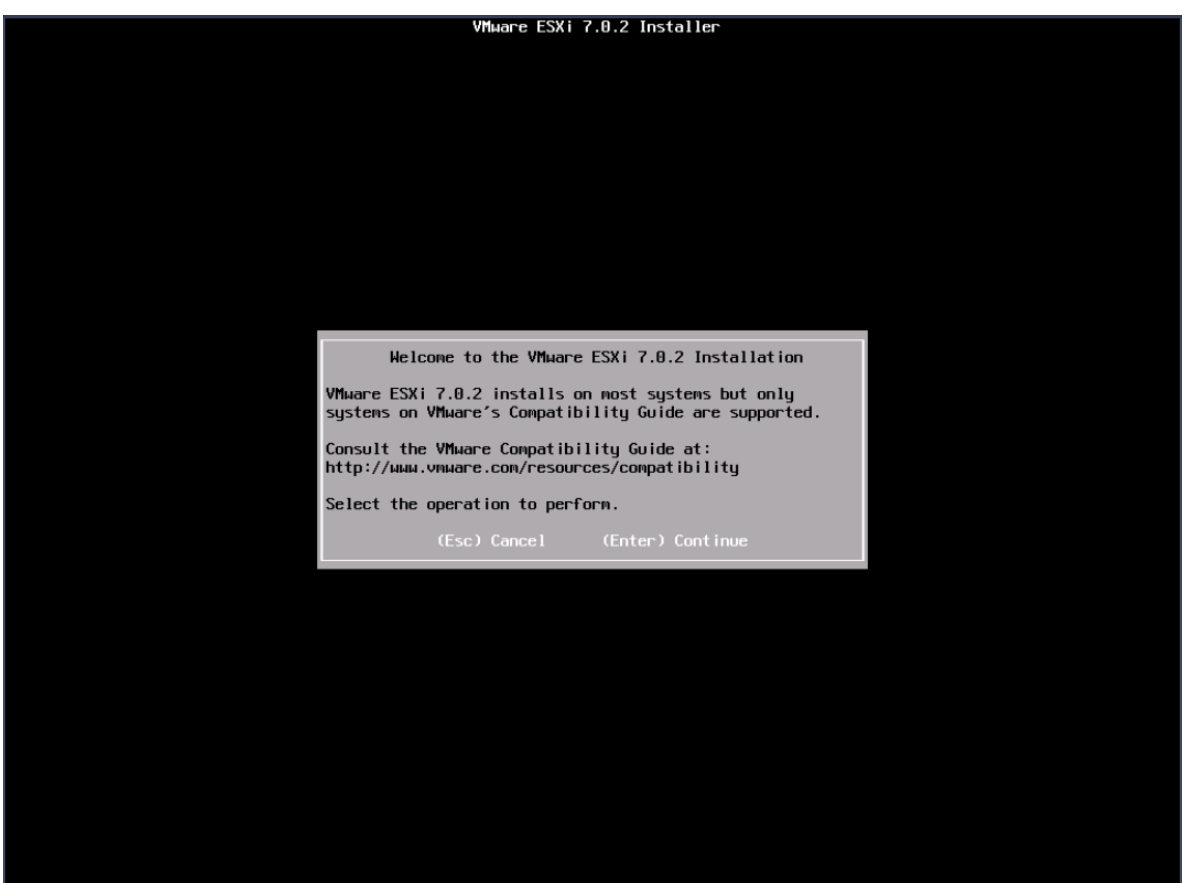

**Step 10** Accept the EULA by pressing **F11**.

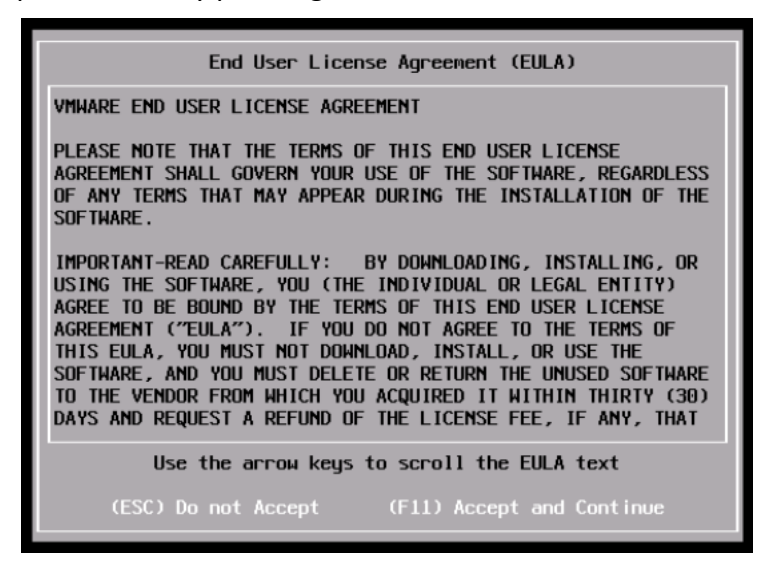

**Step 11** Next, you will be presented with the installation location. Ensure that the **RAIDF** option is selected, and then press **Enter**.

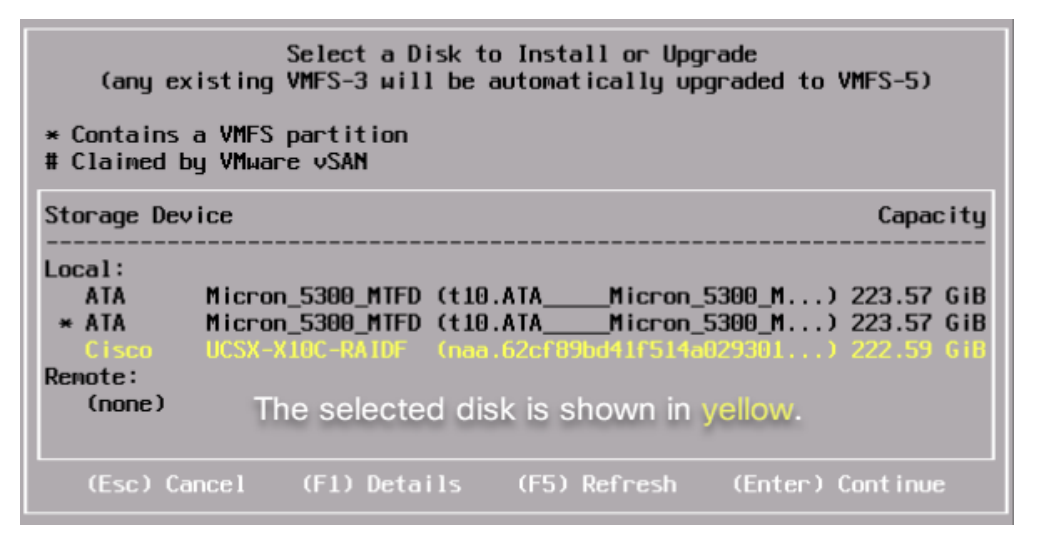

**Step 12** You will then be asked to select the language. Select the **US Default** and press **Enter**.

| Please select a keyboard layout                                                                   |
|---------------------------------------------------------------------------------------------------|
| Swiss French<br>Swiss German<br>Turkish<br>US Default<br>US Dvorak<br>Ukrainian<br>United Kingdom |
| Use the arrow keys to scroll.                                                                     |
| (Esc) Cancel (F9) Back (Enter) Continue                                                           |

**Step 13** Now you will create the password for root console access to the server. Use the password of **Cisco123!!** and confirm it before pressing **Enter** to continue.

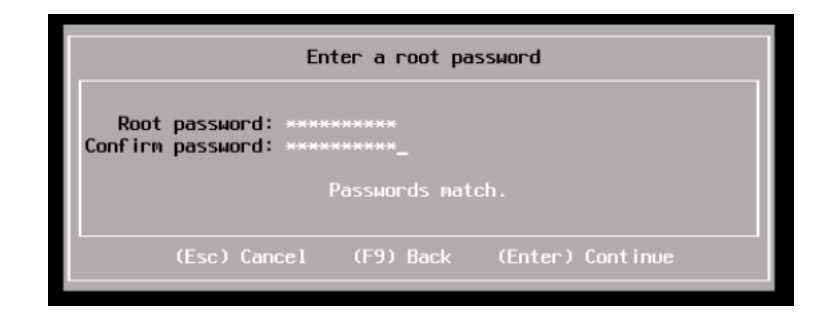

**Step 14** The last step is to confirm the installation options and press **F11** to install.

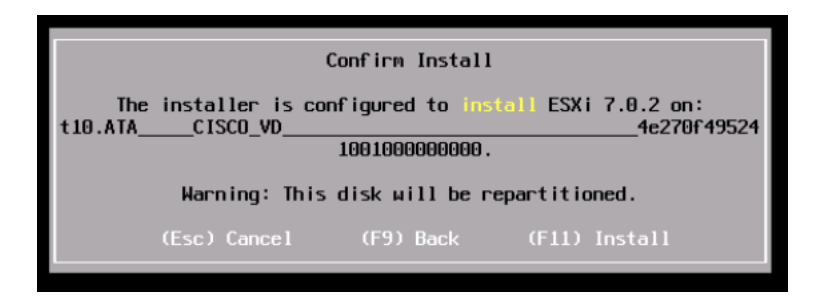

**Step 15** The installation should begin.

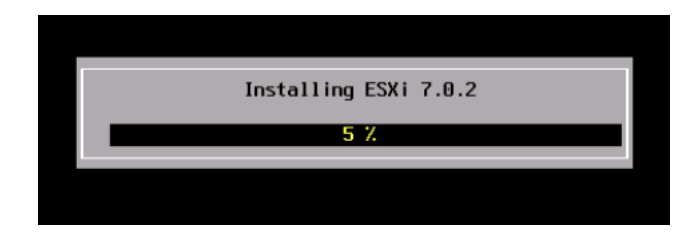

**Step 16** The last step of the installation is to reboot the server. Press **Enter** to reboot the server.

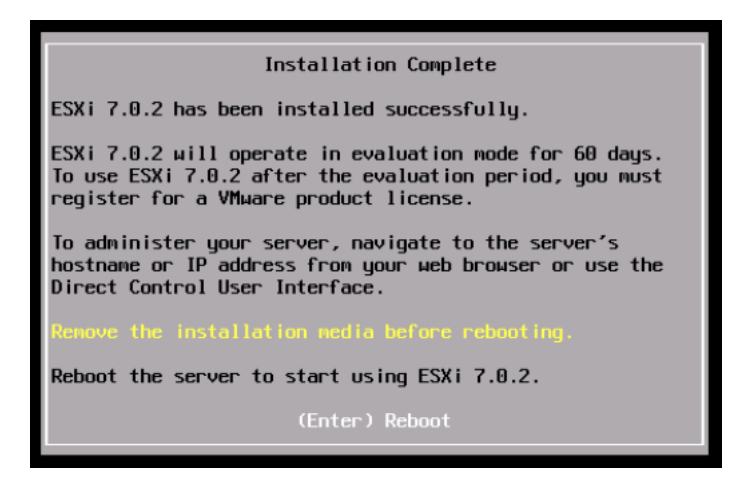

**Step 17** Observer the boot up process and ensure that the login screen is displayed before moving forward.

Task 14 has been completed!

# Task 15 – Server Profile Deployment (Do Not Attempt)

In this section, you will create and deploy a Server Profile to an available server using the policies and pools we have previously created.

### Procedure

Step 1 On the left-hand side of the screen, under CONFIGURE, select Profiles. Then click on the UCS Server Profiles tab.

| ≡  | disco Intersight                                      | * | Infrastructure Service 🗸                   |                     |                           |                     | Q Search     | ା ତ ସା ଦ୍                    | م ا 🕲 🚥           |
|----|-------------------------------------------------------|---|--------------------------------------------|---------------------|---------------------------|---------------------|--------------|------------------------------|-------------------|
|    | Overview                                              |   | Profiles                                   |                     |                           |                     |              |                              |                   |
| 0  | Operate<br>Servers                                    | ^ | HyperFlex Cluster Profiles UCS Chassis Pro | ofiles UCS Domain F | Profiles UCS Server Profi | 05                  |              |                              |                   |
|    | Chassis<br>Fabric Interconnects<br>HyperFlex Clusters |   | + All UCS Server Prof.,                    |                     |                           |                     | G Expert     | Altems found 16 ~ per page . | CS Server Profile |
| .0 | Configure                                             | ~ | Name :                                     | Status :            | Target Platform           | UCS Server Template | Server       | Resource Pool                | Last 9            |
|    | Profiles                                              |   | JohnSP1000                                 | () OK               | UCS Server (FI-Attached)  |                     | CiscoLab 1-4 |                              | Dec ···           |
|    | Templates                                             |   | TT_Server_Profile                          | III Falled          | UCS Server (FI-Attached)  |                     | CiscoLab-1-6 |                              | Dec ····          |
|    | remponent                                             |   | Z_DemoMW-ServerProfileTemplate_D           | (E) Not Assigned    | UCS Server (FI-Attached)  | TEST_FEMPLATE       |              |                              | Nov ····          |
|    | Policies                                              |   | Test ServiceProfile                        | () Not Assigned     | UCS Server (FI-Attached)  |                     |              |                              | Nov ····          |
|    | Pools                                                 |   | a.<br>                                     |                     |                           |                     |              |                              | 1 of 1 🗍 🕅        |

- Step 2 Click on the Create UCS Server Profile button.
- **Step 3** Name the Server Profile **PodXServerProfile**, where X is your pod number and ensure that the **UCS Server (FI -Attached)** radio button is highlighted. Then click **Next**.

| Create UCS Server          | Profile                                                                                 |                                             |           |
|----------------------------|-----------------------------------------------------------------------------------------|---------------------------------------------|-----------|
|                            |                                                                                         |                                             |           |
| 1 General                  | General<br>Enter a name, description, tag and select a platform for the server profile. |                                             |           |
| 2 Server Assignment        | Organization *<br>default                                                               | U.S. C. C. C. C. C. C. C. C. C. C. C. C. C. |           |
| 3 Compute Configuration    |                                                                                         |                                             |           |
| 4 Management Configuration | Name *<br>Pod2ServerProfile                                                             | ٥                                           |           |
| 5 Storage Configuration    | Target Platform                                                                         |                                             |           |
| 6 Network Configuration    | UCS Server (Standalone)   UCS Server                                                    | r (FI-Attached)                             |           |
| 7 Summary                  |                                                                                         |                                             |           |
|                            | Description                                                                             |                                             |           |
|                            |                                                                                         | <= 1024                                     |           |
|                            |                                                                                         |                                             |           |
|                            |                                                                                         |                                             |           |
|                            |                                                                                         |                                             |           |
|                            |                                                                                         |                                             |           |
| <                          | Close                                                                                   |                                             | Back Next |

**Step 4** Select the server that corresponds to your Pod X and click **Next**.

| Create UCS Server          | Profile                                                                                                    |
|----------------------------|----------------------------------------------------------------------------------------------------|
|                            |                                                                                                    |
| General                    | Server Assignment<br>Choose to assign a server now, from a resource pool, or later.                                                                                                    |
| 2 Server Assignment        | Assign Now Assign Server from a Resource Pool Assign Later                                                                                                    |
| 3 Compute Configuration    | <ul> <li>Click the appropriate button to assign a server now, from a resource pool, or later. If you choose to assign a server now, select<br/>the server click Next and select and attach onlicies to the server profile.</li> </ul>                                                                                                    |
| 4 Management Configuration |                                                                                                    |
| 5 Storage Configuration    | Q_         Add Filter         G         4 items found         10 ∨ per page         K         1         of 1         >         I                                                                                                    |
| 6 Network Configuration    | Name         User Label         Health         Model         UCS Domain         Serial Nu         Ciscolab           Ciscolab-1-1         © Healthy         UCSX-210C-M6         Ciscolab         FCH243974WA                                                                                                    |
| 7 Summary                  | CiscoLab-1-2     O Healthy     UCSX-210C-M6     CiscoLab     FCH2446721K                                                                                                    |
|                            | CiscoLab-1-3 C Healthy UCSX-210C-M6 CiscoLab FCH250671MR                                                                                                    |
|                            | Selected 1 of 4 Show Selected Unselect All Show Selected 1 of 4 Show Selected 1 of 4 Show Selected 1 of 4 Show Selected 1 of 4 Show Selected 1 of 5 Selected 1 of 5 Selected 1 |
|                            |                                                                                                    |
|                            |                                                                                                    |
|                            |                                                                                                    |
|                            |                                                                                                    |
| <                          | Close Back Next                                                                                                    |

Step 5Select the UUID Pool you created earlier and select the corresponding BIOS, BOOT<br/>FROM SAN POLICY, Power, and Virtual Media policies that you previously created.<br/>Then click Next.

| Compute Configuration                                                                    |                                   |                   |  |  |  |  |  |
|------------------------------------------------------------------------------------------|-----------------------------------|-------------------|--|--|--|--|--|
| Create or select existing Compute policies that you want to associate with this profile. |                                   |                   |  |  |  |  |  |
|                                                                                          | UUID Assignment                   |                   |  |  |  |  |  |
|                                                                                          | Pool Static                       |                   |  |  |  |  |  |
|                                                                                          | UUID Pool                         |                   |  |  |  |  |  |
|                                                                                          | Selected Pool Pod2UUID-Pool × 💿 🖉 |                   |  |  |  |  |  |
|                                                                                          | BIOS                              | Pod2BIOS-Policy   |  |  |  |  |  |
|                                                                                          | Boot Order                        | Pod2BFS-BOOT      |  |  |  |  |  |
|                                                                                          | Power                             | Pod2Power-Policy  |  |  |  |  |  |
|                                                                                          | Virtual Media                     | Pod2VMedia-Policy |  |  |  |  |  |
|                                                                                          |                                   |                   |  |  |  |  |  |

# **Step 6** Continue to select the corresponding policies that you previously created and then click **Next**.

**NOTE:** We are not going to be using the Certificate Management or IPMI policies.

| Ceneral                  | Profile<br>Management Conf | iguration              |                      |      |
|--------------------------|----------------------------|------------------------|----------------------|------|
| Server Assignment        |                            | Certificate Management |                      |      |
| Compute Configuration    |                            | IMC Access             | Pod2IMC-Policy       |      |
| Management Configuration |                            | IPMI Over LAN          |                      |      |
| management configuration | I                          | Local User             | Pod2USER-Policy      |      |
| Storage Configuration    |                            | Serial Over LAN        | Pod2SerialLAN-Policy |      |
| Network Configuration    |                            | SNMP                   | SNMP                 |      |
| 0                        |                            | Syslog                 | SYSLOG               |      |
| Summary                  |                            | Virtual KVM            | Pod2KVM-Policy       |      |
|                          |                            |                        |                      |      |
| <                        | Close                      |                        |                      | Back |

**Step 7** Skip the Storage Configuration by clicking **Next**.

**Step 8** Click on **Select Policy** to the right of **LAN Connectivity** and then select **Create New**.

| Create LICS Server       | Create UCS Server Profile      |                                                                                               |                    |            |  |  |  |
|--------------------------|--------------------------------|-----------------------------------------------------------------------------------------------|--------------------|------------|--|--|--|
|                          | rionic                         |                                                                                               | Policies 2         | Create New |  |  |  |
|                          |                                |                                                                                               | Q Search           |            |  |  |  |
| General                  | Network Configuration          |                                                                                               | Z_DemoMW-LANPolicy | ۲          |  |  |  |
|                          | Create or select existing Netw | TestLCP                                                                                       | ٢                  |            |  |  |  |
| Server Assignment        | L                              | AN Connectivity                                                                               |                    |            |  |  |  |
| Compute Configuration    | S                              | AN Connectivity                                                                               |                    |            |  |  |  |
| Management Configuration |                                | Auto Placement Configuration for vNICs & vHBAs                                                |                    |            |  |  |  |
| Storage Configuration    |                                | Graphical representation of vNICs & vHBAs placement is only applicable for Auto Configuration |                    |            |  |  |  |
| Network Configuration    |                                |                                                                                               |                    |            |  |  |  |
| 7 Summary                |                                | εœ                                                                                            |                    |            |  |  |  |
|                          |                                | No vNICs & vHBAs Placement Available                                                          |                    |            |  |  |  |
|                          |                                | Assign server and attach LAN/SAN connectivity policies to view representation                 |                    |            |  |  |  |

**Step 9** Name the policy **PodXLAN-Policy**, where X is your pod number and click **Next**.

#### Policy Details Add policy details Enable Azure Stack Host QoS © IQN None Pool Static • This option ensures the IQN name is not associated with the policy vNIC Configuration Manual vNICs Placement Auto vNICs Placement • For auto placement option the vNICs will be automatically distributed between adaptors during profile deployment. Learn more at Help Cent Add vNIC 🗎 🥒 🔲 🔍 Add Filter $0 \text{ items found} \qquad 50 \lor \text{ per page } \boxtimes \boxdot 0 \text{ of } 0 \mathrel{>} \bowtie \qquad \textcircled{3}$ Name Switch ID Failover Pin Group C MAC Pool NO ITEMS AVAILABLE ancel Back Crea

#### Step 10 Make sure you select the Auto vNICs Placement option and then click on Add vNIC.

**Step 11** Name the vNIC **PodX-vNICO**, where X is your pod number. For the MAC address pool, select the pool you previously created.

| General                                        |   |                |     |
|------------------------------------------------|---|----------------|-----|
| Name *<br>Pod2-vNIC0                           | 0 | Pin Group Name | × 0 |
| MAC                                            |   |                |     |
| Pool Static                                    |   |                |     |
| MAC Pool * ©<br>Selected Pool Pod2MAC-Pool × © |   |                |     |

**Step 12** Scroll down the page. For the required policies, select the following:

- Ethernet Network Group Policy: ENG
- Ethernet Network Control Policy: EnableCDP
- Ethernet QoS Policy: AdapterQoS
- Ethernet Adapter: AdapterPolicy

| Ethernet Network Group Policy * O   |  |  |  |  |  |
|-------------------------------------|--|--|--|--|--|
| Selected Policy ENG × 💿 🧷           |  |  |  |  |  |
| Ethernet Network Control Policy * O |  |  |  |  |  |
| Selected Policy EnableCDP × 💿 🖉     |  |  |  |  |  |
| Ethernet QoS * 0                    |  |  |  |  |  |
| Selected Policy AdapterQOS × © 🖉    |  |  |  |  |  |
| Ethernet Adapter * ©                |  |  |  |  |  |
| Selected Policy AdapterPolicy × 💿 🖉 |  |  |  |  |  |

#### Step 13 Click Add.

**Step 14** On the next screen click **Create**. And on the following screen, click **Next**.

| Policy Details                                             |                                               |                                          |                            |             |
|------------------------------------------------------------|-----------------------------------------------|------------------------------------------|----------------------------|-------------|
| Add policy details                                         |                                               |                                          |                            |             |
| Enable Azure Stack Host QoS $\odot$                        |                                               |                                          |                            |             |
| IQN                                                        |                                               |                                          |                            |             |
| None Pool                                                  | Static                                        |                                          |                            |             |
| <ul> <li>This option ensures the IQN name is no</li> </ul> | t associated with the policy                  |                                          |                            |             |
| vNIC Configuration                                         |                                               |                                          |                            |             |
| Manual vNICs Placement                                     | Auto vNICs Placement                          |                                          |                            |             |
| • For auto placement option the vNICs w                    | ill be automatically distributed between adap | tors during profile deployment. Learn mo | re at Help Center          |             |
| Add vNIC                                                   |                                               |                                          |                            |             |
| 🗊 🥒 🗍 🔍 Add Filter                                         |                                               | 1 items found                            | 50 v per page 📧 < 1 of 1 [ |             |
| Name 🗘 Sw                                                  | itch ID 🗘 Failover                            | 2 Pin Group                              | C MAC Pool                 | ÷ 9         |
| Pod2-vNIC0 A                                               | Disabled                                      | -                                        | Pod2MAC-Pool               |             |
|                                                            |                                               |                                          | K < _1                     | of 1 🗵 🗵    |
| Cancel                                                     |                                               |                                          |                            | Back Create |

| Create UCS Server             | Profile                                                                                                    |                |          |
|-------------------------------|----------------------------------------------------------------------------------------------------|----------------|----------|
| General     Server Assignment | Network Configuration<br>Create or select existing Network Configuration policies that you want to associate with this profile. |                |          |
| Compute Configuration         | LAN Connectivity<br>SAN Connectivity                                                                                            | PodZLAN-Policy |          |
| Management Configuration      | <ul> <li>Auto Placement Configuration for vNICs 8 vHBAs.</li> </ul>                                                             |                |          |
| Storage Configuration         |                                                                                                    |                |          |
| Network Configuration         | l.                                                                                                    | :®             |          |
| 7 Summary                     | No vNICs & vHBAP Placement Available<br>Assign server and attach LANUSAK connectivity policies to view representation           |                |          |
|                               |                                                                                                    |                |          |
|                               |                                                                                                    |                |          |
|                               |                                                                                                    |                |          |
|                               |                                                                                                    |                |          |
|                               | Chan                                                                                                    |                | Dask New |

Step 15 Review your configuration. Click on the Network Configuration tab to see a graphical view of your vNIC configuration. When you are done reviewing, click Deploy. When asked to confirm, verify that you are deploying to the server for your pod, then click Deploy again.

| Create UCS Server Profile |                                                                                                    |  |  |
|---------------------------|----------------------------------------------------------------------------------------------------|--|--|
| General                   | Summary<br>Verify details of the profile and the policies, resolve errors and deploy.                          |  |  |
| Server Assignment         | General                                                                                                    |  |  |
| Compute Configuration     | default A Not Deployed                                                                                         |  |  |
| Management Configuration  | Name Management IP Pod2ServerProfile -                                                                         |  |  |
| Storage Configuration     | Assigned Server<br>CiscoLab-1-2                                                                                |  |  |
| Network Configuration     | Target Platform                                                                                                |  |  |
| 7 Summary                 | UCS Server (FF-Attached)                                                                                       |  |  |
|                           | Compute Configuration Management Configuration Storage Configuration Network Configuration Errors/Warnings (0) |  |  |
|                           | BIOS Pod2BIOS-Policy                                                                                           |  |  |
|                           | Boot Order Pod2BFS-BOOT                                                                                        |  |  |
|                           | Power Pod2Power-Policy                                                                                         |  |  |
|                           | UUID Pod2UUID-Pool 🕅                                                                                           |  |  |
|                           | Virtual Media Pod2V/Media-Policy 🗐                                                                             |  |  |
|                           |                                                                                                    |  |  |
| <                         | Close Back Deploy                                                                                              |  |  |

**Step 16** Once the Server Profile deploys, the compute node will boot to a SAN device as an available option to install on. This is the FC NetApp Storage array. Please use that as the installation location for the ESXi OS.

Task 10 has been completed!

## Task 16 – Submitting Feedback and Further Information

The Feedback form is the Cisco Intersight user's primary means of communication with the Cisco engineering team. It is used to submit feedback, request feature enhancements, and report issues.

### Procedure

- **Step 1** In the top toolbar of the Cisco Intersight dashboard, click the **Help** icon and then, select **Send Us Feedback** from the resulting menu.
- **Step 2** Briefly show the form then, explain its purpose and then, click **Cancel**.

| Send Us Feedback ×                     |               |  |  |  |
|----------------------------------------|---------------|--|--|--|
| Send Feedback                          | Report Defect |  |  |  |
| Rate your experience of using Intersig | Ilent         |  |  |  |
| Leave your comment or enhancement      |               |  |  |  |
|                                        | Cancel Submit |  |  |  |

# What's Next

### **For More Information**

For more information on Cisco UCS Cisco Intersight, visit the following websites:

cisco.com/go/Cisco Intersight

https://Cisco Intersight.com

communities.cisco.com/ucs

### How to Find Support Information

The purpose of this section is to show where to locate the latest support information for Cisco Intersight. Click the links below:

https://Cisco Intersight.com/help/ https://Cisco

Intersight.com/help/supported\_systems